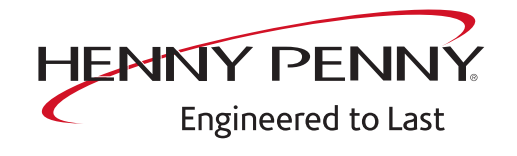

# SpaceSaver Plus Team G2 & SpaceSaver Team G2

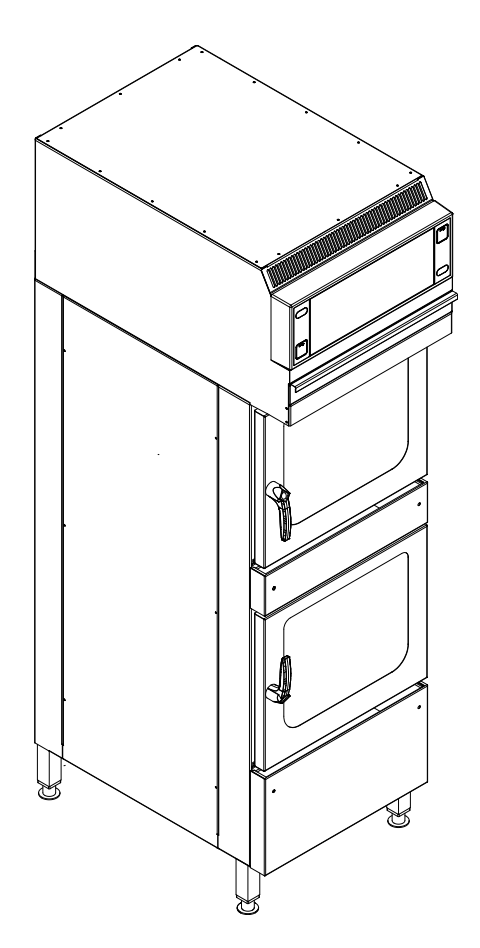

Serviceinstructions

#### Model

FSD 610.610 FSDH 610.610

Software 2.x

FM06-153

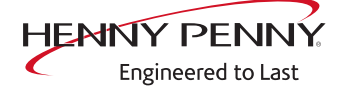

Henny Penny Corporation P.O.Box 60 Eaton,OH 45320 USA

Phone +1 937 456-8400 Fax +1 937 456-8402

Toll free in USA Phone +1 937 417-8417 Fax +1 937 417-8434

www.hennypenny.com

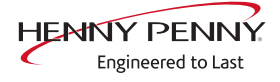

| 1 Password overview                        | . 7 |
|--------------------------------------------|-----|
| 2 Introduction                             | . 8 |
| 2.2 Warranty                               | . 8 |
| 3 Safety instructions                      | . 9 |
| 4 Component overview                       | 10  |
| 4.1 Electrical compartment                 | 10  |
| 4.2 Operating panel                        | 11  |
| 4.3 Right view                             | 12  |
| 4.4 Rear side                              | 13  |
| 4.5 Rear for version without hood          | 15  |
| 5 Service menu - appliance test            | 16  |
| 5.1 Service menu                           | 16  |
| 5.1.1 Access to service area               | 16  |
| 5.1.2 Service menu overview                | 16  |
| 5.2 Device information                     | 17  |
| 5.3 Status overview                        | 17  |
| 5.4 CombiDoctor                            | 18  |
| 5.5 Relay test                             | 21  |
| 5.6 WaveClean test                         | 22  |
| 5.7 Calibrating the cooking chamber sensor | 23  |
| 5.8 DynaSteam test                         | 26  |
| 5.9 Emptying the water                     | 27  |
| 5.10 Setting the set-up height             | 27  |
| 5.11 Audio settings                        | 28  |
| 5.12 Select signal tones                   | 28  |
| 5.13 Log data export                       | 28  |
| 5.14 Software update                       | 29  |
| 5.15 Importing additional content          | 29  |
| 5.16 Restoring data                        | 29  |
| 5.17 Backing up data                       | 30  |
| 5.18 Water filter maintenance              | 30  |
| 5.19 Importing contact data                | 30  |
| 5.20 Setting units                         | 31  |
| 5.21 Settings parameters                   | 31  |
| 5.22 Backing up the SD card                | 34  |
| 5.23 Restoring the SD card                 | 34  |
| 5.24 Background lighting                   | 34  |
| 5.25 Hour meter                            | 34  |

| 6 Status overview direct access                                                | 35       |
|--------------------------------------------------------------------------------|----------|
| 7 Software                                                                     | 36       |
| 7.1 Overview                                                                   | 36       |
| 7.2 Software update                                                            | 36       |
| 7.3 Importing additional content                                               | 38       |
| 7.4 Importing the manufacturer's cookbook                                      | 39       |
| 8 Trade show mode                                                              | 40       |
| 9 Electronics                                                                  | 41       |
| 9.1 Block diagram for the control                                              | 41       |
| 9.2 Control board                                                              | 42       |
| 9.3 Safety overview                                                            | 45       |
| 10 Fault messages & troubleshooting                                            | 46       |
| 10.1 Symbols for errors                                                        | 46       |
| 10.2 Emergency operation                                                       | 47       |
| 10.3 Temperature sensor area                                                   | 48       |
| Cooking chamber sensor defective (694, 695)                                    | 48       |
| Core temperature sensor defective (699, 700)                                   | 49       |
| Water vapor sensor defective (710)                                             | 50       |
| Risk of frost (TMP_ID72, MMI_ID51)                                             | 51       |
| Excess temperature in the cooking chamber (ID18, ID73)                         | 52       |
| 10.4 Motor area                                                                | 53       |
| Overview                                                                       | 53       |
| The safety temperature limiter has tripped. Operation not possible (1480)      | 54       |
| The safety temperature limiter has tripped. Cooking program has ended. (147 56 | '9)      |
| Fan defective. Operation not possible (1481)                                   | 57       |
| Fan defective. Cooking program was cancelled (701)                             | 59       |
| FAN_ID6: Motor overtemperature                                                 | 60       |
| FAN_ID23: Fan error: Attempt to restart                                        | 61       |
| FAN_ID27: Motor system error                                                   | 62       |
| 10.5 Water area                                                                | 63       |
| Water pressure too low (709)                                                   | 63       |
| Water pressure during WaveClean too low                                        | 64       |
| 10.6 Electronics / control area                                                | 65       |
| SOF_ID22: E-fuse has tripped                                                   | 65       |
| Increased temperature of the electronics (MMI_ID53, MMI_ID54)                  | 67       |
| Excessive temperature of the electronics (MIMI_ID50)                           | ٥/<br>دع |
| The operating unit better is constructed and (1520)                            | 0/       |
| Faulty CAN connection                                                          | 00       |
| 5007. Not enough storage space for software undate                             | 60       |
| ovor not enough storage space for software update                              | 09       |

| 5008: No new version found                                                   | 69        |
|------------------------------------------------------------------------------|-----------|
| 5009: The application could not be started. Application is restarting        | 70        |
| 5010: The application could not be started. Restore configuration backup?    | 71        |
| 5013: Application could not be restored! Restore to factory settings with OK |           |
| 5027: The application could not be started. Perform a software update        | 71        |
| Unit was restarted after nower failure                                       | 72        |
| Door is opon cooking program was stopped                                     | 72        |
| 10.7 Desireulation hand / for                                                | 72        |
| 10.7 Recirculation nood / fan                                                | <b>13</b> |
|                                                                              | 73        |
| Traublesheeting Version with bood                                            | 73        |
| Troubleshooting Version without bood                                         | 74        |
|                                                                              | 75        |
| 11 Check components                                                          | 76        |
| 11.1 Solenoid valve for steaming                                             | 76        |
| 11.2 Lift magnet                                                             | 78        |
| 11.3 WaveClean circulation pump                                              | 79        |
| 11.4 WaveClean siphon pump                                                   | 81        |
| 11.5 Solenoid valve for vapor quenching/ filling siphon                      | 82        |
| 12 Circuit diagram 3PE 208V AC                                               | 84        |

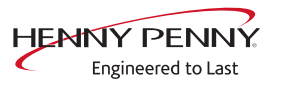

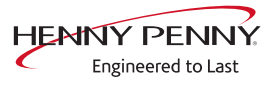

# **1** Password overview

| Range                           | Password | Description                                                                                 | Described in              |
|---------------------------------|----------|---------------------------------------------------------------------------------------------|---------------------------|
| Installation /<br>commissioning | 2100     | Setting all basic parameters (for example time / date).                                     | Installation instructions |
| Network settings                | 2000     | Input network addressing. Only for units with touchscreen control.                          | Installation instructions |
| Basic settings / user           | 111      | Setting of basic values for the user, functions, software update.                           | Operating instructions    |
| Lockscreen                      | 369      | Deactivating the lockscreen in<br>cooking mode. Only for units with<br>touchscreen control. | Operating instructions    |
| Trade show mode                 | 888      | Activation / deactivation for exhibition mode.                                              | Service instructions      |
| Service menu                    | 1967     | Service range for authorized service technicians.                                           | Service instructions      |

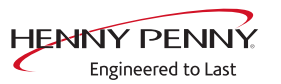

# **2** Introduction

## 2.1 About this manual

This service manual contains information needed by the service technician for professional and correct fault isolation, repair and maintenance of the unit. The service technician must also observe the contents of the installation instructions and the user manual.

- **Target group** Target group for this service manual is qualified personnel who are familiar with the technical functioning and operation of the unit and have been trained to work on electrical units.
  - **Figures** All figures in this service manual are intended as examples. Discrepancies can arise between this and the actual unit.

**Spare parts** To ensure the reliability of the unit and the individual components, it is essential that only genuine OEM parts be used. Spare parts can be identified exactly with the aid of the online database.

## 2.2 Warranty

The warranty is void and safety is no longer assured in the event of:

- Modifications or technical changes to the unit,
- Improper use,
- Incorrect startup, operation or maintenance of the unit,
- Problems resulting from failure to observe these instructions.

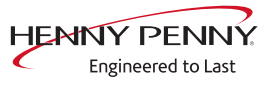

# **3 Safety instructions**

For servicing tasks, the service technician must be familiar with and observe regional regulations.

In addition, the notes in the service manual must be observed.

|           | Danger to life due to electric current                                                   |
|-----------|------------------------------------------------------------------------------------------|
|           | $\checkmark$ Disconnect power prior to performing gas and electrical work.               |
|           | <ul> <li>Disconnect unit from the mains supply and secure it against restart.</li> </ul> |
|           | Check to ensure absence of voltage.                                                      |
|           |                                                                                          |
|           | Risk of fatal injury from gas                                                            |
| EL BAROER | $\checkmark$ Disconnect the unit from gas supply prior to performing gas installation    |
|           | tasks.                                                                                   |
|           |                                                                                          |

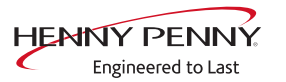

# **4** Component overview

## 4.1 Electrical compartment

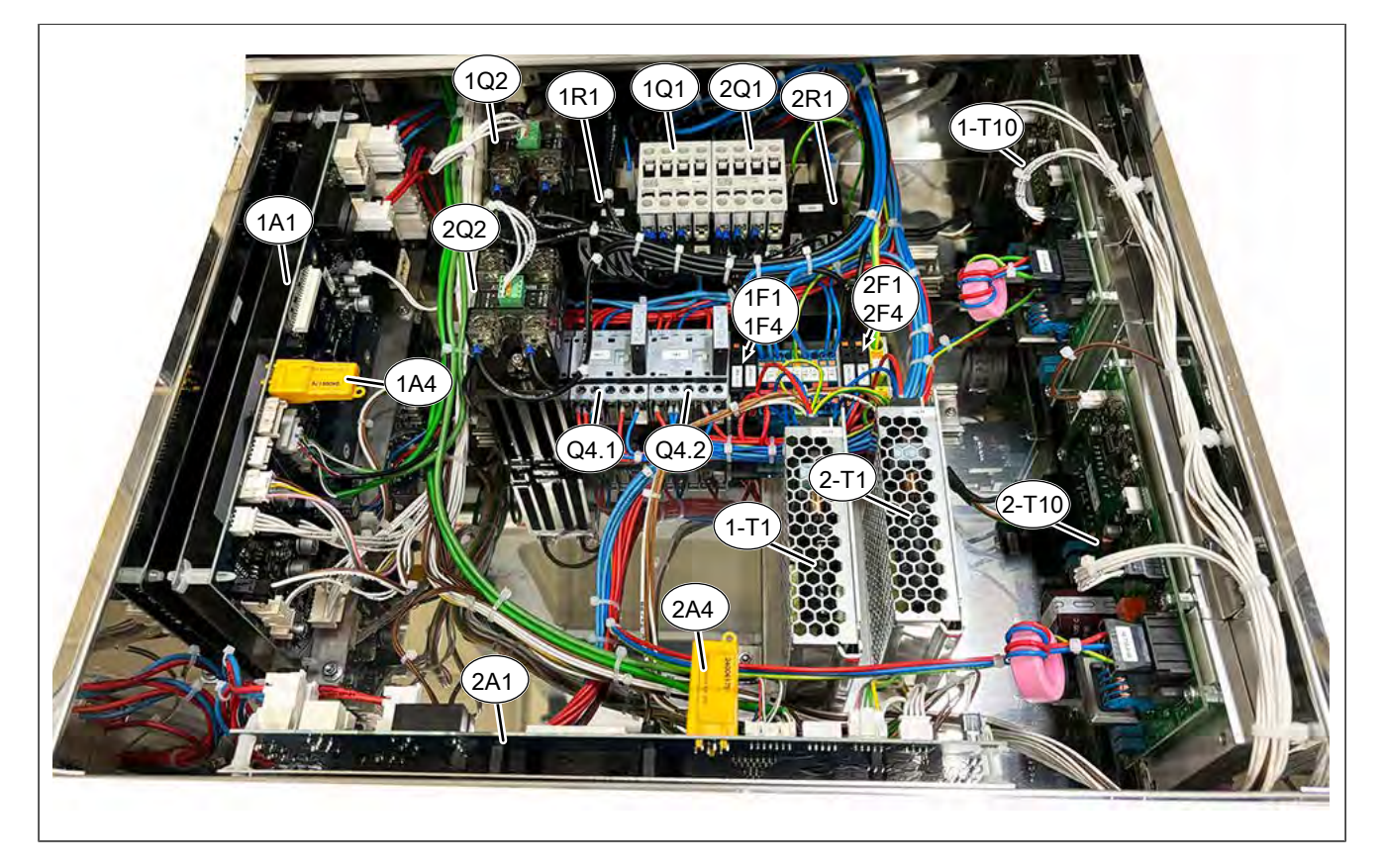

#### 1- = Upper unit. 2-Lower = unit

- A1 Control board
- F Fuse 6.25 A inactive
- Q2 Solid-state relay (SSR), 50 A
- Q4.2 See Q.4.1
- T10 Power board for motor
- A4 NFC key
- Q1 Main contactor
- Q4.1 Turning contactor
  - T1 Power pack

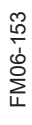

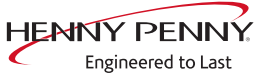

## 4.2 Operating panel

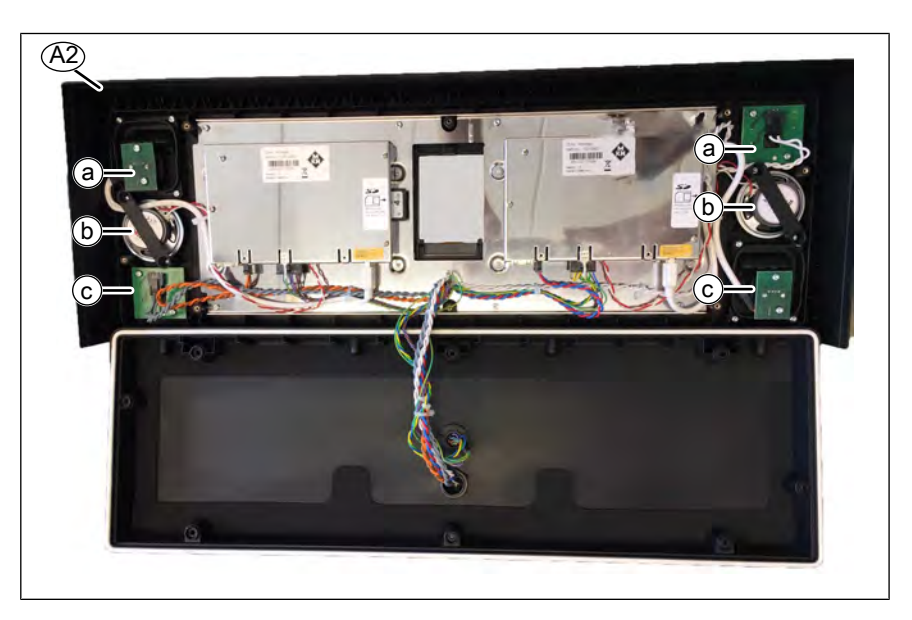

A2 Operating panel, complete with housing

b Loudspeaker (10016690)

- a On/Off switch (10020346)
- c USB interface (10020348)

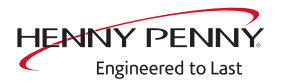

## 4.3 Right view

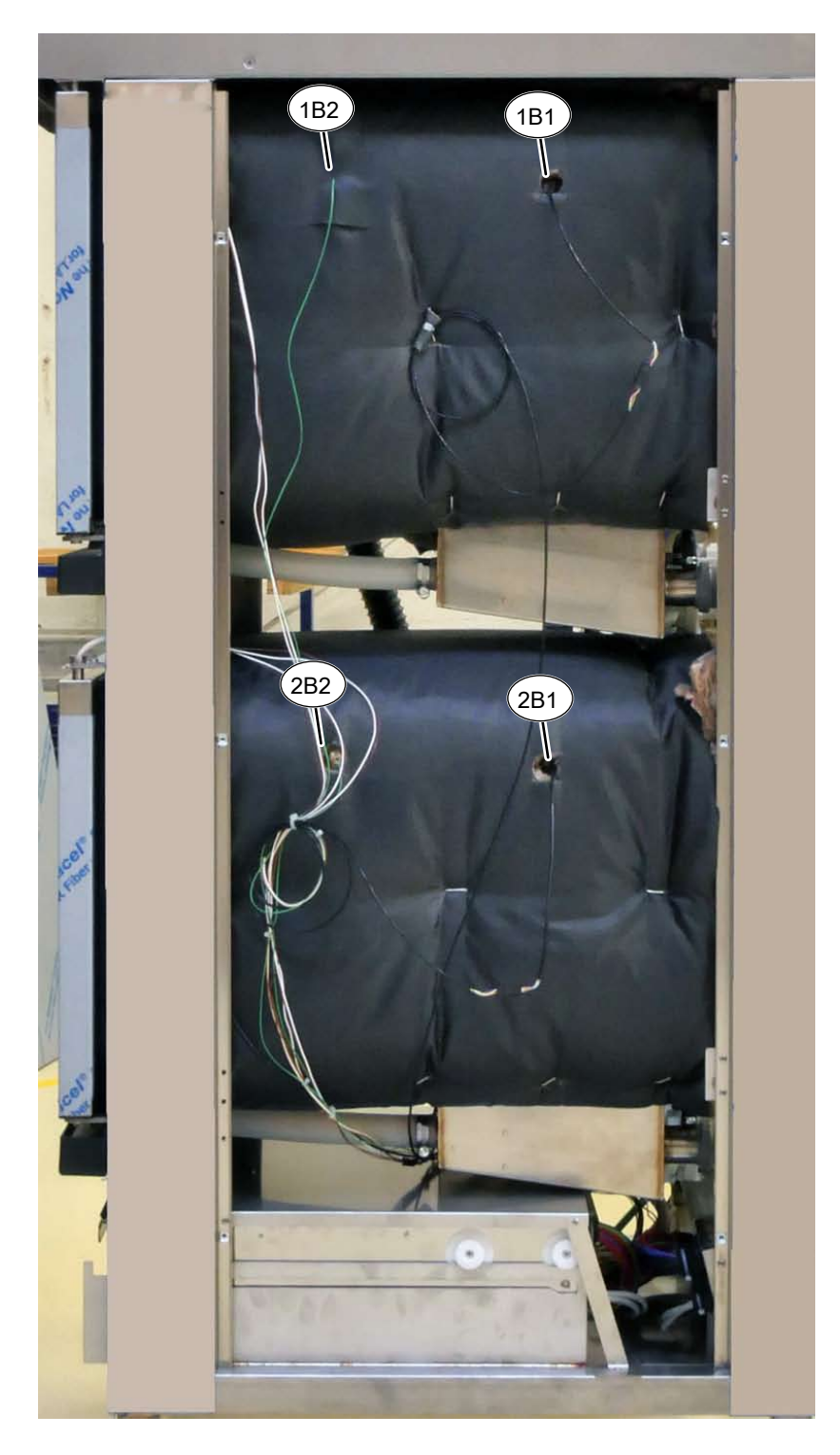

1- = Upper unit. 2-Lower = unit

- B1 Core temperature sensor
- B2 Cooking chamber sensors

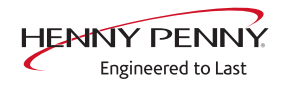

## 4.4 Rear side

### Upper unit with hood

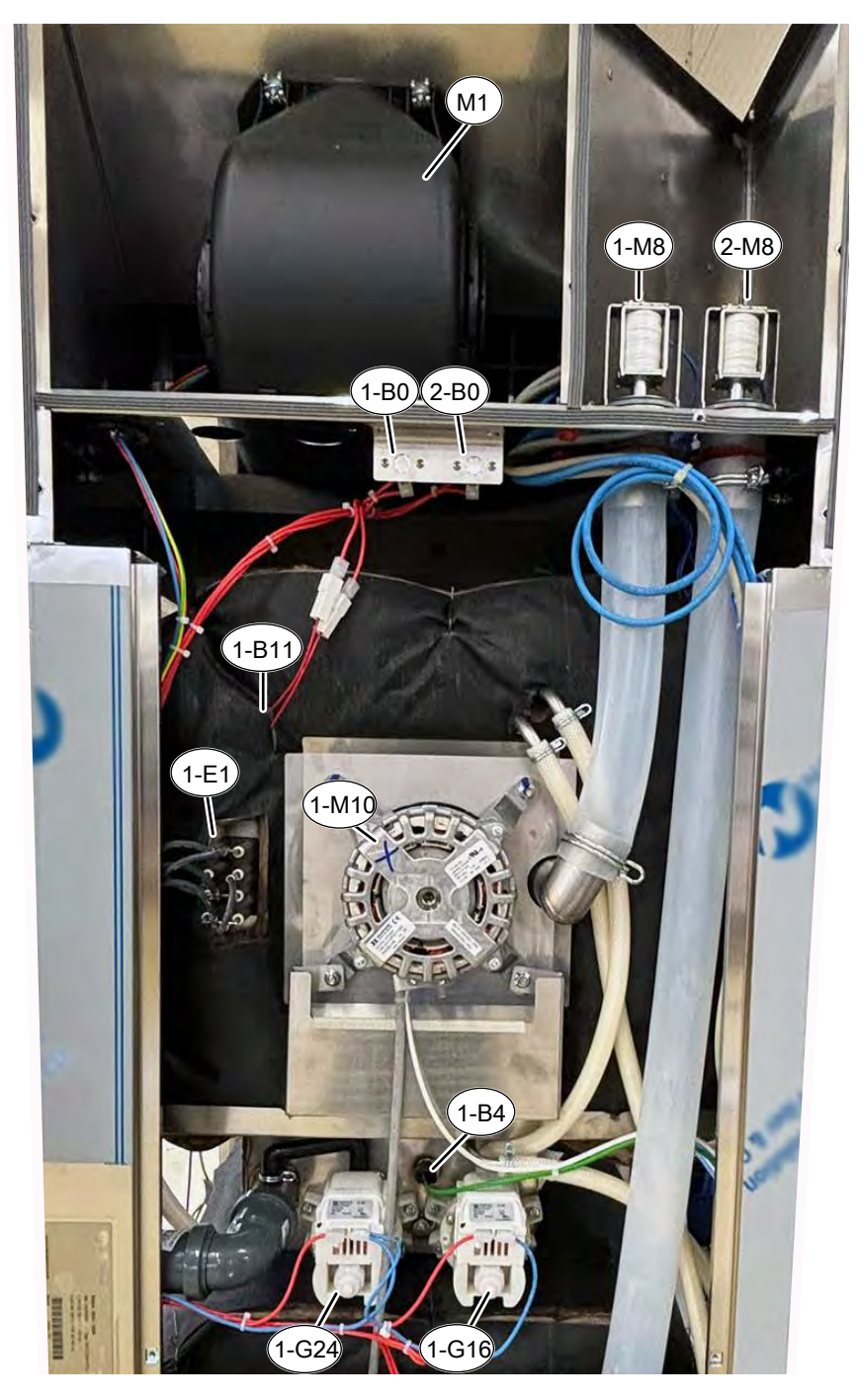

1- = Upper unit. 2-Lower = unit

- B0 Thermal switch 85°C
- B11 Safety temperature limiter
- G16 Circulation pump
- M1 Fan
- M10 Fan motor

- B4 Vapor sensor
- E1 Heating element
- G24 Drain pump
- M8 Lift magnet

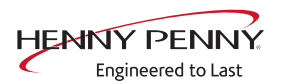

#### Lower unit

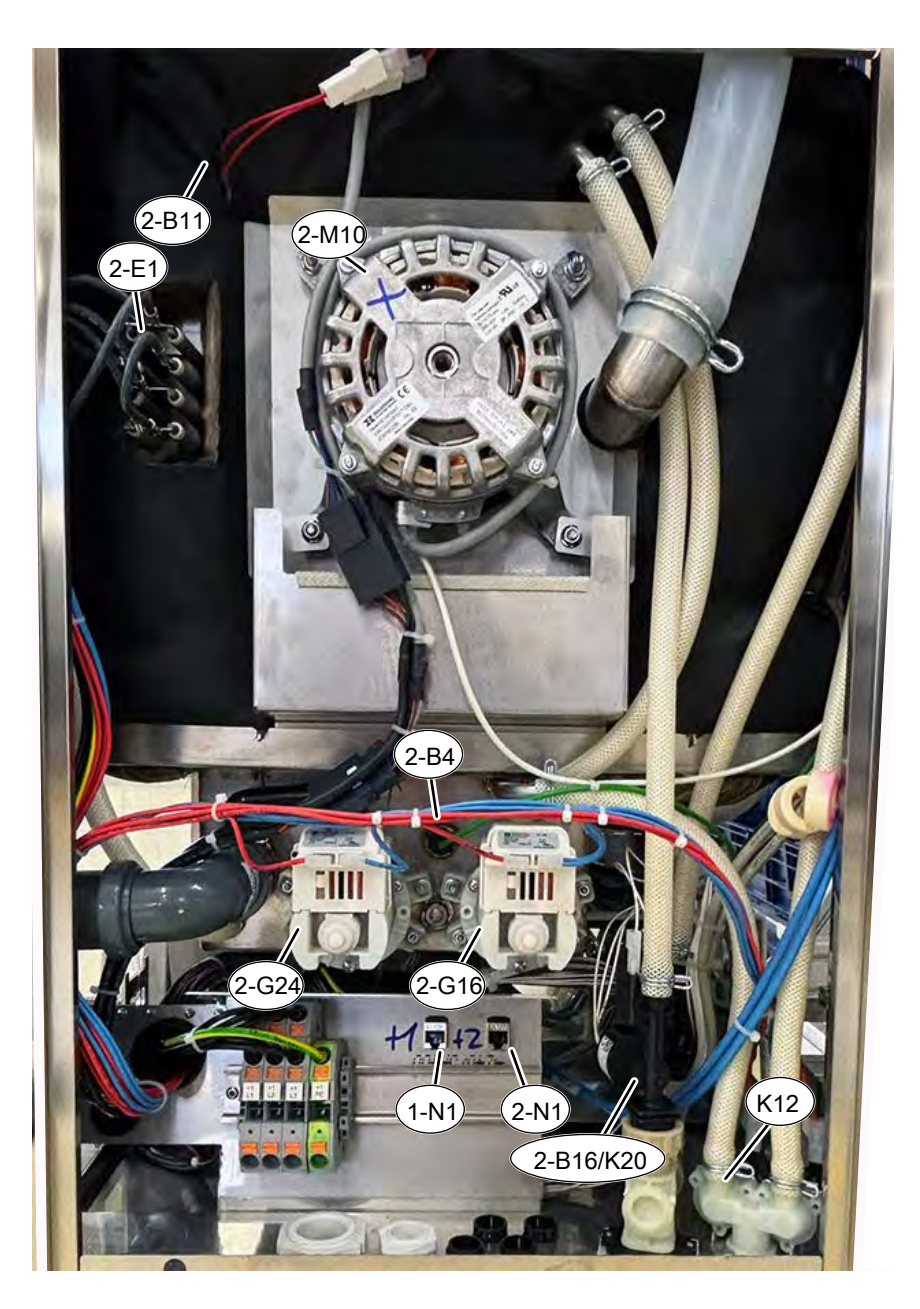

- 1- = Upper unit. 2-Lower = unit
  - B4 Vapor sensor
- B16 Steaming unit
- G1 Circulation pump
- 6
- K12 Valve steam extinguishment
- B11 Safety temperature limiter (STL)
- E1 Heating element
- G2 Drain pump
- 4 M1 Fan motor

0

FM06-153

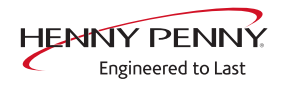

## 4.5 Rear for version without hood

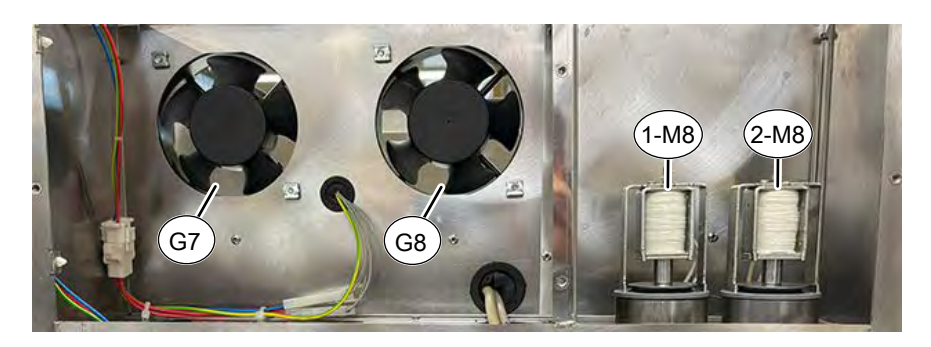

Image: Version for units without hood - upper area

G7 Cooling fan M8 Lift magnet G8 Cooling fan

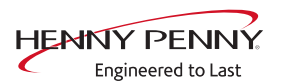

# 5 Service menu - appliance test

## 5.1 Service menu

The service area permits functional testing of individual components, adjustment of basic settings and updating of the software.

#### 5.1.1 Access to service area

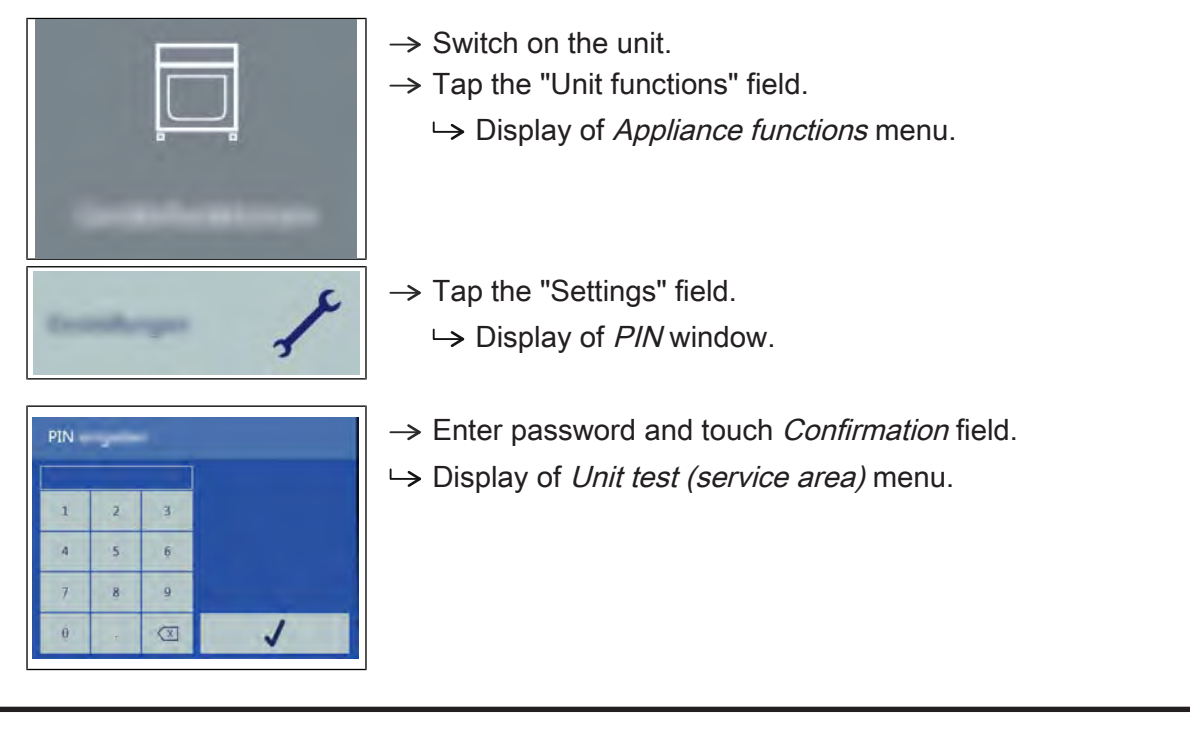

## **INFORMATION**

The password for the service menu is 1967

#### 5.1.2 Service menu overview

- **Selecting a menu element**  $\rightarrow$  Display of the menu elements in the left area.
  - $\rightarrow$  Page change by swiping upward/downward.
  - $\rightarrow$  Select menu element by touching.

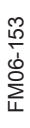

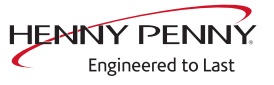

## **5.2 Device information**

#### Overview

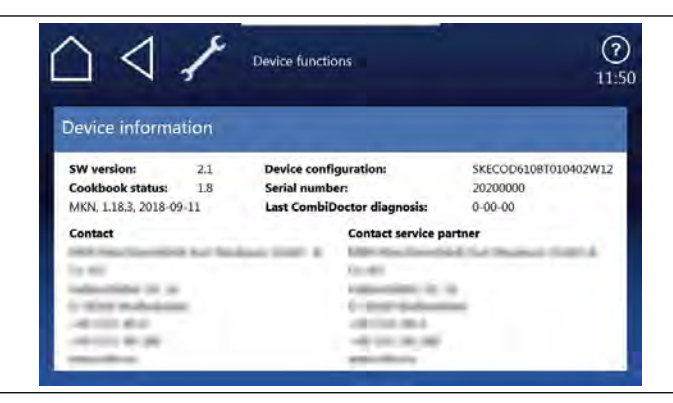

Image: Unit information display

Display of the appliance-specific information

- 1. Software version
- 2. Cookbook version
- 3. Unit configuration
- 4. Serial number
- 5. Date of last CombiDoctor diagnosis.
- 6. Saved contact data

#### Leaving the area

Touch the Back field.

#### 5.3 Status overview

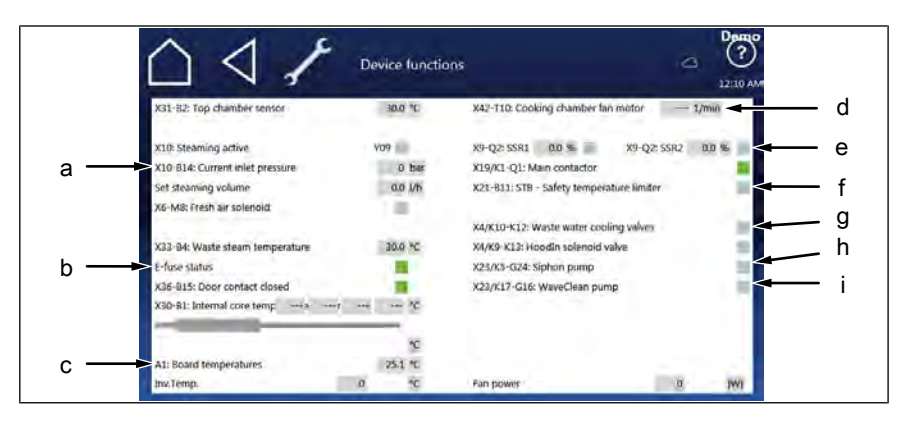

- a Water pressure measured by the pressure sensor
- c Temperature of control board
- e Heat requirement in %
- g Solenoid valve water vapor elimination On/Off
- i WaveClean pump On/Off

- b Status of the electronic fuse
- d Engine speed
- f Status of safety temperature limiter
- h Siphon pump On/Off

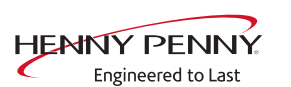

The overview shows the technical status of the unit. Energized components and feedback messages can be recognized by the green color of the field.

## 5.4 CombiDoctor

#### Description

The CombiDoctor offers an automatic check of the climate control system and WaveClean automatic cleaning. The tests are possible individually or as overall test. For instructions on performing, see the touchscreen.

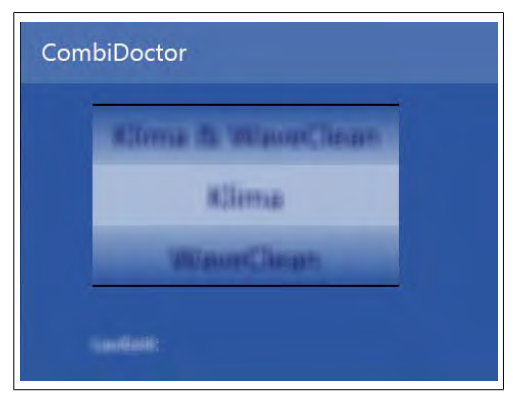

Image: Select CombiDoctor test

#### CombiDoctorStart

**Selecting a program**  $\rightarrow$  Select a program by adjusting the roller.

**Starting the program**  $\rightarrow$  Touch the "START" field.

- **Evaluation**  $\rightarrow$  The test result appears on the touchscreen.
  - $\hookrightarrow$  Entry in HACCP memory.

#### Description of the test steps

#### Step 1 (test door contact)

- 1. Open cooking chamber door and close again.
  - $\rightarrow$  If test successful, proceed with the next test step.
  - If the door is not recognized as having been opened and closed again within the specified time (60 seconds), the test is not passed.

#### Step 2 (prepare for WaveClean)

 Preparation for WaveClean test. Automatic water exchange via the siphon pump and the solenoid valve for steam elimination.

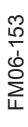

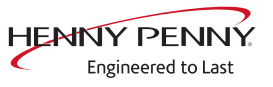

#### Step 3 (heat output)

- 1. Check of heat output.
  - ightarrow Display switches to green = test successful.
  - ightarrow Display switches to red = test not successful.
- → Check of on-site voltage supply.
- → Check of heating element
- → Check of solid-state relay
- → Check of internal fuse for load circuit (depends on unit version).

#### Step 4 (steam generation)

- 1. Check of DynaSteam<sup>2</sup> steam generation.
  - $\hookrightarrow$  Display switches to green = test successful.
  - $\rightarrow$  Display switches to red = test not successful.
- $\hookrightarrow$  Ensure that water is being supplied on-site.
- → Check of DynaSteam steaming.
- $\hookrightarrow$  Check of water supply pipe for calcification.

#### Step 5 (steam reduction)

- 1. Check of steam reduction (lift magnet).
  - → Display switches to green = test successful.
  - ightarrow Display switches to red = test not successful.
- → Check of lift magnet via relay test. A fault is present on the component or the control board. Check associated fuses.

#### Step 6 (WaveClean circulation pump)

- 1. Check of WaveClean circulation pump.
  - ightarrow Display switches to green = test successful.
  - → Display switches to red = test not successful. Test 7 and 8 are not evaluated.
- → Check of circulation pump via relay test. A fault is present on the component or the control board. Check the fuse on the control board.

#### Step 7 (water supply to WaveClean)

- 1. Check of solenoid valve for steam elimination.
  - $\rightarrow$  Display switches to green = test successful.
  - ightarrow Display switches to red = test not successful.
- $\hookrightarrow$  Ensure that water is being supplied on-site.
- → Check of solenoid valve via relay test. A fault is present on the component or the control board. Check the fuse on the control board.

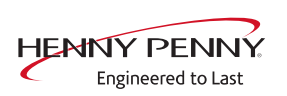

#### Step 8 (WaveClean siphon pump)

- 1. Check of WaveClean siphon pump.
  - $\rightarrow$  Display switches to green = test successful.
  - ightarrow Display switches to red = test not successful.
- → Check of siphon pump via relay test. A fault is present on the component or the control board. Check the fuse on the control board.

#### Step 9 (temperature control)

- 1. Check of temperature control.
  - → The temperature in the cooking chamber must reach 140 °C within the time specified.
  - $\rightarrow$  Display switches to green = test successful.
  - $\rightarrow$  Display switches to red = test not successful.
- $\hookrightarrow$  Check region around cooking chamber sensor for soiling.
- $\hookrightarrow$  Check temperatures via calibration in the service menu.
- $\rightarrow$  If necessary, replace cooking chamber sensor or control board.

## 5.5 Relay test

#### Overview

| $\land \land \checkmark$                     | Device functions<br>Relay test      | Den<br>(?<br>12:10   |
|----------------------------------------------|-------------------------------------|----------------------|
| X6<br>Lift magnet fresh air                  | X29-G7<br>Cooling fan               | X3<br>Cabinet light  |
| X4/K10-<br>K12<br>Valve steam extinguishment | X23/K5-<br>G24<br>Siphon pump       | X10<br>Steaming unit |
| X4/K9-<br>K13<br>HoodIn solenoid valve       | X23/<br>K17-G16<br>Circulation pump |                      |

The cooking chamber door must be closed to control the G16 circulation pump and the humidification unit. Use *DynaSteam Test* to check the steam generation.

| Relay | Connector | No. | Description                                                     | Info    |
|-------|-----------|-----|-----------------------------------------------------------------|---------|
|       | X3        | 1-4 | Cooking chamber light E3                                        | 24 V DC |
|       | X6        | 1/2 | Lift magnet M8                                                  | 24 V DC |
|       | X10       | 6/7 | Solenoid valve for steaming K9                                  | 24 V DC |
| K5    | X23       | 1/2 | Siphon pump G24                                                 | 208V AC |
| G7    | X29       |     | Not used                                                        |         |
| K10   | X4        | 1/2 | Magnetic valve for water vapor elimination<br>K12               | 208V AC |
| K13   | X29       |     | Not present                                                     |         |
| K17   | X23       | 3/4 | Circulation pump G16 (only when cooking cabinet door is closed) | 208V AC |

#### Description

The test permits separate activation of various functions.

- Testing the relay.
- Testing of individual components.

### Activating/deactivating a function

| Activating a function   | $\rightarrow$ Press the button for the area to test.                             |
|-------------------------|----------------------------------------------------------------------------------|
|                         | $\hookrightarrow$ The function is active.                                        |
|                         | $\hookrightarrow$ The button for the selected function is highlighted in green.  |
| Deactivating a function | $\rightarrow$ Press the button highlighted in green to deactivate the selection. |
|                         | ightarrow The function is now inactive.                                          |
|                         | → The button is now highlighted in gray.                                         |
|                         |                                                                                  |

| INFORMATION        | Several functions can be activated simultaneously.                                                                                                    |
|--------------------|----------------------------------------------------------------------------------------------------|
| 5.6 WaveClean test |                                                                                                    |
| Description        |                                                                                                    |
|                    | <ul> <li>→ WaveClean test program for function check.</li> <li>→ Circulation pump</li> <li>→ Siphon pump</li> <li>→ Magnetic valve for water filling</li> <li>→ Door seal / leak tightness in door area.</li> </ul>                                                                                                    |
| INFORMATION        | The test is used exclusively for functional testing and not to clean the cooking chamber.                                                                                                    |
| Starting the test  |                                                                                                    |
|                    | <ul> <li>→ Press the "START" button.</li> <li>→ Checking of the cooking chamber temperature.</li> <li>→ Automatic cooling off of the cooking chamber if &gt; 70 °C.</li> <li>→ Rinse and fill up siphon.</li> <li>→ Draining by pump G24.</li> <li>→ Filling by magnetic valve K12.</li> <li>→ Circulation and heating.</li> <li>→ The circulation pump G16 is switched on.</li> <li>→ Heating of the cooking chamber to 55 °C.</li> <li>→ Rinse DynaSteam and siphon</li> <li>→ The valve for steaming is energized.</li> <li>→ Another water change from the siphon.</li> </ul> |
| Ending the test    |                                                                                                    |
|                    | <ul> <li>An abortion is possible at any time.</li> <li>→ Tap the "Stopp" button.</li> <li>→ Automatic rinsing of the siphon.</li> </ul>                                                                                                    |

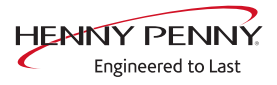

## 5.7 Calibrating the cooking chamber sensor

#### Description

- $\rightarrow$  Calibration function for the cooking chamber sensor.
  - $\hookrightarrow$  Testing the calibration.
  - $\rightarrow$  Performing the calibration.

INFORMATION

The units are factory calibrated. Recalibration is required only in exceptional cases.

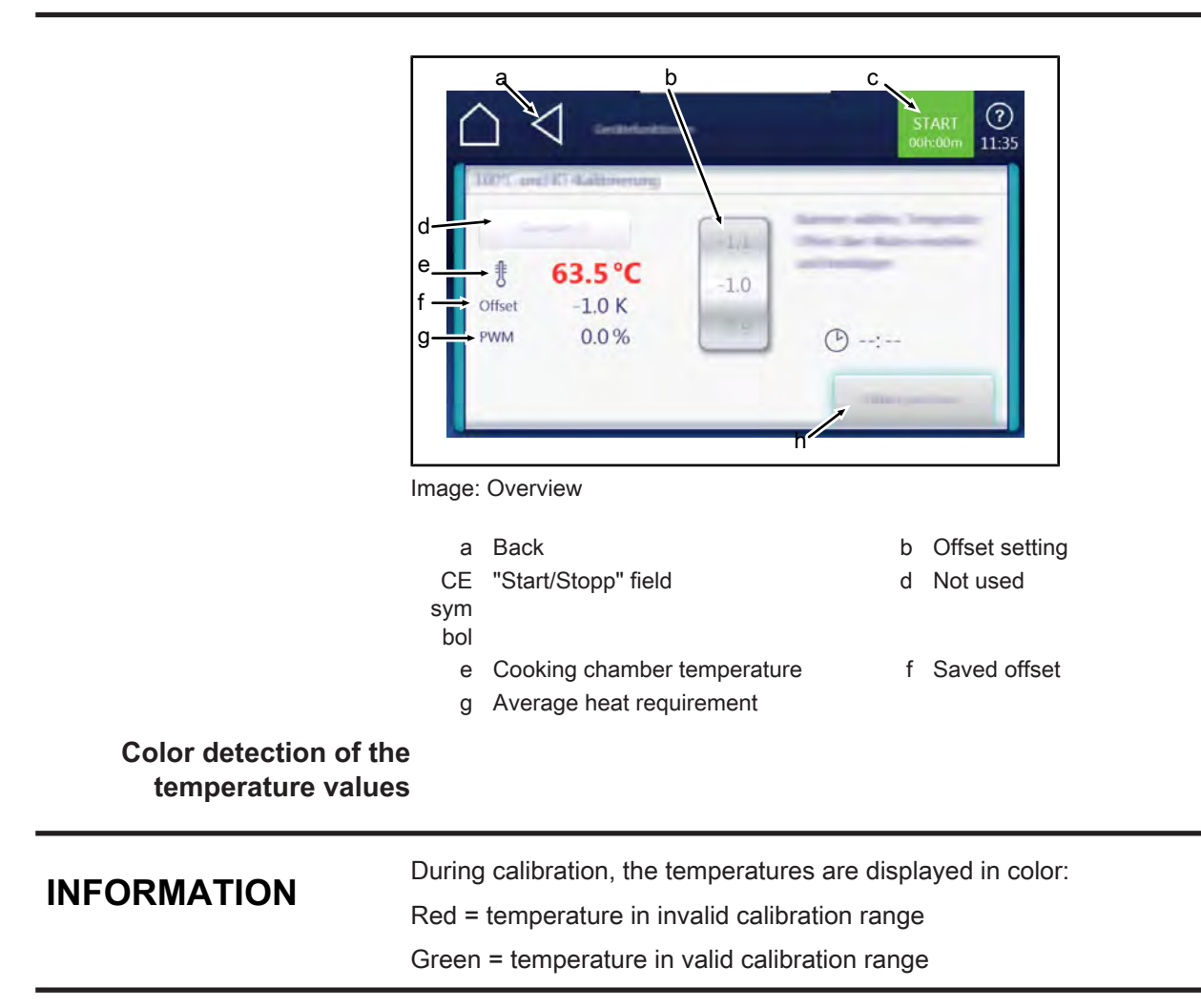

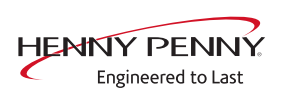

#### **Check calibration**

**Prerequisite** Calibrated digital temperature measurement device.

The temperature in the cooking chamber is < 100 °C.

- → Fix temperature sensor of external measurement device in the cooking chamber.
  - $\rightarrow$  Use a grill rack for this.
  - → Point the sensor tip upward in order to prevent measurement errors.

#### **Checking the calibration** $\rightarrow$ Touch the "START" field.

- $\rightarrow$  The cooking chamber is heated up to 100 °C.
- ightarrow Display of the current temperature on the touch screen.
- → Wait until the cooking chamber temperature on the touch screen indicates 100 °C (± 1°C).
  - → Compare displayed cooking chamber temperature with temperature of external measurement device.
  - Solution → The external measurement device must display a temperature between 99 °C 99,5 °C.
- $\rightarrow$  If the value is within the range, end checking.
  - $\hookrightarrow$  Touch the "STOP" field.
- $\rightarrow$  If the value is outside of the range, calibration must be done.
- → Continue with calibration (see ", Calibrate cooking chamber sensor", Page 25).

## Calibrate cooking chamber sensor

| Prerequisite                                                     | $\rightarrow$ Execute <i>Check calibration</i> and do not switch appliance off.                                                         |
|------------------------------------------------------------------|----------------------------------------------------------------------------------------------------|
| Calibration                                                      | <ul> <li>→ Temperature display on the touch screen indicates 100 °C.</li> <li>→ Adjust offset value by adjusting the roller.</li> </ul> |
|                                                                  | → Let 10 minutes adjustment time elapse.                                                                                                |
|                                                                  | → The external measurement device must display a temperature between 99 °C – 99,5 °C.                                                   |
|                                                                  | ightarrow If necessary, adjust offset value again.                                                                                      |
|                                                                  | → Let 10 minutes adjustment time elapse.                                                                                                |
|                                                                  | $\rightarrow$ If the value is within the range, save calibration.                                                                       |
| Saving the calibration                                           | $\rightarrow$ Touch "Save offset" field.                                                                                                |
| Canceling the calibration                                        | <ul> <li>→ Saving of set value.</li> <li>→ Touch the "STOP" field.</li> <li>→ The calibration ends.</li> </ul>                          |
| Exiting the calibration<br>Storing the calibration on<br>SD card | Touch the <i>Back</i> field. $\rightarrow$ Also save data on internal SD card.                                                          |

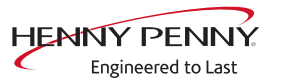

## 5.8 DynaSteam test

#### Description

The DynaSteam test allows a function test of DynaSteam steaming. Calibration is not possible / necessary.

**Prerequisite** Access to the water supply pipe in the cooking chamber.

- $\rightarrow$  Remove both hook-in points.
- $\rightarrow$  Dismount water supply pipe.
- $\rightarrow$  Dismount air diverter.
- $\rightarrow$  Replace water supply pipe.

| a more                                                                                                    | 8 Mint |
|----------------------------------------------------------------------------------------------------|--------|
|                                                                                                    | 0 3    |
| 0 0 0                                                                                                    | 1 4 0  |
| 1 1 1                                                                                                    | 2 5 1  |
|                                                                                                    |        |
| Intelligence of the local division of the local division of the lo | tine ( |

Image: Overview of DynaSteam test

#### Starting the test

- $\rightarrow$  Touch "Initialization" field.
  - $\hookrightarrow$  Automatic pre-rinse.
  - $\hookrightarrow$  Field changes to "START".
- $\rightarrow$  Set water quantity using the rollers.
- $\rightarrow$  Touch the "START" field.
  - $\rightarrow$  Energize solenoid value for steaming.
  - → The water comes runs from the water supply pipe into the cooking chamber.

#### Check the water quantity

Collect the water from the supply pipe with a measuring container.

- $\rightarrow$  Starting water test.
  - → After the predetermined amount of water has gone through, activation stops automatically.
- → Compare amount of water with the set value. A deviation of +-10% is within tolerance.

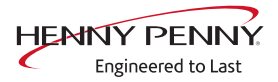

## 5.9 Emptying the water

#### Description

Water drainage removes water residue from the unit to prevent frost damage during transport and idle period.

- **Prerequisite**  $\rightarrow$  Both water connections are connected to compressed air.
  - $\rightarrow$  The pressure may not exceed 6 bar.
  - $\rightarrow$  The cooking chamber temperature is < 130°C.

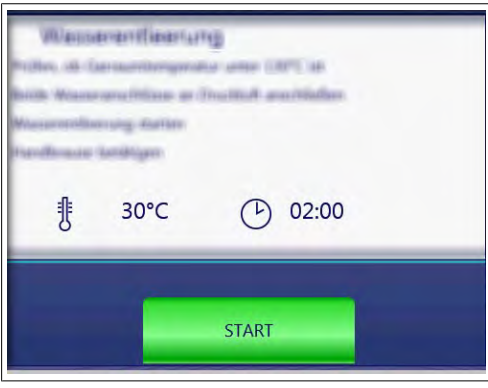

Image: Overview

#### Running a program

| Start drain water            | $\rightarrow$ Touch the "START" field.                         |
|------------------------------|----------------------------------------------------------------|
|                              | $\hookrightarrow$ Start of the automatic water drainage.       |
|                              | Display of the cooking chamber temperature and remaining time. |
| Canceling the water drainage | $\rightarrow$ Touch the "STOPP" field.                         |

## 5.10 Setting the set-up height

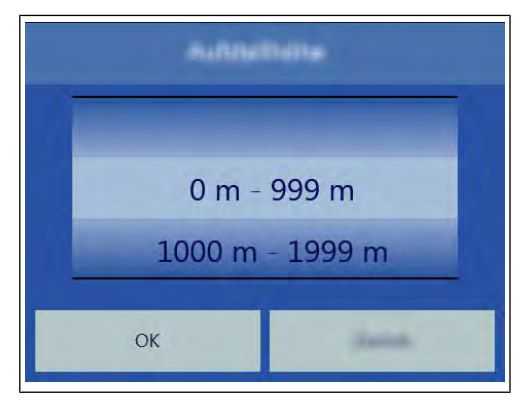

Image: Overview

## Setting the set-up height $\rightarrow$ Set the set-up height by adjusting the rollers.

- $\rightarrow$  Tap the "OK" field.
  - $\hookrightarrow$  Changes saved.

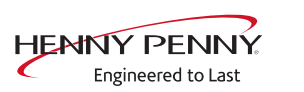

**Canceling the selection**  $\rightarrow$  Tap the "Back" field.

## 5.11 Audio settings

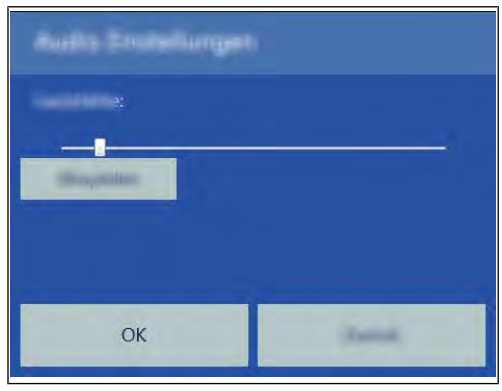

Image: Overview

| Setting the volume      | $\rightarrow$ Use the slider to set the desired volume. |
|-------------------------|---------------------------------------------------------|
|                         | $\rightarrow$ Tap the "OK" field.                       |
|                         | $\hookrightarrow$ Changes saved.                        |
| Canceling the selection | $\rightarrow$ Tap the "Back" field.                     |

## 5.12 Select signal tones

| Set signal tones       | $\rightarrow$ Set the profile by adjusting the rollers. |
|------------------------|---------------------------------------------------------|
|                        | $\rightarrow$ Tap the "OK" field.                       |
|                        | $\hookrightarrow$ Changes saved.                        |
| anceling the selection | $\rightarrow$ Tap the "Back" field.                     |
|                        |                                                         |

## 5.13 Log data export

### Description

C

Log data export to an external USB flash drive. The function is only required after consultation.

#### **Exporting log data**

- $\rightarrow$  Perform according to instructions on the touchscreen.
- $\rightarrow$  Press the *Confirm* button.
  - $\hookrightarrow$  Log data export begins.

## 5.14 Software update

#### Description

 $\rightarrow$  Update of the software via the USB interface. Sounds, cookbooks, help texts and videos are not part of the software update. INFORMATION These require importing via "Importing additional content". Performing the update  $\rightarrow$  Perform according to instructions on the touchscreen and software description.  $\rightarrow$  Tap the "OK" field.  $\rightarrow$  Update begins.  $\rightarrow$  A confirmation then appears on the touchscreen. 5.15 Importing additional content Description Import of additional content (sounds, videos, graphics, help texts). Import is absolutely essential after the operating panel has been replaced. INFORMATION Importing content Import of the additional contents via the USB interface. See also chapter Importing additional content. 5.16 Restoring data Description Import function of parameters stored on the SD card. Importing is required after the operating panel or control board have been re-**INFORMATION** placed. Importing data Prerequisite Service menu is displayed → Press the "Restore data" button.  $\rightarrow$  Press the *Confirm* button.  $\rightarrow$  Restore data from the SD card.  $\rightarrow$  A confirmation then appears on the touchscreen.  $\rightarrow$  Tap the "OK" button.

## 5.17 Backing up data

#### Description

Backup function for parameters (for example, customer settings, calibration values). Saving data on the internal SD card and USB stick (if plugged in).

#### Backing up data

Prerequisite Service menu is displayed

- $\rightarrow$  Tap the "Backup data" button.
- → Press the *Confirm* button.
  - $\rightarrow$  Backup data on the SD card.
  - $\hookrightarrow$  A confirmation then appears on the touchscreen.
- $\rightarrow$  Tap the "OK" button.

#### 5.18 Water filter maintenance

**Description** This function is available, but cannot be used on this unit.

### 5.19 Importing contact data

#### Description

Import of service contact data. This data can be accessed by the operator under "Equipment information".

#### Preparing the data

Perform according to instructions on the touchscreen.

- → Create the file "ContactData.txt" with favorite text editor on the computer.
- $\rightarrow$  Open the file on the computer.
- → Enter contact data distributed over 6 text lines.
- → Save file on a USB flash drive. For this, create a folder with the name "Cooking\_CODG2".
  - $\hookrightarrow$  The file must be saved in the folder "Cooking\_CODG2".

#### Importing data

- $\rightarrow$  Perform according to instructions on the touchscreen.
- $\rightarrow$  Press the *Confirm* button.
  - ightarrow Import the created contact data.
  - $\hookrightarrow$  A confirmation then appears on the touchscreen.

## 5.20 Setting units

#### Overview

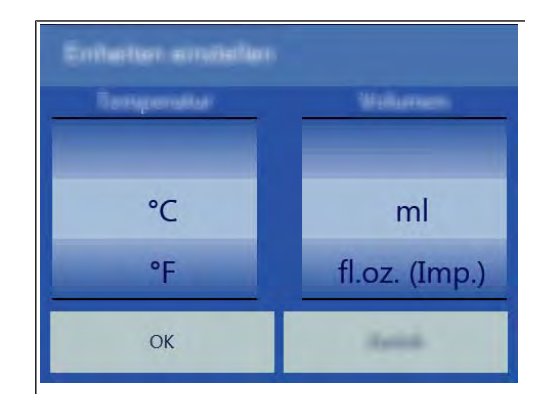

#### **Changing values**

- 1. Select the desired temperature and volume.
- 2. Tap the "OK" button.

### 5.21 Settings parameters

#### Description

 $\rightarrow$  Querying and setting additional parameters.

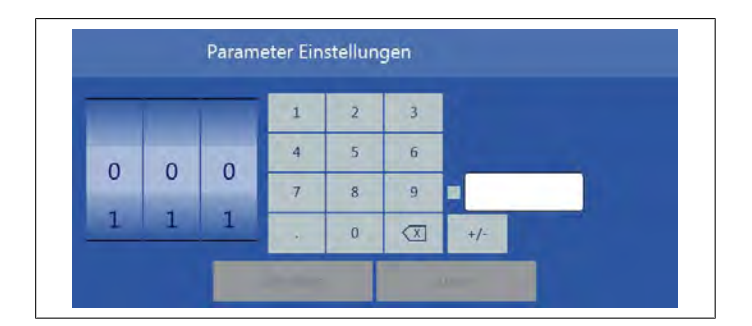

#### **Selecting parameters**

- $\rightarrow$  Selecting parameters by adjusting the caster.
- $\rightarrow$  Tap the "Read" button.
  - $\hookrightarrow$  Display of set parameters.

#### **Changing parameters**

- $\rightarrow$  Use the number block to set the desired value.
- $\rightarrow$  Tap the "Write" button.
  - $\hookrightarrow$  Changes saved.

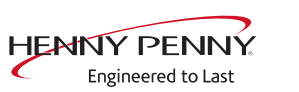

### Parameter overview

| No. | Basic setting                                                                 | Standard value | Adjustment range                  | Explanation                                                                                                    |  |
|-----|-------------------------------------------------------------------------------|----------------|-----------------------------------|----------------------------------------------------------------------------------------------------|--|
| 7   | User menu password                                                            | 111            | 0 - 300                           | Password for the user menu (basic settings)                                                                                                    |  |
| 16  | Cooking chamber temperature offset                                            |                | -9.9 - +9.9°K                     | Ability to retrieve the saved temperature offset values. The can also be changed and saved.                                                                                                    |  |
| 21  | Core temperature offset, sensor 1                                             |                | -9.9 - +9.9°K                     | The calibration function in the Service menu is used for calibration!                                                                                                    |  |
| 22  | Core temperature offset, sensor 2                                             |                | -9.9 - +9.9°K                     | -                                                                                                    |  |
| 23  | Core temperature offset, sensor 3                                             |                | -9.9 - +9.9°K                     | _                                                                                                    |  |
| 24  | Core temperature offset, sensor 4                                             |                | -9.9 - +9.9°K                     |                                                                                                    |  |
| 42  | Activation of the power optimization system                                   | 0              | 0 = Off<br>1= On                  | Activate the ability to connect a power<br>optimization system. Optional equipment<br>feature. Activate additional parameter 110.                                                                                          |  |
| 45  | Generator mode                                                                | 0              | 0 = Off<br>1 = On                 | Only when using generators on ships.                                                                                                    |  |
| 48  | Steam elimination mode                                                        | 1              | 0 = Low<br>1 = Normal<br>2 = High | "Low" setting: Minimum water consumption,<br>but higher condensate temperature and<br>greater steam volume. "High" setting:<br>Maximum water consumption, but lower<br>condensate temperature and smaller steam<br>volume. |  |
| 49  | Controls the cooking chamber<br>lamp when opening the<br>cooking chamber door | 0              | 0-60 seconds                      |                                                                                                    |  |
| 50  | Controls the cooking chamber<br>lamp when closing the<br>cooking chamber door | 0              | 0-60 seconds                      |                                                                                                    |  |
| 92  | Flashing of the cooking<br>chamber light at the end of the<br>program         | 1              | 0 = Off<br>1= On                  |                                                                                                    |  |
| 110 | Representation of power optimization system                                   | 0              | 0 = Off<br>1= On                  | Representation in the status information.<br>Activate additional parameter 42.                                                                                                    |  |
| 602 | Maximum power outage duration for a warm start                                | 100 s          | 90 – 600<br>seconds               | Time within which the cooking program will continue after interruption of the power supply.                                                                                                    |  |
| 607 | Ready to Cook active                                                          | 1              | 0 = Off<br>1 = On                 | With the value "0", Ready2Cook is permanently deactivated.                                                                                                    |  |
| 609 | Interval for saving the<br>temperatures in the HACCP<br>log                   | 120 s          | 1 – 180<br>seconds                |                                                                                                    |  |
| 618 | Ready to Cook – Finished message interval                                     | 60 s           | 0 – 300<br>seconds                | Reminder interval after reaching the Ready2Cook temperature                                                                                                    |  |
| 624 | SES status                                                                    | 1              | 0 = Off<br>1 = On                 | When the value is "0", the SES function is permanently deactivated.                                                                                                    |  |
| 625 | Minimum duration of cooking program for SES                                   | 6 min.         | 4-6 minutes                       | If the overall duration of a cooking program is less than this value, the SES does not run.                                                                                                    |  |

| No. | Basic setting            | Standard<br>value | Adjustment<br>range                                    | Explanation                                                                   |
|-----|--------------------------|-------------------|--------------------------------------------------------|-------------------------------------------------------------------------------|
| 655 | Limitations for Arabic   | 0                 | 0 = Off<br>1 = On                                      | When the value is "1", no cooking programs for pork are displayed             |
| 662 | Lock screen active       | 0                 | 0 = Off<br>1 = On                                      | Display of Lock Screen menu item                                              |
| 674 | Auto-start               | 0                 | 0 = No autostart<br>1= Direct<br>favorites<br>2=Always | Automatic start of a cooking program after selection from AutoChef / Favorite |
| 678 | Scanner button available | 1                 | 0 = Hidden<br>1= Visible                               | Display of scanner function in the title bar.                                 |
| 695 | PIN for operation lock   | 369               | 0 – 99999                                              |                                                                               |
| 726 | Cleaning reminder        | 1800              | 0 = Off<br>1800 = On                                   | Activation / deactivation of the WaveClean<br>cleaning reminder               |

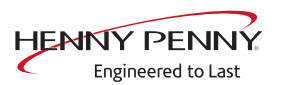

## 5.22 Backing up the SD card

#### Description

Export the data from the internal SD card and external USB stick.

#### Backing up data

Perform according to instructions on the touchscreen.

 $\rightarrow$  Tap the *OK* button.

 $\hookrightarrow$  Back-up of the data.

 $\hookrightarrow$  A confirmation then appears on the touchscreen.

 $\rightarrow$  Tap the *OK* button.

## 5.23 Restoring the SD card

#### Description

Import the data from a backup of the SD card from a USB stick. Required after replacing the SD card.

### **Restoring data**

Perform according to instructions on the touchscreen.

- → Press the *Confirm* button.
  - ightarrow Restoring of the data from the SD card.
- $\rightarrow$  Tap the "OK" button.
  - $\hookrightarrow$  Automatic restart of the software.

## 5.24 Background lighting

| Changing the brightness of | 1. | Select the desired brightness. |
|----------------------------|----|--------------------------------|
| the touchscreen            | 2. | Tap the "OK" field.            |

### 5.25 Hour meter

**Description** Display of hour meters, service life, cleaning use and consumption. The arrow keys in the upper region are used to switch between the pages.

This region is currently undergoing further development. At the moment, data backup is not yet possible.

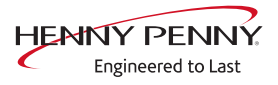

# 6 Status overview direct access

## 6.1 Description

Direct access allows display of all processes and temperatures during operation.

## **INFORMATION**

The status overview is intended only for the service technician.

Overview

a Hidden field for access to status overview

## 6.2 Opening the status overview

- $\rightarrow$  Tap the invisible field three times quickly.
  - $\hookrightarrow$  This changes the display to the status overview.

### 6.3 Exiting the status overview

- $\rightarrow$  Tap the *Back* button.
  - $\hookrightarrow$  Change to the display of the cooking process.

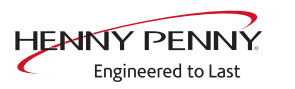

# 7 Software

## 7.1 Overview

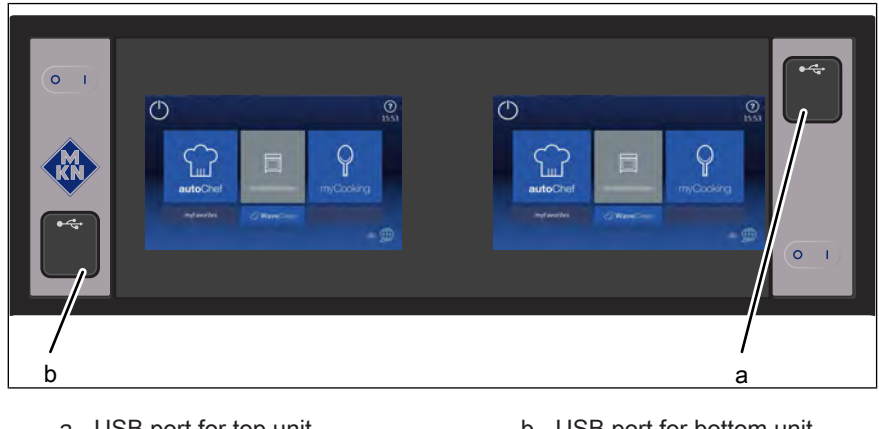

a USB port for top unit

#### b USB port for bottom unit

## 7.2 Software update

| INFORMATION             | Update each of the two units separately. Two independent controls are in-<br>volved.                                                                                                    |
|-------------------------|----------------------------------------------------------------------------------------------------|
| Prerequisite            |                                                                                                    |
|                         | → USB stick.                                                                                                    |
|                         | $\rightarrow$ Formatting FAT (standard).                                                                                                    |
|                         | <ul> <li>→ The disk should be empty if possible.</li> <li>→ Current software update.</li> <li>→ The update is provided as packed ZIP file.</li> </ul>                                                                                                    |
| Preparing the USB stick |                                                                                                    |
| Prerequisite            | USB stick.<br>Maximum size 64 GB. Formatting FAT (default).<br>The disk should be empty if possible.<br>Current software update. The update is provided as packed ZIP file.                                                                                                    |
|                         | <ol> <li>Open and download Zip file and unzip. In general, the unzipped folder is in the same directory as the previously compressed one.</li> <li>Copy unzipped folder "MMIUpdate" to the USB stick.</li> <li>→ The folder contains the update files</li> <li>→ The files have the extensions ".sw2, .sw2n and .sw2s</li> <li>→ For example "020327.sw2", "020327.sw2n" and "020327.sw2s" (software update V2.03).</li> </ol> |
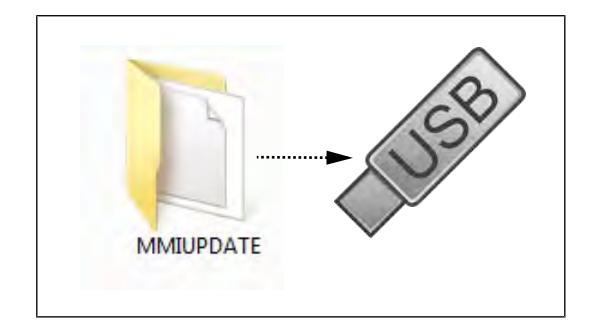

# Updating the software

| opdating the contrare |                                                                                                    |
|-----------------------|----------------------------------------------------------------------------------------------------|
|                       | <ol> <li>Insert the USB stick</li> <li>Switch the appliance on.</li> <li>Tap the "Unit functions" field.</li> </ol>                                                                                           |
|                       | <ul><li>4. Tap the "Unit settings" field.</li></ul>                                                                                                    |
|                       | <ul> <li>→ Display window <i>PIN</i>.</li> <li>5. Enter password "1967" and tap field <i>Confirm</i>.</li> </ul>                                                                                              |
|                       | <ul> <li>→ Display from service area</li> <li>6. Select the "Software update" field in the left menu area by swiping.</li> <li>7. Tap the "Software Update" field.</li> <li>8. Tap the "OK" field.</li> </ul> |
|                       | $\rightarrow$ The update begins.                                                                                                    |
|                       | <ul> <li>→ Finally, a confirmation appears on the touchscreen.</li> <li>9. Tap the "OK" field.</li> </ul>                                                                                                    |
|                       | → The software restarts automatically.                                                                                                    |
| INFORMATION           | The update can take up to 15 minutes. The software is restarted several times.<br>Do not switch unit off.                                                                                                    |
|                       |                                                                                                    |
| INFORMATION           | After the update, a blue screen may appear and the software does not start. In this case, switch the unit off and then back on. In rare cases, this may happen again.                                         |
|                       |                                                                                                    |
| INFORMATION           | Sounds, cookbooks, help texts and videos are not part of the software update.<br>For this purpose, the additional content must be imported.                                                                   |

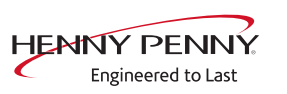

# 7.3 Importing additional content

# Description

**Description** The additional content includes the following files:

- Pictures for AutoChef
- Help information
- Sound files

Import of additional content (sounds, videos, graphics, help texts).

# INFORMATION

Import is absolutely essential after the operating panel has been replaced.

# Preparing the USB stick

# Prerequisite USB stick.

Maximum size 64 GB. Formatting FAT (default).

The disk should be empty if possible.

Current additional content. The update is provided as packed ZIP file.

- 1. Open and download Zip file and unzip. In general, the unzipped folder is in the same directory as the previously compressed one.
- 2. Copy the unzipped folder "Content\_CODG2" to the USB stick.
  - In the folder there are other subfolders. This may not be changed.

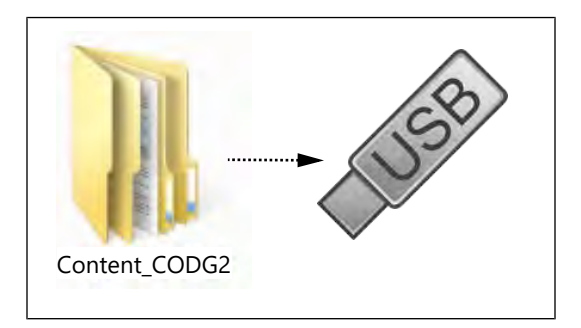

# Importing additional content

- 1. Insert the USB stick
- 2. Switch the appliance on.
- 3. Tap the "Unit functions" field.

 $\hookrightarrow$  Display menu *Unit functions*.

4. Tap the "Unit settings" field.

- $\mapsto$  Display window *PIN*.
- 5. Enter password "1967" and tap field *Confirm*.
- $\hookrightarrow$  Display from service area
- Select the "Import additional content" field in the left menu area by swiping.

FM06-153

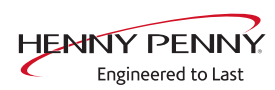

- 7. Tap the "Import additional contents" field.
- 8. Tap the "OK" field.
  - $\hookrightarrow$  The data is imported.
  - $\rightarrow$  Finally, a confirmation appears on the touchscreen.
- 9. Tap the "OK" field.

# 7.4 Importing the manufacturer's cookbook

# Preparing the USB stick

- $\rightarrow$  Create the folder "Cooking\_CODG2" on the USB stick.
- $\rightarrow$  Copy the update file to the "Cooking\_CODG2" folder.
  - $\hookrightarrow$  The update consists of one file.
  - → The file has the wording "TouchClassicDB.sdf."

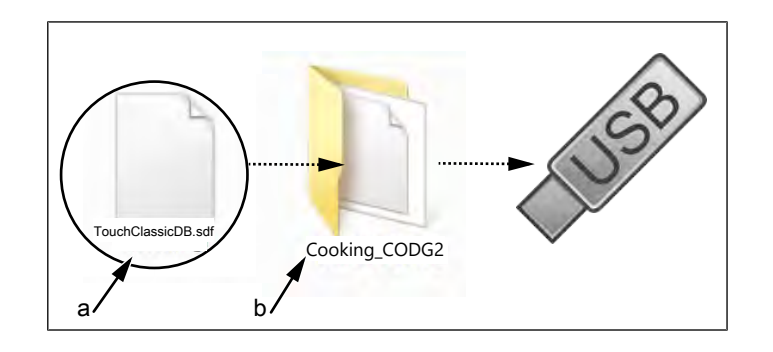

a Update file

b Cooking\_CODG2 folder

# Importing a cookbook

- → Insert USB stick
- $\rightarrow$  Tap the "Import manufacturer cookbook" field.
- $\rightarrow$  Tap the "OK" field.
  - $\rightarrow$  The data is imported.
  - $\hookrightarrow$  Finally, a confirmation appears on the touchscreen.
- $\rightarrow$  Tap the "OK" field.
- → Perform unit restart via key On Off.

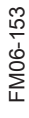

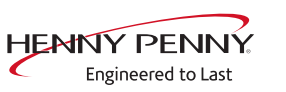

# 8 Trade show mode

# 8.1 Description

Trade show mode allows appliance operation for demonstration purposes.

# 8.2 Opening the unit functions

- $\rightarrow$  Connecting the unit
- $\rightarrow$  Tap the "Unit functions" field.
  - → Display of *Appliance functions* menu.

# 8.3 Switching the trade show mode on/off

on

mode

**Description** Trade show mode allows appliance operation for demonstration purposes.

Prerequisite Menu Unit functions opened

 $\rightarrow$  Tap the "Unit settings" field.

→ Display window PIN.

| PIN | × | 6 |   |
|-----|---|---|---|
| 1   | 2 | 3 |   |
| 4   | 5 | 6 |   |
| 7   | 8 | 9 |   |
| Ó   | e |   | 1 |

- → Enter the password 888 and tap the *confirmation* button.
  - $\rightarrow$  Display of menu *Trade show mode*.
- Switching trade show mode
  - $\rightarrow$  Touch the "Trade show mode is off" field.
    - $\hookrightarrow$  Restart the unit with the switch *On/Off*.
    - $\hookrightarrow$  Unit is in trade show mode
  - ightarrow The active trade show mode is indicated on the screen.
  - Switching off trade show
    - → Call up the menu *Trade show mode*.
      → Tap the "Trade show mode is on" field.
      - $\rightarrow$  Restart the unit with the switch *On/Off*.
      - $\hookrightarrow$  Appliance is normal operation.

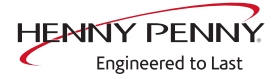

# **9** Electronics

# 9.1 Block diagram for the control

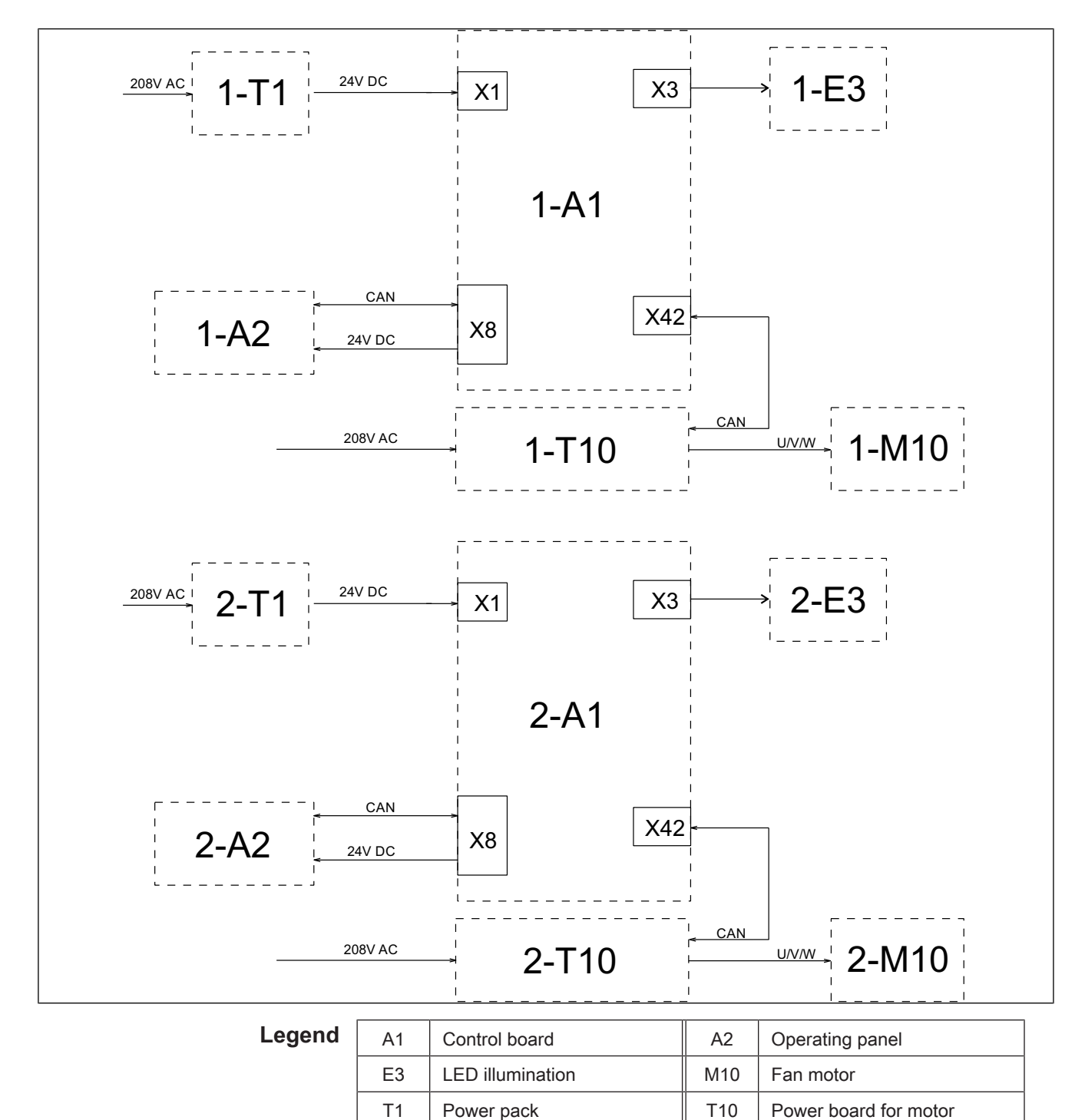

"1" = Upper unit

"2" = Lower unit

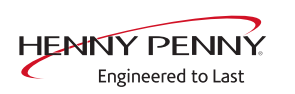

# 9.2 Control board

# Layout

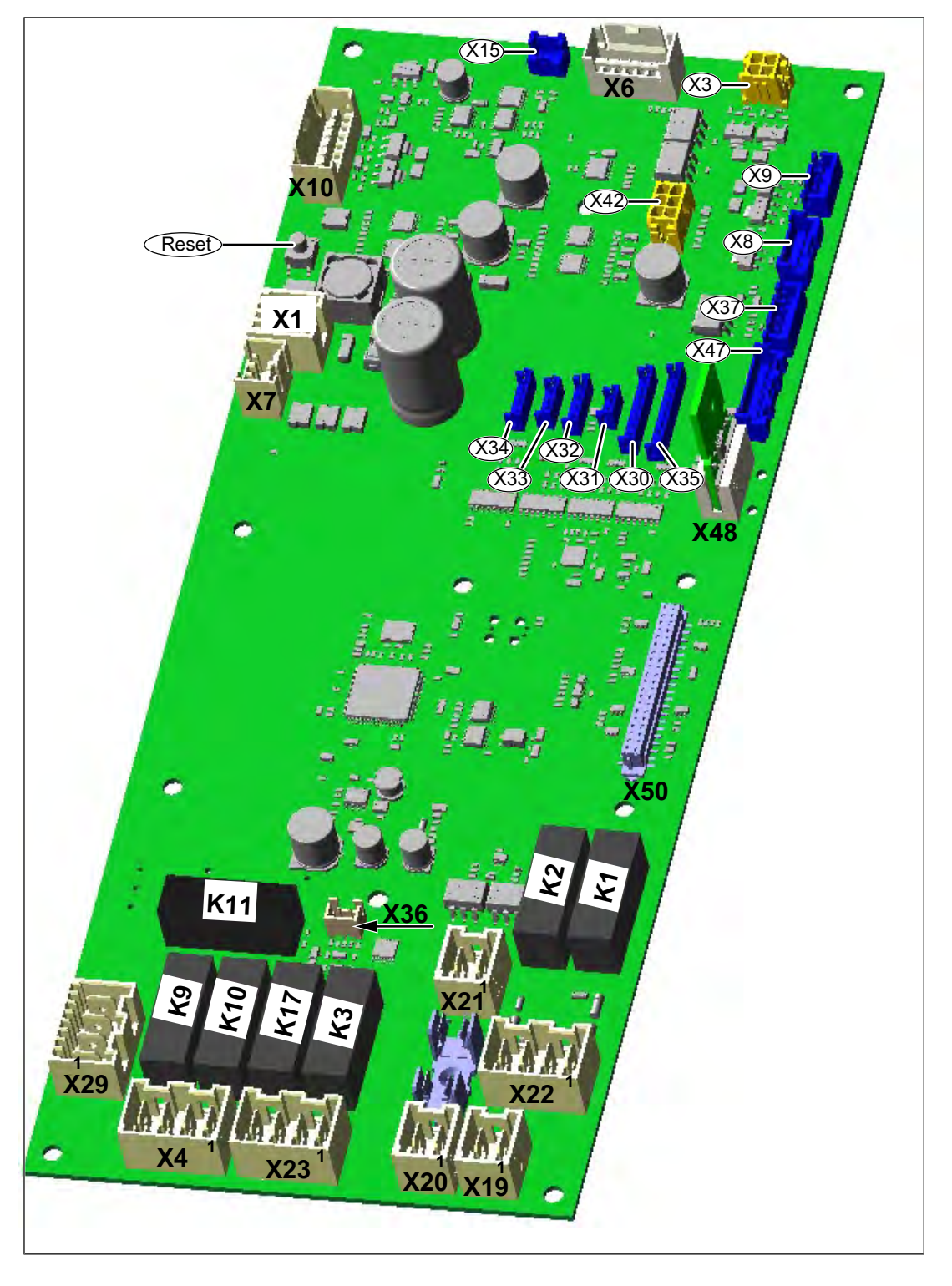

# Configuration

**Reset button** The Reset button resets the e-fuse (electronic fuse)

| Connector X1                                                                                                    | No.                                                                                                    | Description                                                                                                    |
|----------------------------------------------------------------------------------------------------|----------------------------------------------------------------------------------------------------|----------------------------------------------------------------------------------------------------|
|                                                                                                    | 1                                                                                                    | Power supply I/O board 24 V+ DC                                                                                                    |
|                                                                                                    | 2                                                                                                    | Power supply I/O board 24 V- DC                                                                                                    |
| Connector X3 (24V DC)                                                                                                    | No.                                                                                                    | Description                                                                                                    |
|                                                                                                    | 1/2                                                                                                    | Power supply for lighting                                                                                                    |
| Connector $X_{4}$ (208V/AC)                                                                                                    |                                                                                                    | Decembration                                                                                                    |
| Connector X4 (200V AC)                                                                                                    | NO.                                                                                                    | Description                                                                                                    |
|                                                                                                    | 1/2                                                                                                    |                                                                                                    |
| Connector X6 (24V DC)                                                                                                    | No.                                                                                                    | Description                                                                                                    |
|                                                                                                    | 4/5                                                                                                    | Lift magnet M8                                                                                                    |
| Connector X7 (24V DC)                                                                                                    | No.                                                                                                    | Description                                                                                                    |
|                                                                                                    | 1/2                                                                                                    | On/Off switch S0                                                                                                    |
| Connector X8                                                                                                    | No                                                                                                    | Description                                                                                                    |
|                                                                                                    | 1/2                                                                                                    | Operating unit supply 24 V DC                                                                                                    |
|                                                                                                    | 3-5                                                                                                    | CAN communication operating unit                                                                                                    |
| Connector VO                                                                                                    |                                                                                                    |                                                                                                    |
| Connector X9                                                                                                    | No.                                                                                                    | Description                                                                                                    |
|                                                                                                    | 1/2                                                                                                    | Energizing of SSR Q2, area A                                                                                                    |
|                                                                                                    | 3/4                                                                                                    | Energizing of SSR Q2, area B                                                                                                    |
|                                                                                                    |                                                                                                    |                                                                                                    |
| Connector X10 (24 V DC)                                                                                                    | No.                                                                                                    | Description                                                                                                    |
| Connector X10 (24 V DC)                                                                                                    | <b>No.</b><br>1-3                                                                                                    | Description           Steaming unit with pressure sensor (B16/K20)                                                                                                    |
| Connector X10 (24 V DC)                                                                                                    | No.<br>1-3<br>6/7                                                                                                    | Description Steaming unit with pressure sensor (B16/K20)                                                                                                    |
| Connector X10 (24 V DC)<br>Connector X19 (208V AC)                                                                                                    | No.<br>1-3<br>6/7<br>No.                                                                                                    | Description Steaming unit with pressure sensor (B16/K20) Description                                                                                                    |
| Connector X10 (24 V DC)<br>Connector X19 (208V AC)                                                                                                    | No.           1-3           6/7           No.           1/2                                                                                                    | Description         Steaming unit with pressure sensor (B16/K20)         Description         Main contactor Q1                                                                                                    |
| Connector X10 (24 V DC)<br>Connector X19 (208V AC)                                                                                                    | No.<br>1-3<br>6/7<br>No.<br>1/2<br>No.                                                                                                    | Description         Steaming unit with pressure sensor (B16/K20)         Description         Main contactor Q1         Description                                                                                                    |
| Connector X10 (24 V DC)<br>Connector X19 (208V AC)<br>Connector X20 (208V AC)                                                                                                | No.           1-3           6/7           No.           1/2           No.           1                                                                                                    | Description         Steaming unit with pressure sensor (B16/K20)         Description         Main contactor Q1         Description         Input voltage 208 V AC                                                                                                    |
| Connector X10 (24 V DC)<br>Connector X19 (208V AC)<br>Connector X20 (208V AC)                                                                                                | No.           1-3           6/7           No.           1/2           No.           1           2                                                                                                    | Description         Steaming unit with pressure sensor (B16/K20)         Description         Main contactor Q1         Description         Input voltage 208 V AC         Input voltage N (neutral)                                                                                                    |
| Connector X10 (24 V DC)<br>Connector X19 (208V AC)<br>Connector X20 (208V AC)                                                                                                | No.           1-3           6/7           No.           1/2           No.           1           2           No.                                                                                                    | Description         Steaming unit with pressure sensor (B16/K20)         Description         Main contactor Q1         Description         Input voltage 208 V AC         Input voltage N (neutral)         Description                                                                                                    |
| Connector X10 (24 V DC)<br>Connector X19 (208V AC)<br>Connector X20 (208V AC)<br>Connector X21                                                                               | No.           1-3           6/7           No.           1/2           No.           1           2           No.           1/2                                                                                                    | Description         Steaming unit with pressure sensor (B16/K20)         Description         Main contactor Q1         Description         Input voltage 208 V AC         Input voltage N (neutral)         Description         Safety temperature limiter B11 (input) and thermal switch B0                                                                                                    |
| Connector X10 (24 V DC)<br>Connector X19 (208V AC)<br>Connector X20 (208V AC)<br>Connector X21                                                                               | No.           1-3           6/7           No.           1/2           No.           1           2           No.           1/2           No.           1/2                                                                                                    | Description         Steaming unit with pressure sensor (B16/K20)         Description         Main contactor Q1         Description         Input voltage 208 V AC         Input voltage N (neutral)         Description         Safety temperature limiter B11 (input) and thermal switch B0         Description                                                                                                    |
| Connector X10 (24 V DC)<br>Connector X19 (208V AC)<br>Connector X20 (208V AC)<br>Connector X21                                                                               | No.           1-3           6/7           No.           1/2           No.           1           2           No.           1/2           No.           1/2                                                                                                    | Description         Steaming unit with pressure sensor (B16/K20)         Description         Main contactor Q1         Description         Input voltage 208 V AC         Input voltage N (neutral)         Description         Safety temperature limiter B11 (input) and thermal switch B0         Description         Siphon pump G24                                                                                                    |
| Connector X10 (24 V DC)<br>Connector X19 (208V AC)<br>Connector X20 (208V AC)<br>Connector X21                                                                               | No.           1-3           6/7           No.           1/2           No.           1           2           No.           1/2           No.           1/2           No.           1/2           3/4                                                                                                    | Description         Steaming unit with pressure sensor (B16/K20)         Description         Main contactor Q1         Description         Input voltage 208 V AC         Input voltage N (neutral)         Description         Safety temperature limiter B11 (input) and thermal switch B0         Siphon pump G24         WaveClean pump G16                                                                                                    |
| Connector X10 (24 V DC)<br>Connector X19 (208V AC)<br>Connector X20 (208V AC)<br>Connector X21<br>Connector X23 (208V AC)                                                    | No.           1-3           6/7           No.           1/2           No.           1           2           No.           1/2           No.           1/2           No.           1/2           No.           1/2           Side           1/2           Side           B1 co                                                                                                    | Description         Steaming unit with pressure sensor (B16/K20)         Description         Main contactor Q1         Description         Input voltage 208 V AC         Input voltage N (neutral)         Description         Safety temperature limiter B11 (input) and thermal switch B0         Siphon pump G24         WaveClean pump G16         re temperature sensor                                                                      |
| Connector X10 (24 V DC)<br>Connector X19 (208V AC)<br>Connector X20 (208V AC)<br>Connector X21<br>Connector X23 (208V AC)<br>Connector X30                                   | No.           1-3           6/7           No.           1/2           No.           1           2           No.           1/2           No.           1/2           No.           1/2           Solution           1/2           Solution           1/2           Solution           B1 coo           B2 coo                                                                                                    | Description         Steaming unit with pressure sensor (B16/K20)         Description         Main contactor Q1         Description         Input voltage 208 V AC         Input voltage N (neutral)         Description         Safety temperature limiter B11 (input) and thermal switch B0         Description         Siphon pump G24         WaveClean pump G16         re temperature sensor         oking chamber sensor                     |
| Connector X10 (24 V DC)<br>Connector X19 (208V AC)<br>Connector X20 (208V AC)<br>Connector X21<br>Connector X23 (208V AC)<br>Connector X30<br>Connector X31<br>Connector X33 | No.           1-3           6/7           No.           1/2           No.           1           2           No.           1/2           No.           1/2           Solution           1/2           No.           1/2           Solution           1/2           Solution           1/2           Solution           1/2           Solution           Solution | Description         Steaming unit with pressure sensor (B16/K20)         Description         Main contactor Q1         Description         Input voltage 208 V AC         Input voltage N (neutral)         Description         Safety temperature limiter B11 (input) and thermal switch B0         Description         Siphon pump G24         WaveClean pump G16         re temperature sensor         oking chamber sensor         apor sensor |

Connector X36 Reed contact switch for cooking chamber door B15

Connector X42 CAN communication to motor power board T10

Connector X48 Digital key

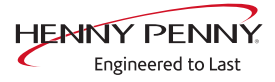

# 9.3 Safety overview

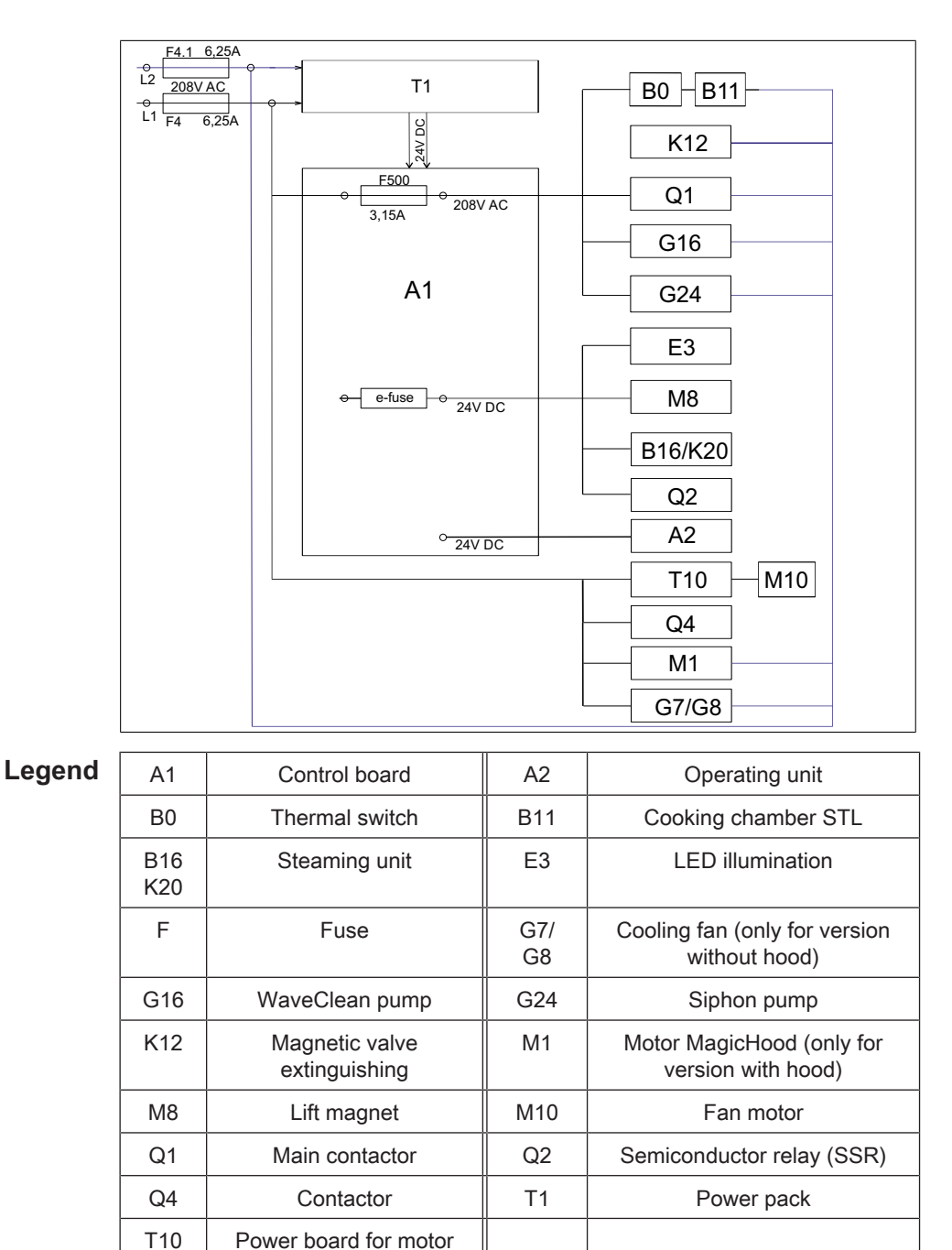

**Fuses** 6.25A inertia, 20 x 5mm, order number 10016452 3.15 A inertia, 20 x 5mm, order number 203742

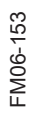

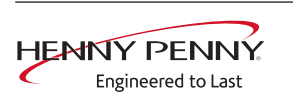

# **10 Fault messages & troubleshooting**

# **10.1 Symbols for errors**

For some errors, an additional symbol appears in the title bar.

If the exact error is not known, switch the unit off and then back on. In the event of an error, the exact error will appear in the display.

| Display on the left touchscreen | Description                                                                    |
|---------------------------------|--------------------------------------------------------------------------------|
|                                 | Cooking sensor defective. Unit in emergency mode Emergency operation.          |
| $\langle \! \mathcal{D} \!$     | Core temperature sensor defective,                                             |
| $\bigotimes$                    | Fan fault. Operation no longer possible. Switch the unit off and then back on. |

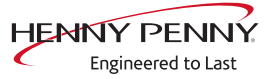

# **10.2 Emergency operation**

**Description** In order to allows limited use in case of error, the appliance has various emergency programs. Emergency operation is activated automatically and displayed. After elimination of the error indicated, the controller switches back into regular operation automatically. A reset is not necessary.

# **INFORMATION**

Emergency programs handle the limited further operation of the appliance until servicing. Deviating cooking results and temperature deviations are possible.

| Overview                                                         |                                                                                              |
|------------------------------------------------------------------|----------------------------------------------------------------------------------------------|
| Fault message displayed                                          | Description                                                                                  |
| Cooking sensor defective.                                        | The core temperature sensor takes over the function of the cooking chamber sensor.           |
| Water vapor sensor defective                                     | The software controls the water vapor elimination. This results in higher water consumption. |
| Core temperature sensor defective. Cooking program was canceled. | Function no longer available.                                                                |

# Overview

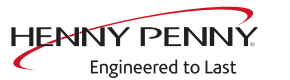

# 10.3 Temperature sensor area

# Cooking chamber sensor defective (694, 695)

#### Description

Emergency operation is activated automatically and displayed. The core temperature sensor takes over the function of the cooking chamber sensor. Cooking program with core temperature sensor is no longer available.

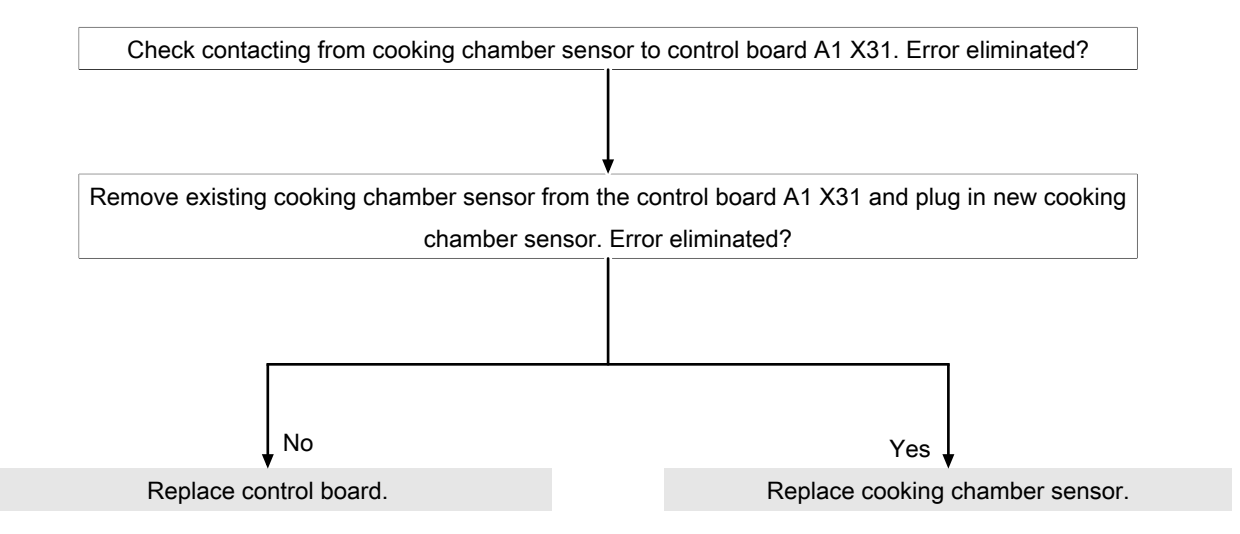

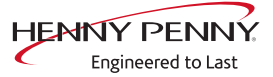

# Core temperature sensor defective (699, 700)

# Description

The core temperature function is no longer available.

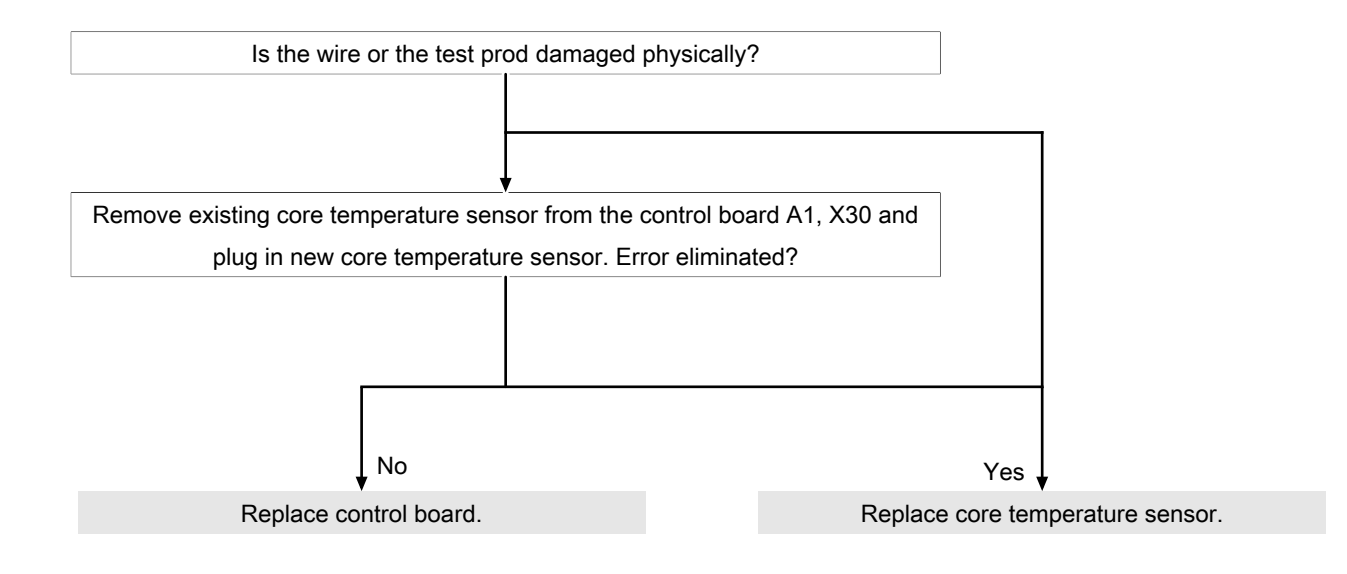

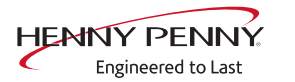

# Water vapor sensor defective (710)

# Description

In the event of an error, emergency operation is activated and displayed automatically. The software controls steam elimination. In this case, increased water consumption may result.

| Check contacting from cooking chamber   | ensor to control board A1 X33. Error elim     | nated?   |
|-----------------------------------------|-----------------------------------------------|----------|
| Remove connector of existing vapor sens | ♦<br>from control board A1 X33 and plug in ne | ew vapor |
| sensor.                                 | rror eliminated?                              |          |
|                                         |                                               |          |
| No                                      | Yes                                           |          |
| Replace control board                   | Replace vapor se                              | nsor     |

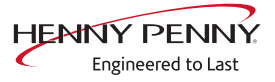

# Risk of frost (TMP\_ID72, MMI\_ID51)

# Description

The unit is not ready for use. The temperature sensor on the control board is measuring a temperature of  $<0^{\circ}$ C.

- $\rightarrow$  Increase the room temperature and switch on unit again.
- $\rightarrow$  Change location of the unit.

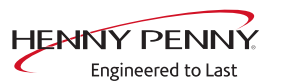

# Excess temperature in the cooking chamber (ID18, ID73)

#### Description

The measured temperature in the cooking chamber is outside the allowable range of more than 310°C. The unit is no longer operational until the cooking chamber cools down. The measurement is taken by the cooking chamber sensor, core temperature sensor and the moisture sensor.

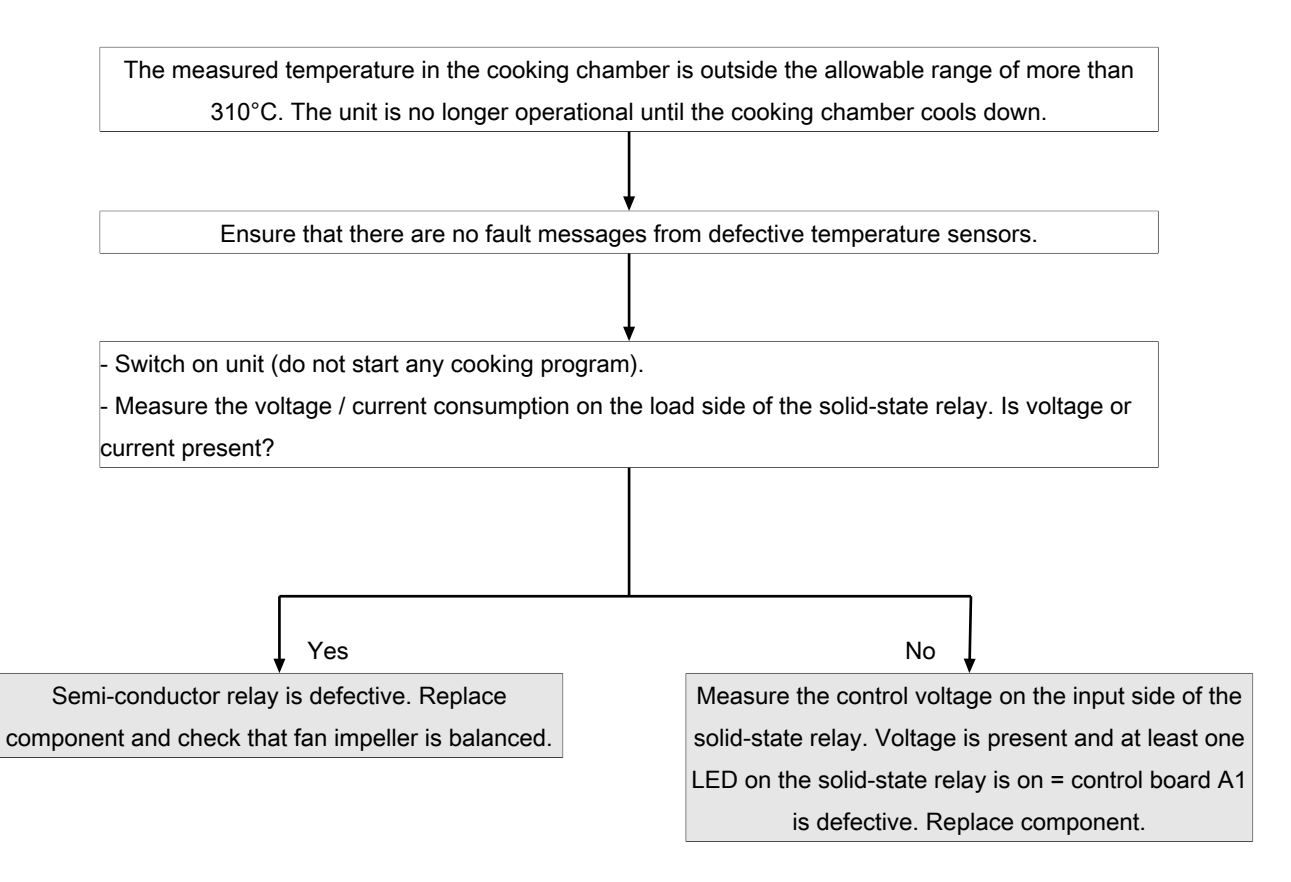

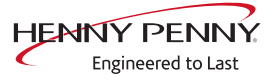

# 10.4 Motor area

# ▲ DANGER

# Warning: electric shock! Danger of death!

When working on the power board, make sure that energized parts are exposed. Work on these components during operation and up to 3 minutes after enabling is not allows. Even if the motor is stopped and the appliance is de-energized, the connection terminals and components can conducted dangerous voltage!

# **Overview**

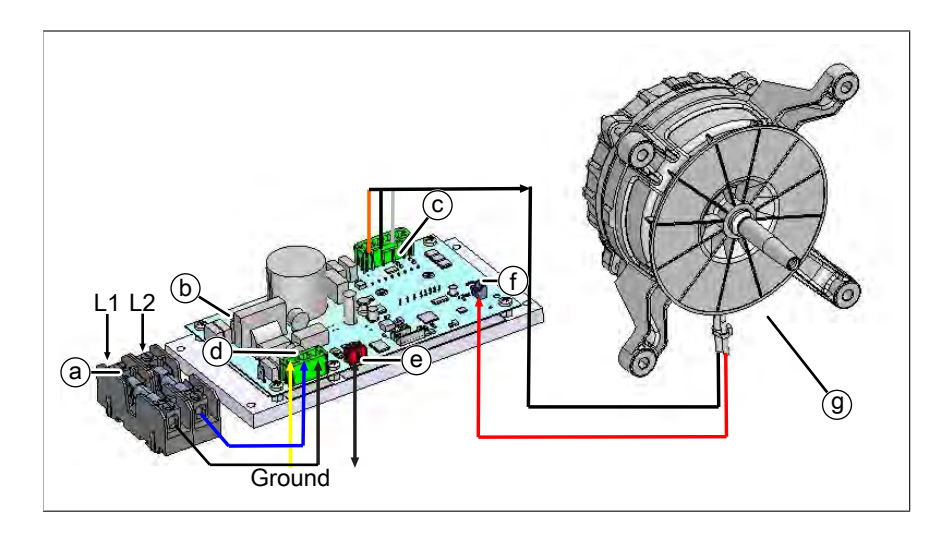

- a Fuse F4, F4.1 6,25A
- c Connector S300. Power supply motor
- e Connector S500. CAN connection to control circuit board
- b Power board
- d Connector S100. Power supply circuit board
- f Connector S501. Input for temperature switch from motor

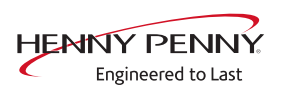

# The safety temperature limiter has tripped. Operation not possible (1480)

#### Description

There is a response from the safety circuit on the control board.

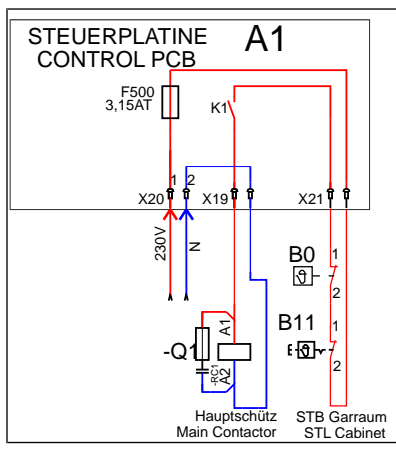

Image: Overview of the safety circuit

- A1 Control board
- B1 Safety temperature limiter
  - 1

- B0 Thermal switch 85°C (185°F)
- Q1 Main contactor

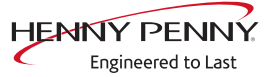

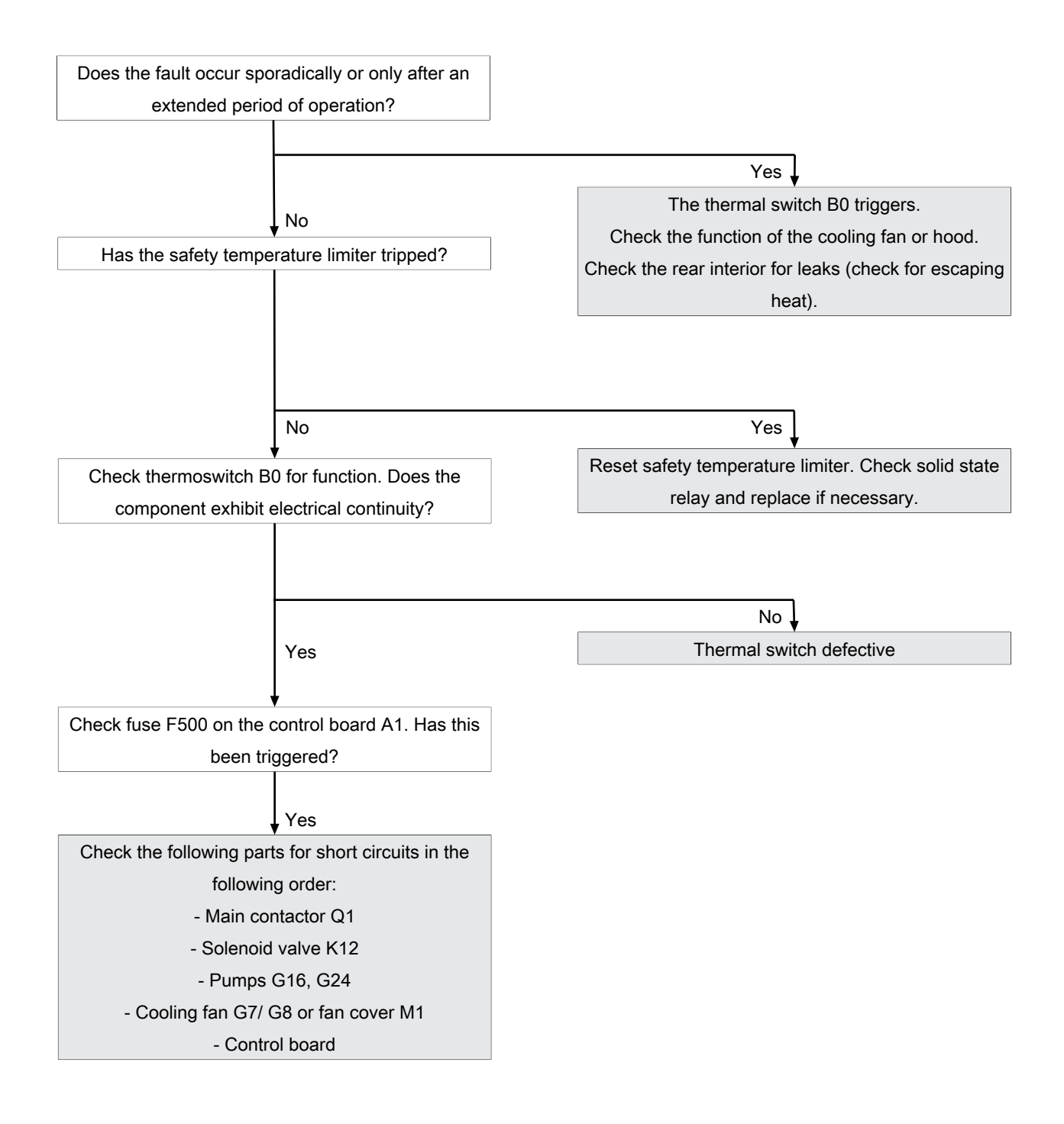

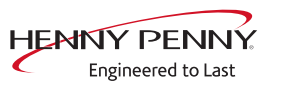

# The safety temperature limiter has tripped. Cooking program has ended. (1479)

#### Description

There is a response from the safety circuit on the control board.

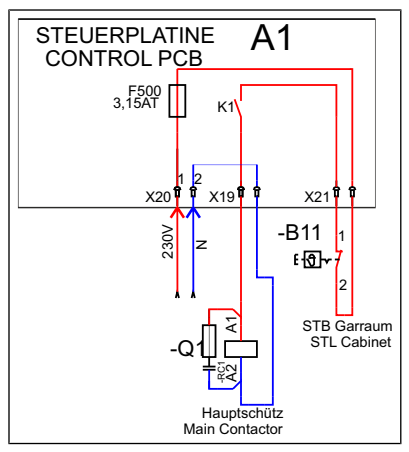

Image: Overview of the safety circuit

- A1 Control board
- Q1 Main contactor
- B11 Safety temperature limiter

# Troubleshooting

Restart the unit. Troubleshoot the displayed error message.

# Fan defective. Operation not possible (1481)

# Description

The control board A1 does not receive any response via the CAN bus cable from motor power board T10. There is an fault in the fan area.

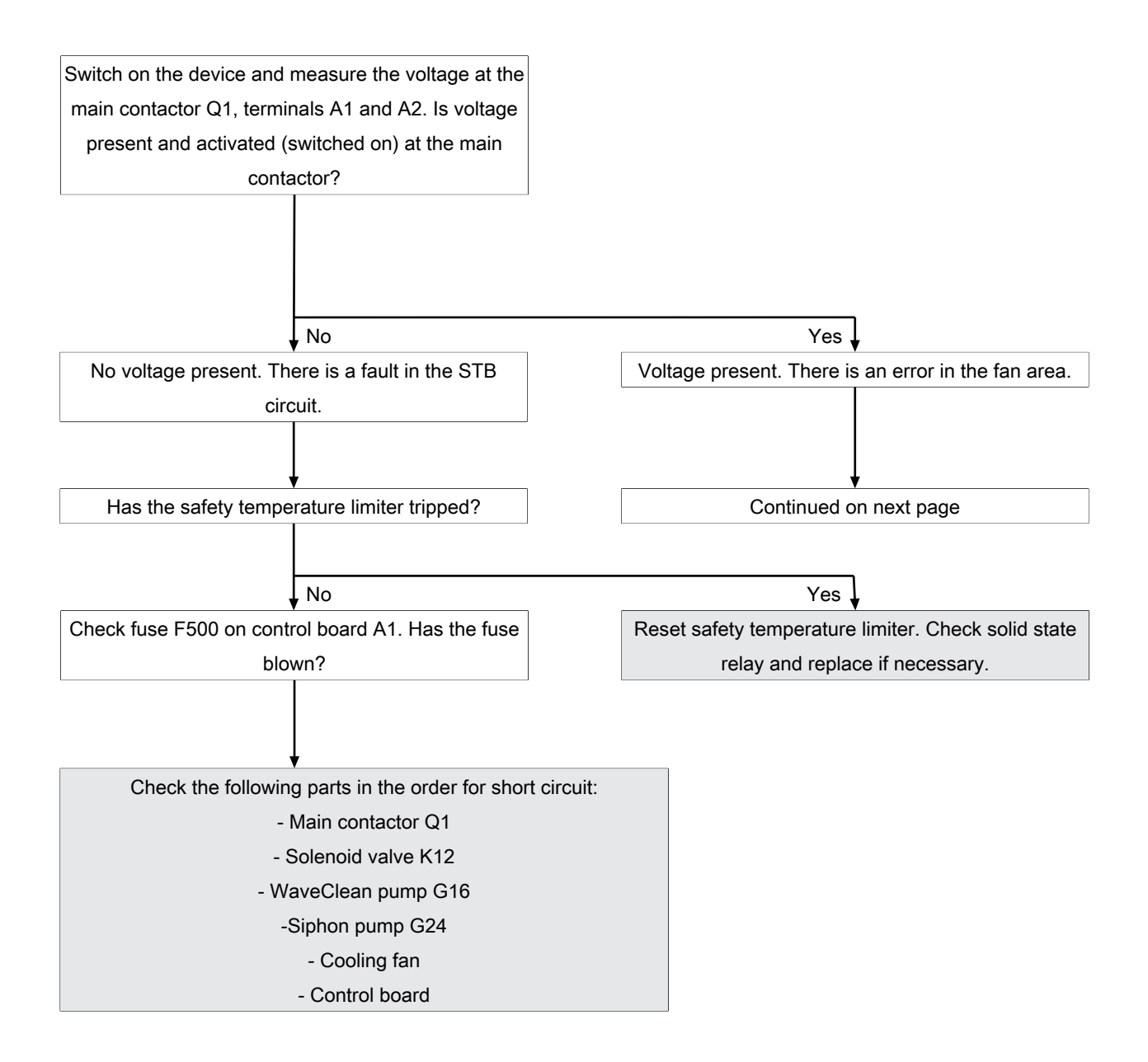

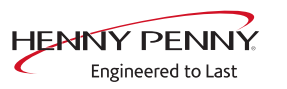

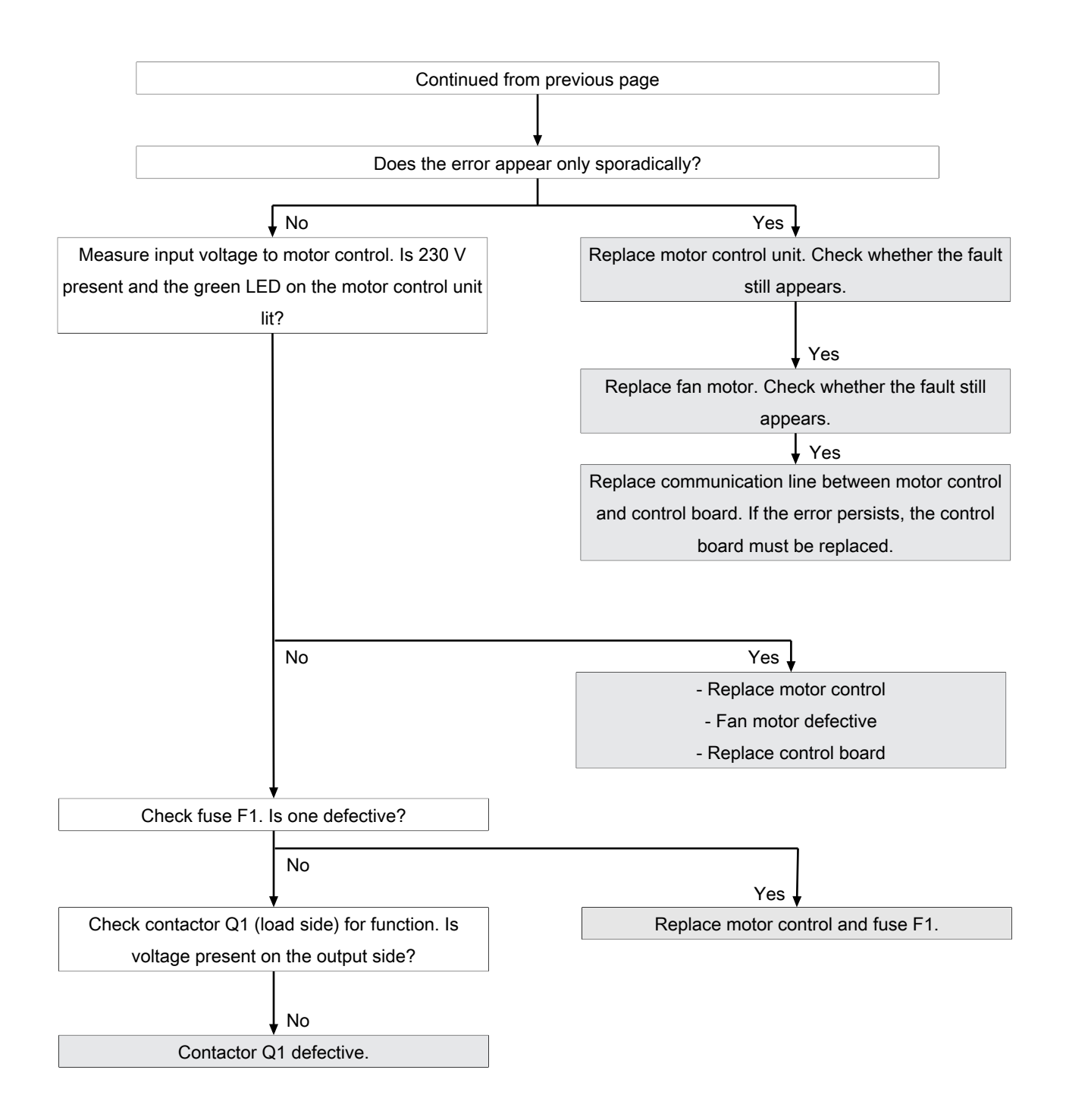

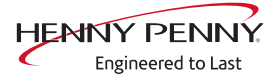

# Fan defective. Cooking program was cancelled (701)

# Description

The control board A1 does not receive any response via the CAN bus cable from motor power board T10. There is an fault in the fan area.

# Troubleshooting

(see "Troubleshooting", Page 57)

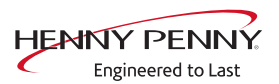

# FAN\_ID6: Motor overtemperature

# Description

The temperature from the motor is monitored via an integrated thermal switch (bimetal). In faultless condition this is closed (passage). In the event of an error, the contact opens and the error message FAN\_ID6: Motor overtemperature appears. After cooling down, the thermoswitch resets itself automatically.

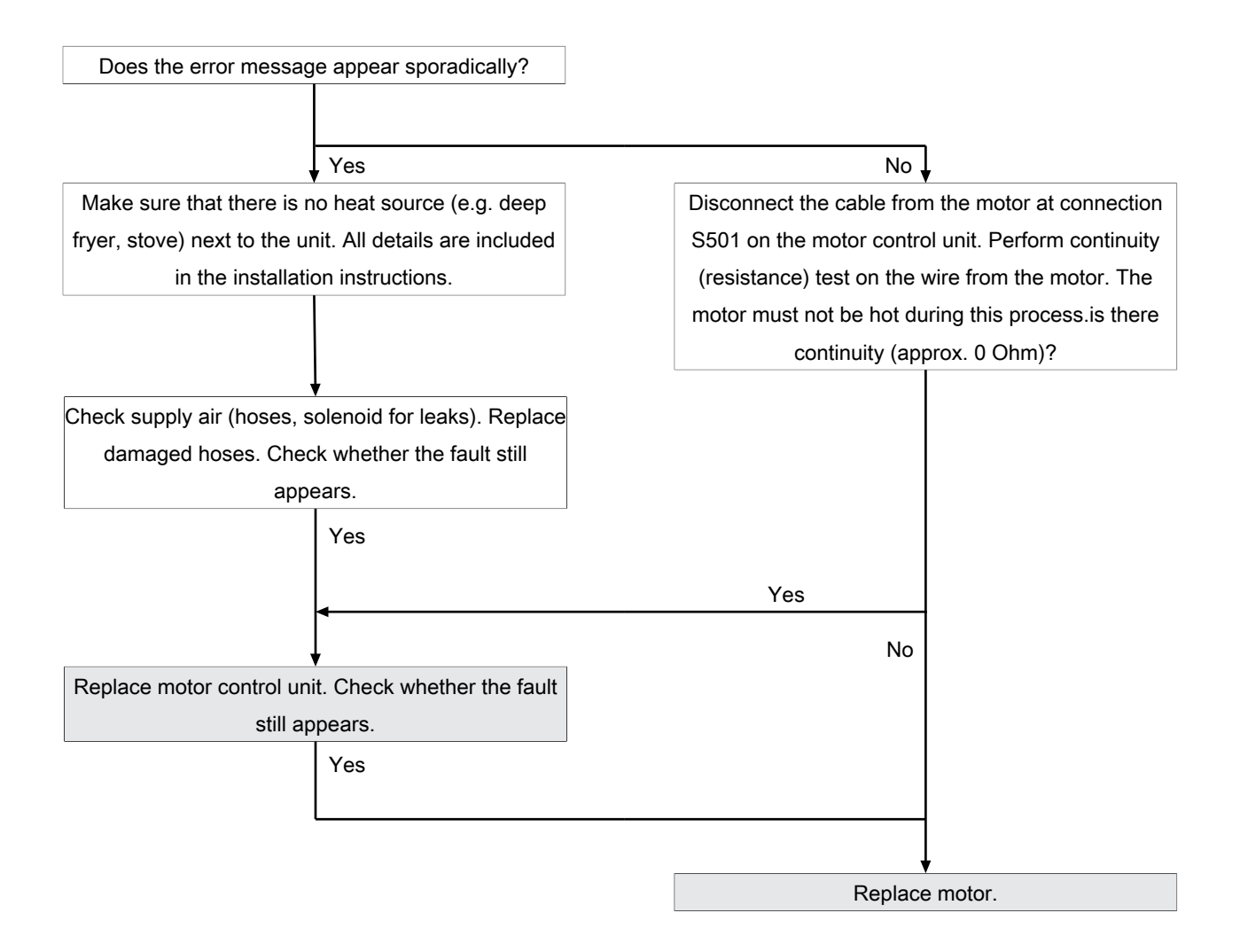

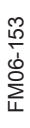

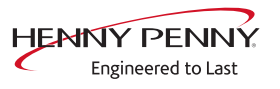

# FAN\_ID23: Fan error: Attempt to restart

# Description

The control board A1 does not receive any speed feedback from the power board T10. There is a fault in the power supply from the power board or a fault on the fan.

# Troubleshooting

# **Marning: electric shock! Danger of death!** When working on the power board, make sure that energized parts are exposed. Work on these components during operation and up to 3 minutes after enabling is not allows. Even if the motor is stopped and the appliance is de-energized, the connection terminals and components can conducted dangerous voltage!

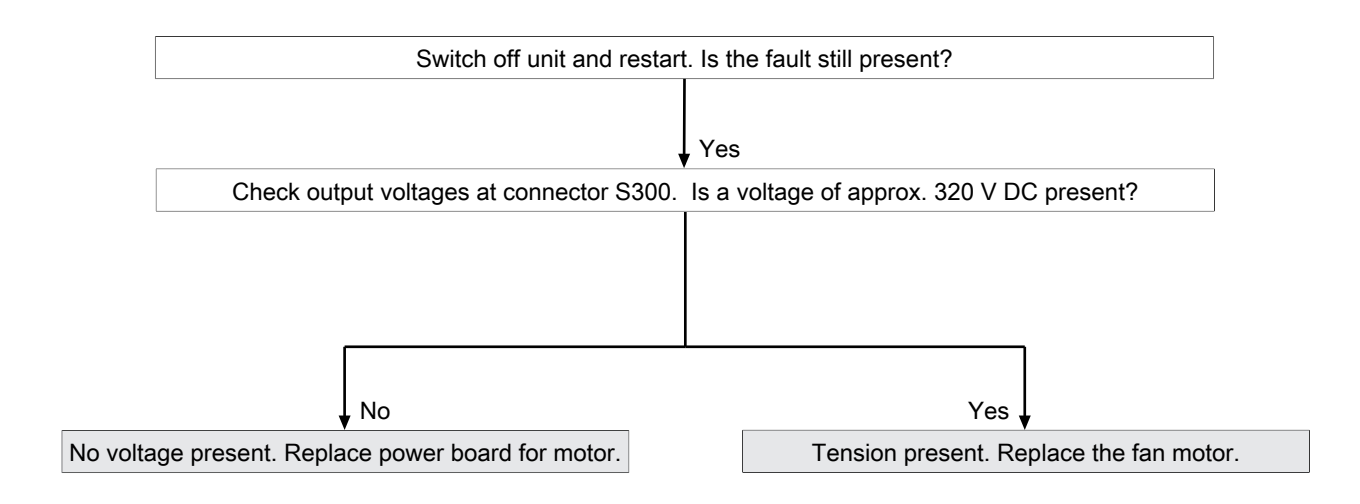

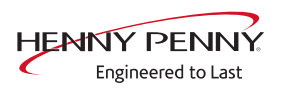

# FAN\_ID27: Motor system error

#### Description

The error message is generated when the control board receives a too low or no speed from the motor control. After unit restart via "ON/ OFF" the error is reset. A new query is made at the start of the cooking program.

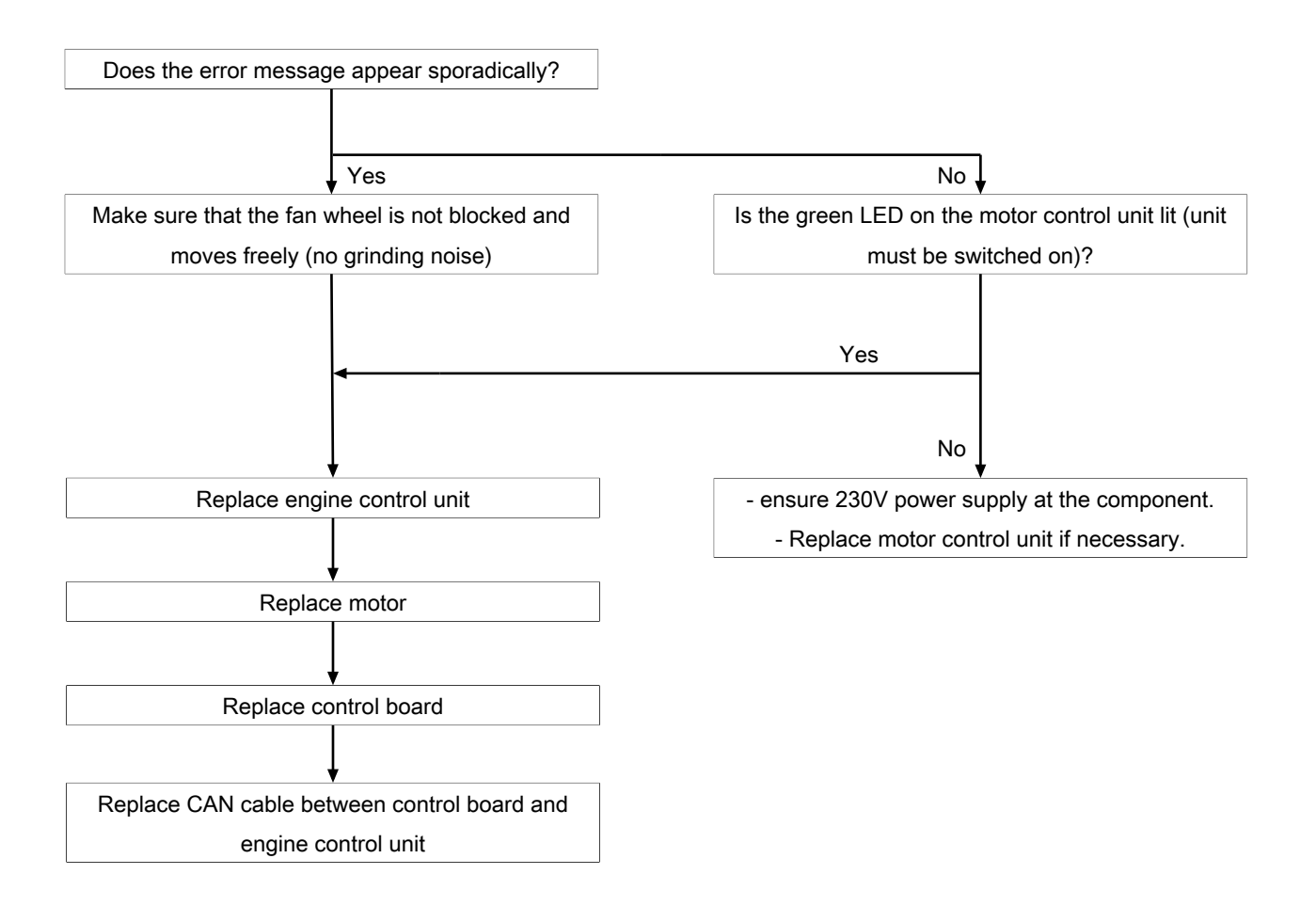

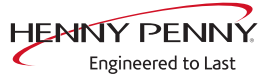

# 10.5 Water area

# Overview

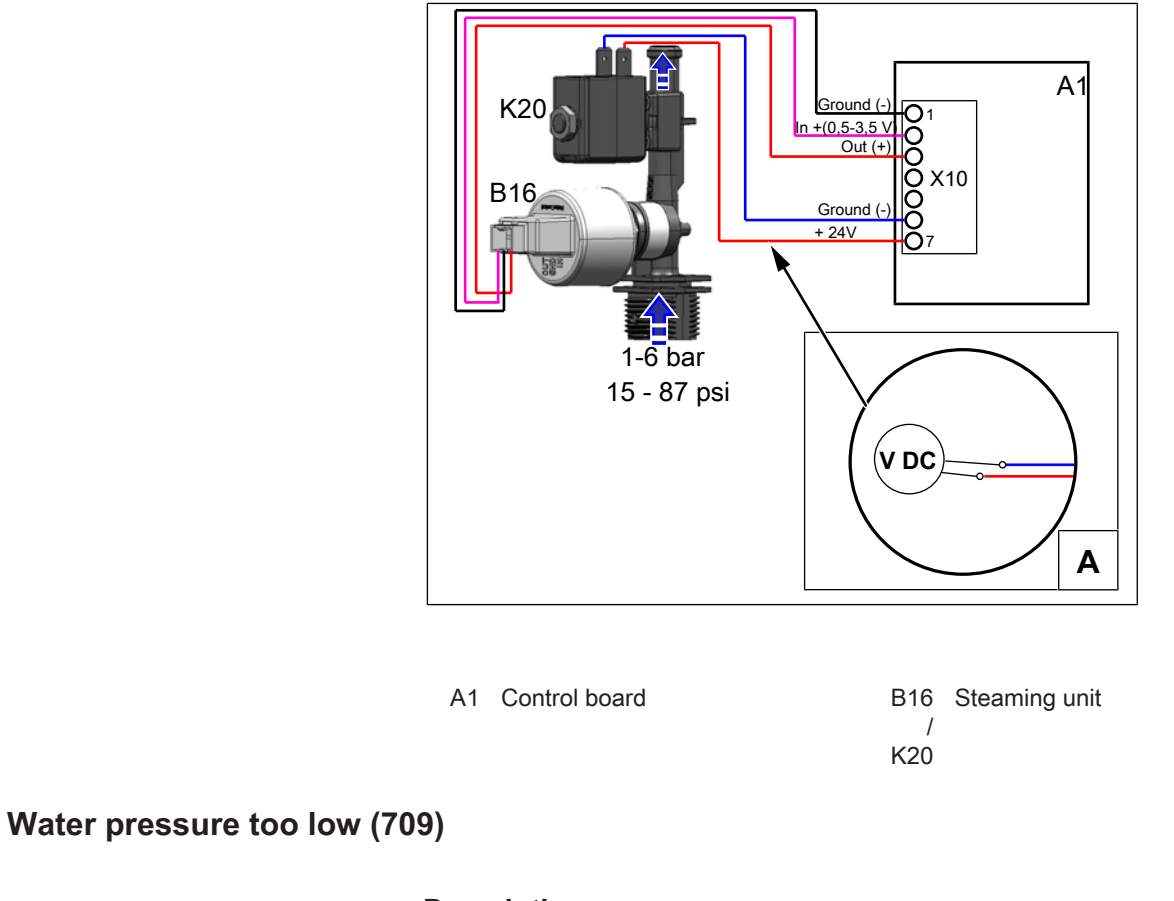

# Description

The water pressure measured by the pressure sensor is below 1 bar (15 psi). This is a notification that does not result in interruption of the cooking program.

| INFORMATION | The minimum pressure (dynamic pressure) required according to the installa-<br>tion instructions is 2 bar (29 psi). To reduce sensitivity in the event of short- |
|-------------|----------------------------------------------------------------------------------------------------|
|             | term pressure fluctuations, the error message only appears below 1 bar (15 psi).                                                                                 |
|             |                                                                                                    |

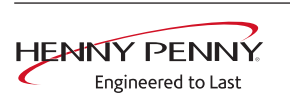

# Troubleshooting

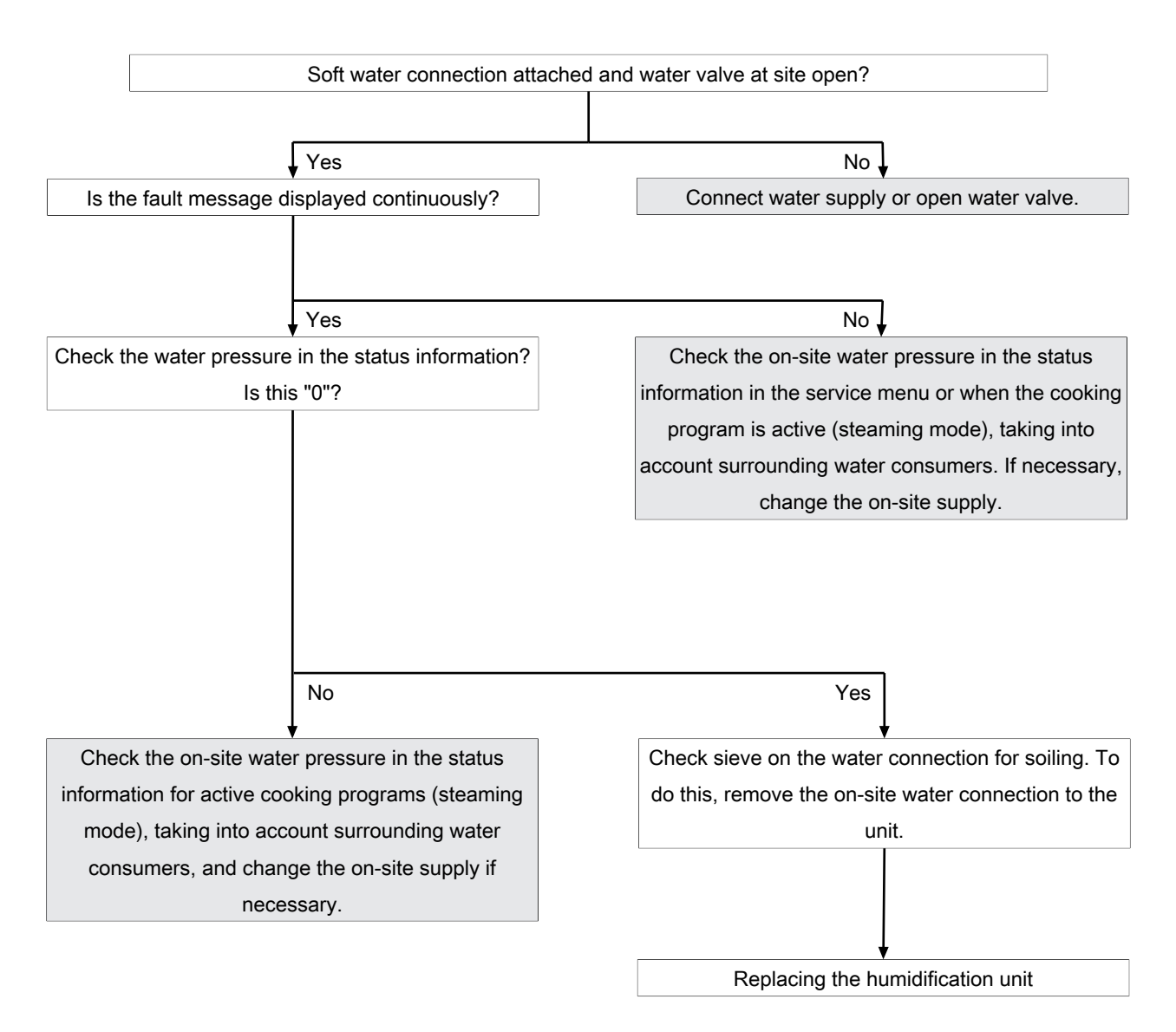

# Water pressure during WaveClean too low

#### Description

The error message appears if the pressure sensor registers a water pressure that is too low during WaveClean. The program is stopped until the water pressure is sufficiently high again.

# Troubleshooting

Ensure customer-supplied water supply on the soft water connection of unit. The supply pressure on the water connection must be at least 2 bar. If the fault occurs sporadically, check the on-site water pressure while observing nearby water consumers.

FM06-153

# 10.6 Electronics / control area

# SOF\_ID22: E-fuse has tripped

# Description

All components supplied with 24V DC are protected by an electronic fuse on the control board, which triggers in the event of a short circuit. The reset is carried out via a button on the control board. The device must be switched on. The component causing the problem must then be localized.

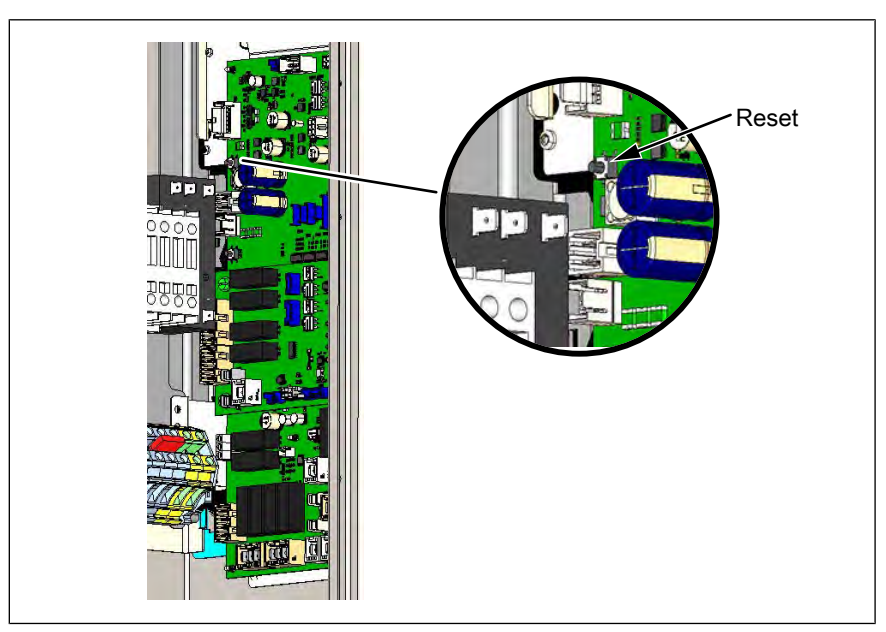

Image: Position Reset button of the fuse

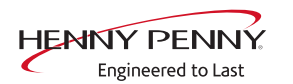

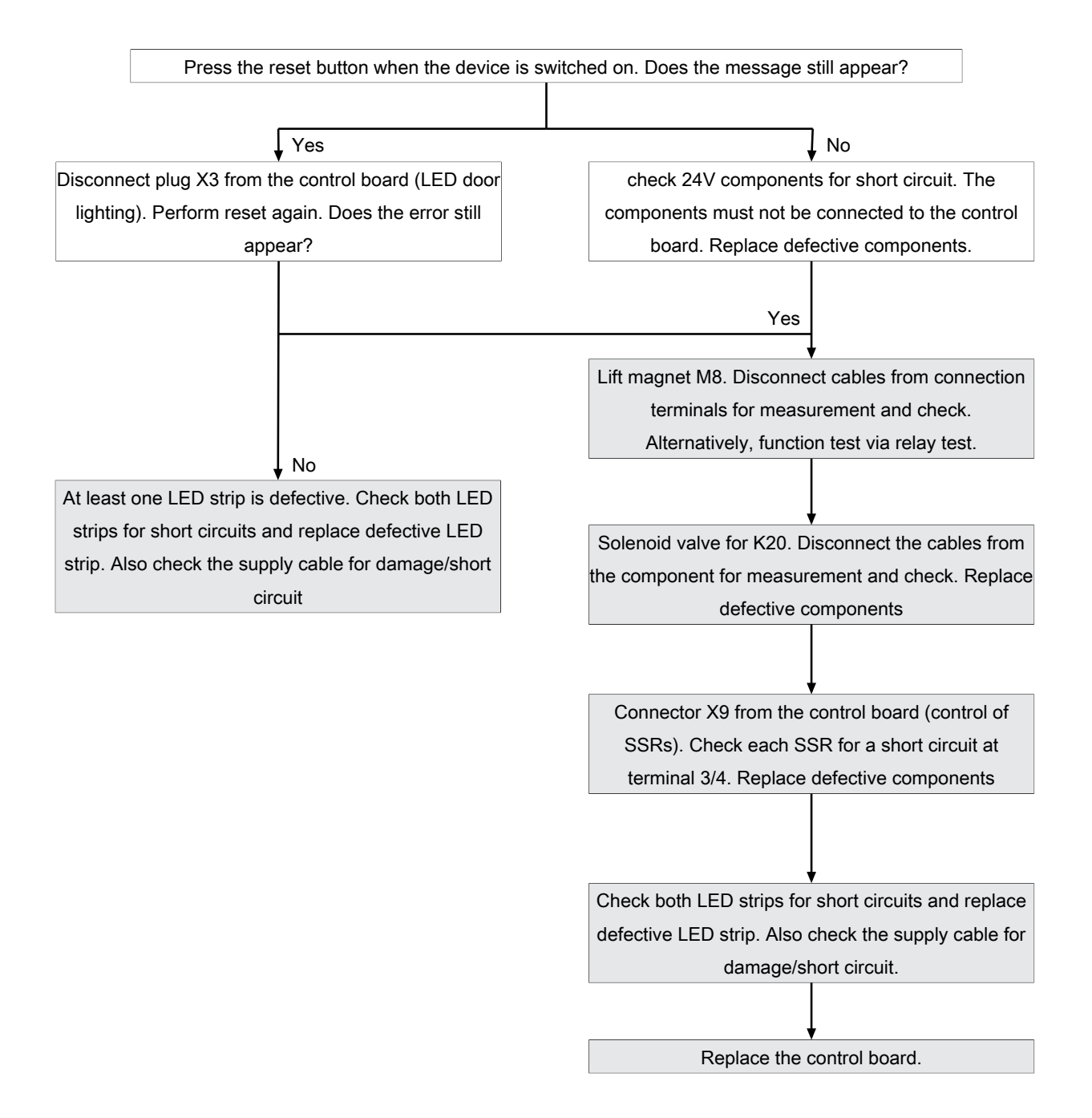

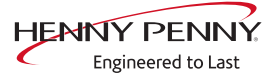

# Increased temperature of the electronics (MMI\_ID53, MMI\_ID54)

#### Description

#### MMI\_ID53:

The temperature sensor on the control board is measuring a temperature of >65°C (149°F). The current cooking program is continued.

#### MMI\_ID54:

The temperature sensor on the control board is measuring a temperature of >78°C (172°F). The current cooking program is continued.

# Troubleshooting

Replace defective control board.

# Excessive temperature of the electronics (MMI\_ID50)

# Description

The temperature sensor on the control board is measuring a temperature of >80°C (176°F). The unit is no longer operational until it cools down.

# Troubleshooting

Replace defective control board.

# The NFC tag is not present (1520)

# Description

It is not possible to access the digital key (NFC tag).

- $\rightarrow$  Unplug digital key and then reinsert. De-energize unit beforehand.
- $\rightarrow$  Change digital key.
- $\rightarrow$  Replace control board.

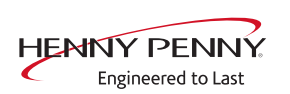

# The operating unit battery is empty (1478)

|                      | Description                                                                                                    |
|----------------------|----------------------------------------------------------------------------------------------------|
|                      | The date and time are lost after the unit is switched on or they reset.<br>HACCP and log data are no longer saved in a form that can be<br>evaluated.<br>Replacement requires disassembly of the operating unit.                                                   |
|                      | Troubleshooting                                                                                                    |
| INFORMATION          | After replacing the battery, it is mandatory to set the date/time. Otherwise, the error message will continue to appear when the device is switched on.                                                                                                    |
|                      |                                                                                                    |
| INFORMATION          | Battery type                                                                                                    |
|                      | Required battery: Button cell CR1220.3 V.                                                                                                    |
|                      |                                                                                                    |
| Changing the battery | <ul> <li>→ De-energizing the unit</li> <li>→ Removing the control unit</li> <li>→ Detaching lines to the operating unit</li> <li>→ Remove rear cover from touchscreen. This requires removing the four fastening screws.</li> <li>→ Change the battery.</li> </ul> |

FM06-153

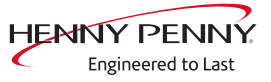

# **Faulty CAN connection**

# Description

There is a communication fault between the operating panel and control panel. In addition, temperature sensor and fan fault messages appear on the touchscreen.

# Troubleshooting

- → Replace communication cable between operating panel and control panel circuit board.
- $\rightarrow$  Replace control board.
- $\rightarrow$  Replace operating panel.

# 5007: Not enough storage space for software update

# Description

The internal memory is full. The current version will be restarted. The cause can be faulty data import (additional content).

# Troubleshooting

- → Replace operating panel. Alternatively, continue to operate with the current software.
- $\rightarrow$  Send the operating pane to the manufacturer for repair.

# 5008: No new version found

#### Description

The following causes generate the message:

USB stick not recognized or not present

Required content not present on the USB stick or saved incorrectly.

The software version on the unit is newer than that on the USB stick.

# Troubleshooting

- $\rightarrow$  Check content and structure of the USB stick.
- $\rightarrow$  Ensure that the USB interface is functioning properly.
  - $\hookrightarrow$  On USB sticks with an LED, the LED must be on.
  - $\hookrightarrow$  Check communication, e.g. by exporting HACCP data
- → Use a different USB stick

If the message appears after a software update, confirm by pressing "OK". In individual cases, this may be required several times.

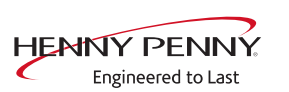

# 5009: The application could not be started. Application is restarting.

# Description

The software does not boot. There is a fault in the communication or the software is damaged.

#### Troubleshooting

- $\rightarrow$  Confirm the message with "*OK*".
  - $\rightarrow$  The software is restarted.
- → The error may appear twice. Repeat the procedure. If the error continues to appear, proceed as described in the troubleshooting guide.

Troubleshooting takes place by disconnecting individual CAN bus connections. Other error messages are generated in the process. The decisive factor is that the original message "5009 or 5010" is no longer displayed.

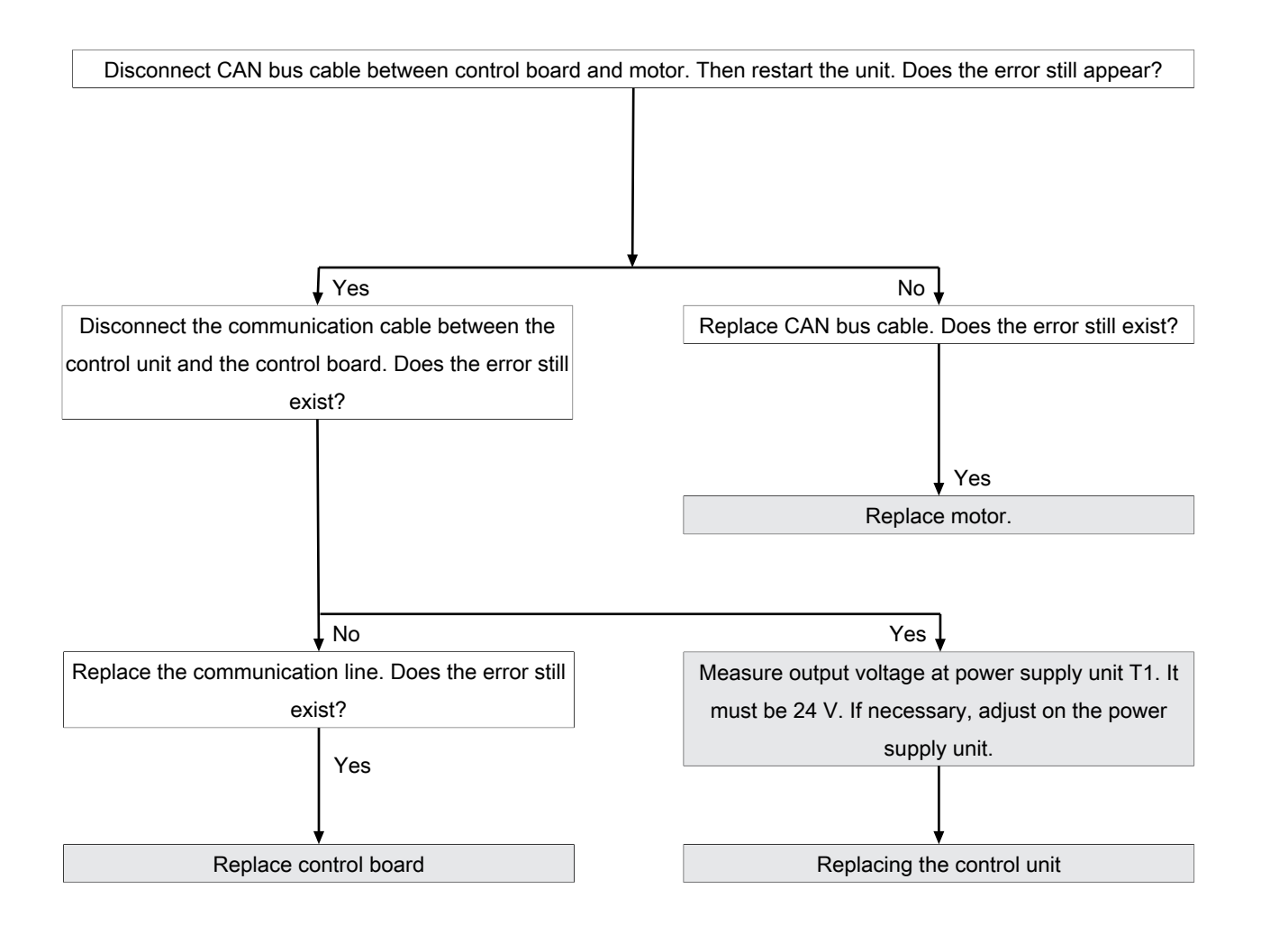

# 5010: The application could not be started. Restore configuration backup?

# Description

Starting the software is not possible because of an error. The system will attempt to restore the configuration.

# Troubleshooting

- $\rightarrow$  Confirm message. An automatic restore starts.
- $\rightarrow$  Next, update the software.
- → If the error continues to appear, the operating panel needs to be replaced.

# 5013: Application could not be restored! Restore to factory settings with OK.

# Description

Starting the software is not possible because of an error. The system will attempt to restore the configuration.

# Troubleshooting

- $\rightarrow$  Confirm message. An automatic restore starts.
- $\rightarrow$  Next, update the software.
- → If the error continues to appear, the operating panel needs to be replaced. With software version 1.78 (10/2018) or higher, a restore is possible by means of a rescue tool. Contact the manufacturer in this regard.

# 5027: The application could not be started. Perform a software update

# Description

The software does not boot. There is a software error.

# Troubleshooting

Perform a software update.

- → Switch off the unit
- $\rightarrow$  Insert prepared USB stick.
- $\rightarrow$  Switch on the unit.
- $\rightarrow$  Follow the instructions on the screen. Confirm this with OK.

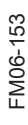

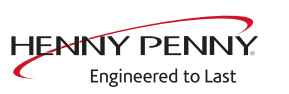

# Unit was restarted after power failure

#### Description

The message appears after an interruption of the supply voltage during an active cooking program.

#### Troubleshooting

- → Ensure that the appliance has not been switched off using the "On/Off" switch when the cooking program is active. In this case, the control is disconnected from power, which is interpreted by the software as a power failure. Stop the cooking program before switching the unit off.
- $\rightarrow$  Make sure that the customer's supply voltage is reliable.
- → Check that the "On/Off" switch functions properly and is in the correct position.
  - $\rightarrow$  The switch must be fastened securely.
  - → The switch is available separately.
- → Check the electrical connections and screw connections in the area of the mains connection terminal, transformer and power line to the control board.
- $\rightarrow$  Replace control board. It supplies voltage to the operating panel.
- $\rightarrow$  Replace transformer.
- $\rightarrow$  Replace operating panel.

# Door is open - cooking program was stopped

#### Description

During fault-free operation, this message appears if the cooking chamber door is opened during an active cooking program. If the message is displayed with a closed cooking chamber door, there is an error on the reed contact switch or door magnet.

# Troubleshooting

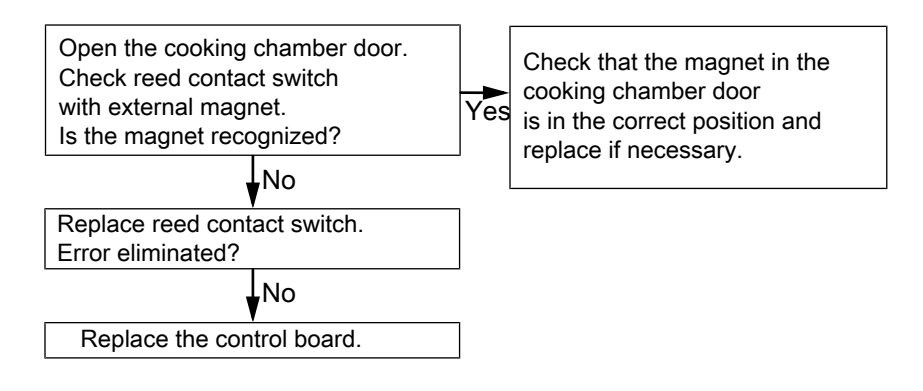

FM06-153

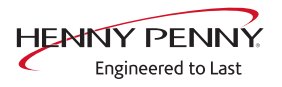
## 10.7 Recirculation hood / fan

## Overview

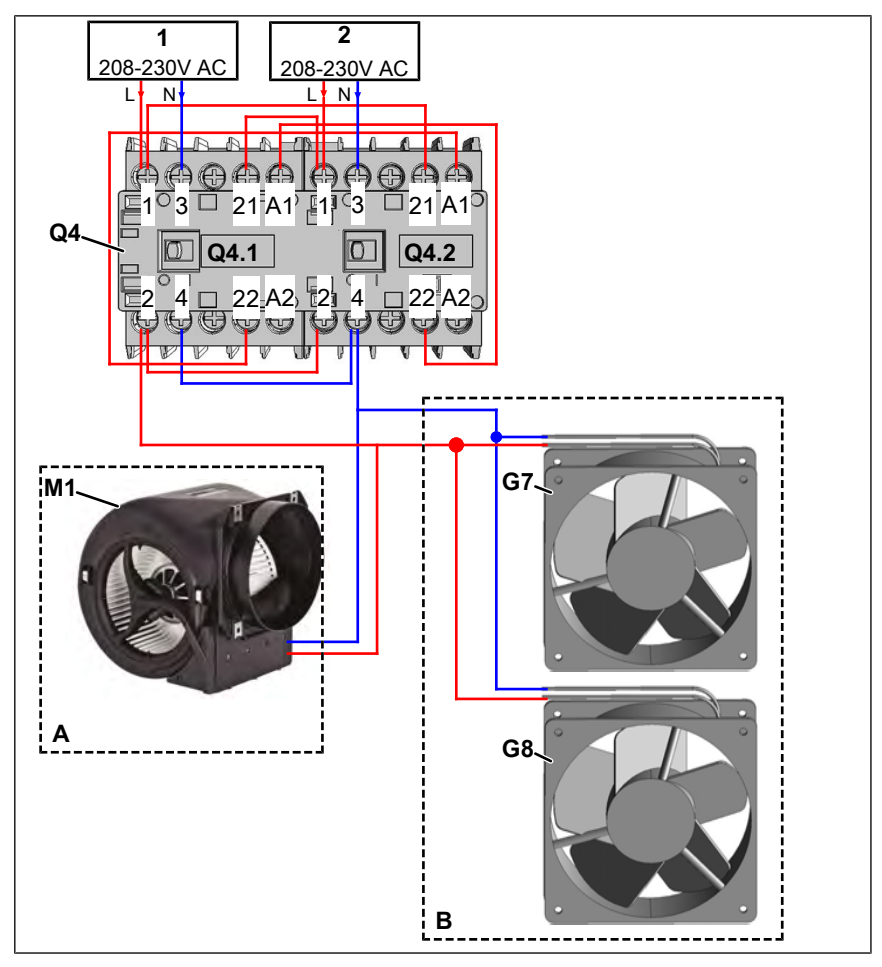

Image: A = Version with recirculation hood, B = Version without recirculation hood

1 Upper cooking chamber control

M1 Fan recirculation hood

G7 Fan

- 2 Lower cooking chamber controlG8 Fan
- Q4 Turning contactor

## **Description of operation**

- 1. Control for upper and/or lower cooking chamber (unit) is switched on
  - $\hookrightarrow$  Contactor Q4 is activated
- ightarrow Fan recirculation hood or cooling fan switched on via contactor Q4

## **INFORMATION**

When the unit is switched on, the fan is switched on continuously

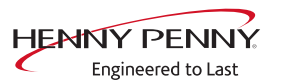

## **Troubleshooting Version with hood**

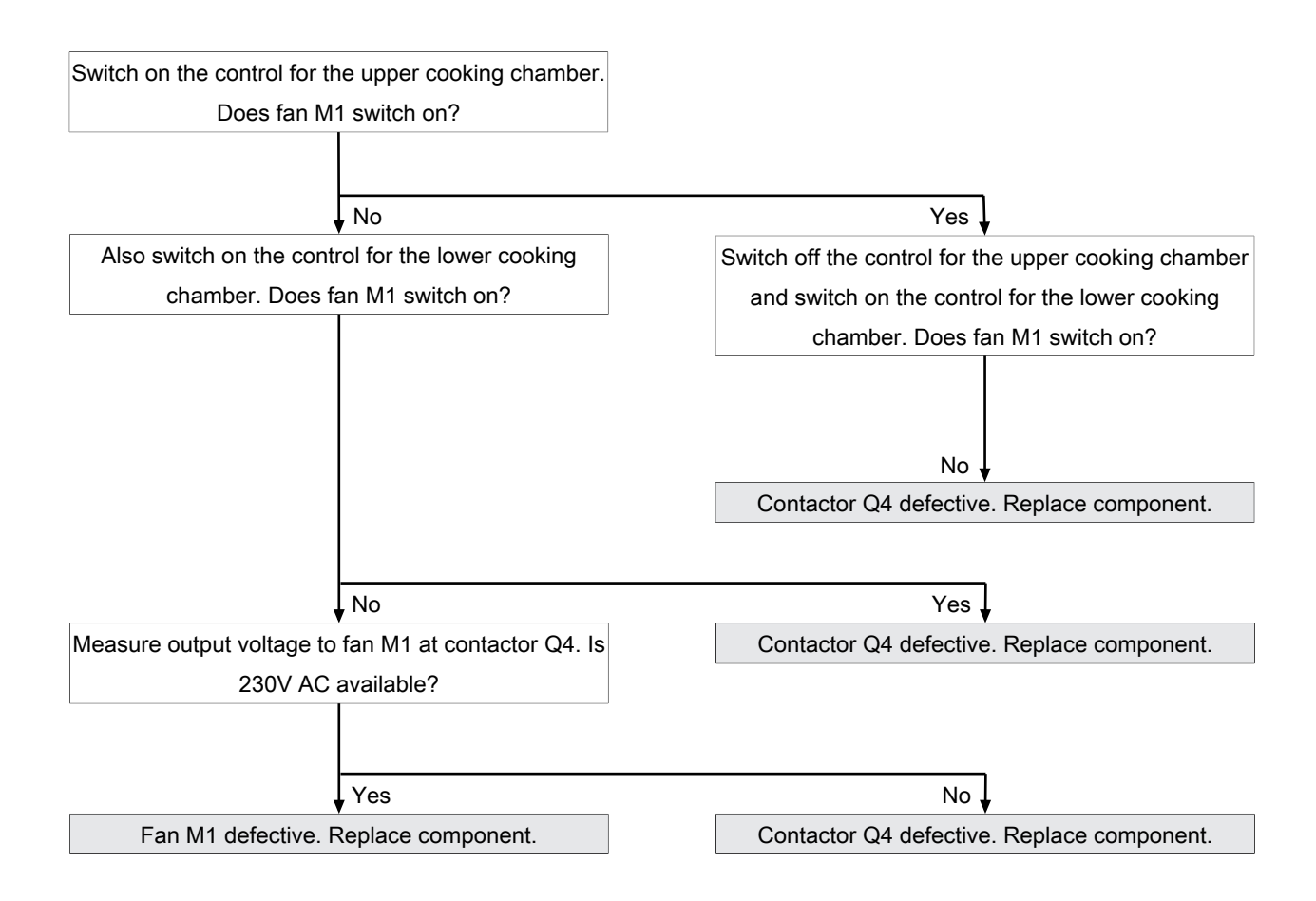

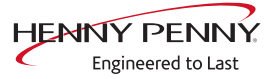

## **Troubleshooting Version without hood**

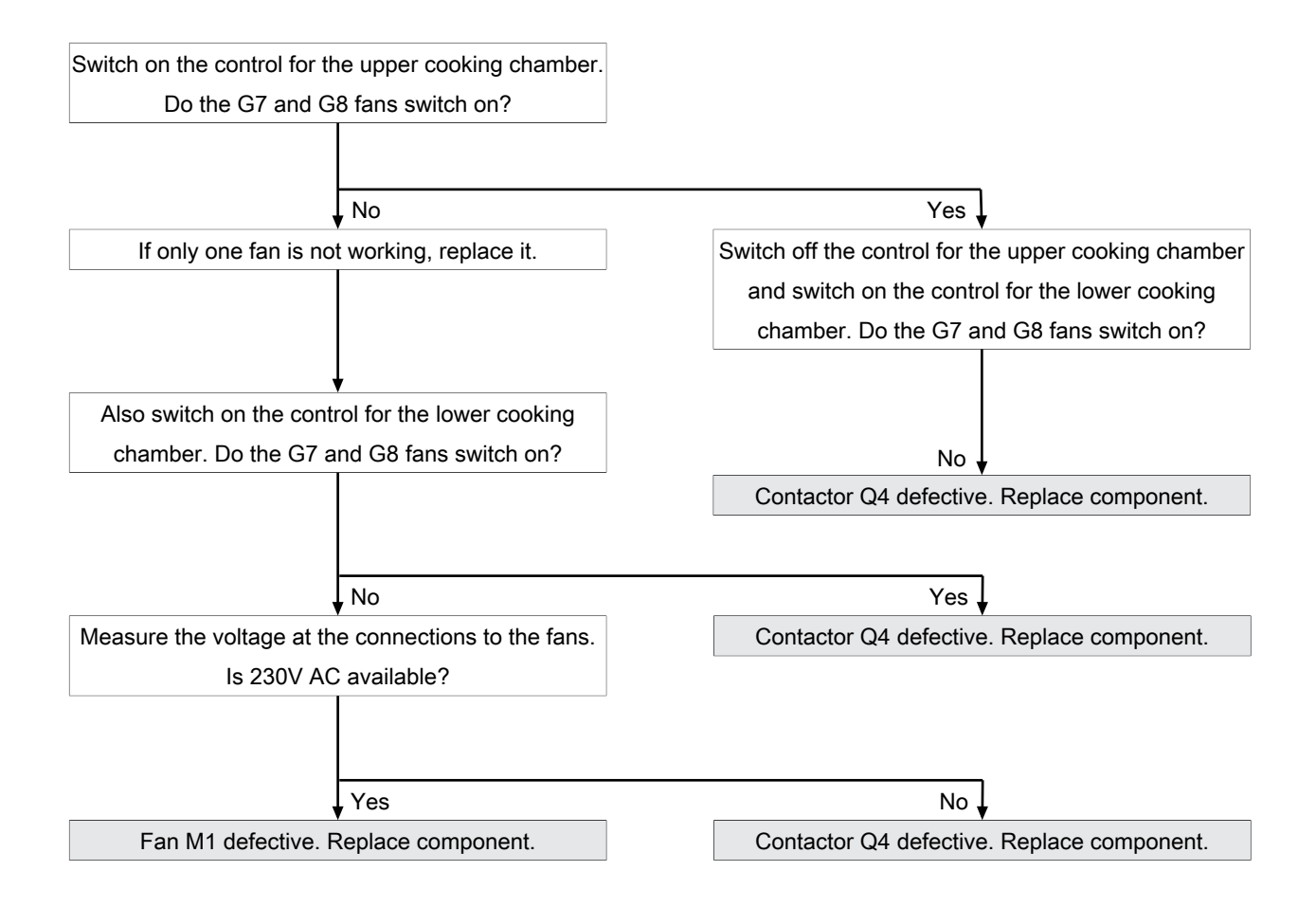

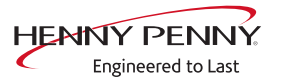

## **11 Check components**

## 11.1 Solenoid valve for steaming

Overview

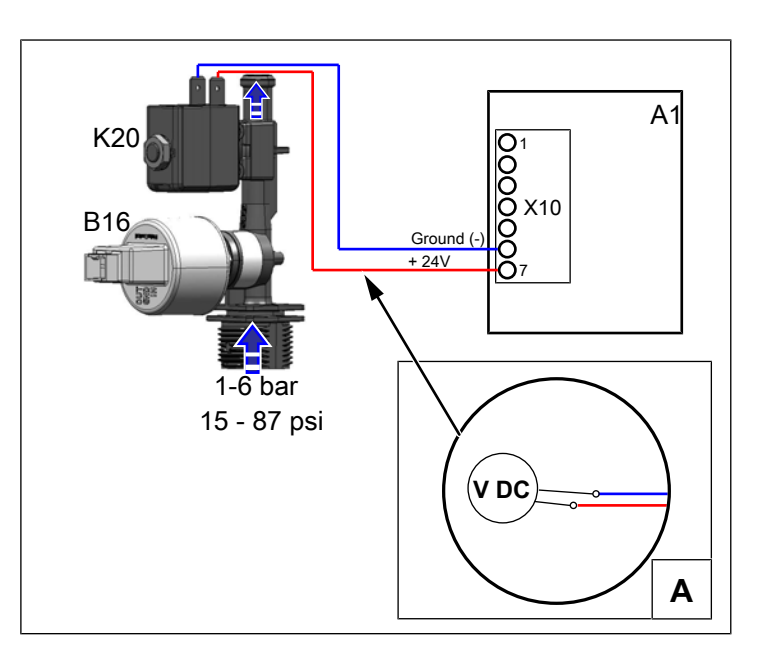

## Switch on solenoid valve/ function check

When the solenoid valve is switched on, water runs into the cooking chamber via the water inlet pipe. This is used for dam production.

## Prerequisite

The unit does not display any error messages. If error messages are displayed, carry out troubleshooting in advance. These have priority. Ensure that water is being supplied on-site.

- $\rightarrow$  In the service menu -> Select DynSteam Test and switch it on.
  - → Solenoid valve K20 is activated. In a fault-free state, the set amount of water runs into the cooking chamber.

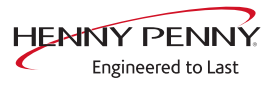

## Troubleshooting

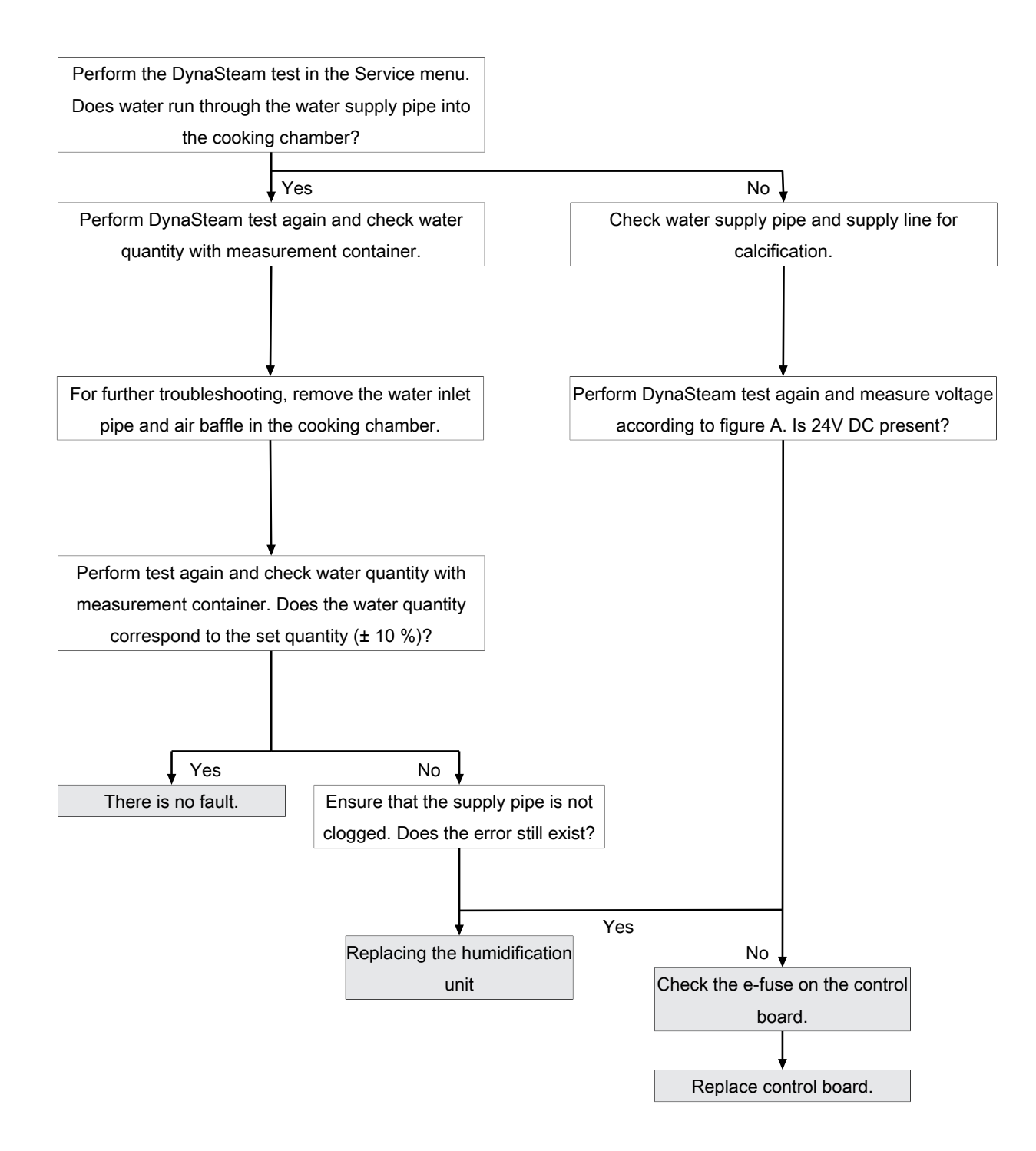

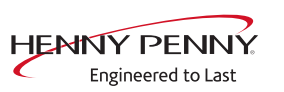

## 11.2 Lift magnet

## Overview

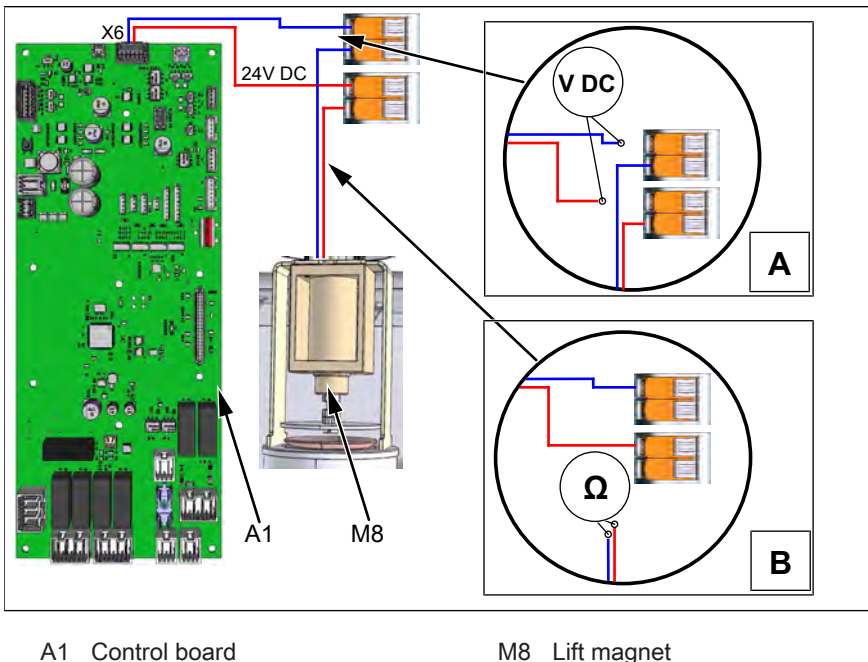

- A1 Control board
- A Voltage measurement
- M8 Lift magnet B Resistance measurement

## Switch on lift magnet/ function check

## Prerequisite

The unit does not display any error messages. If error messages are displayed, carry out troubleshooting in advance. These have priority.

- 1. In the service menu -> Activate relay test lift magnet relay K8.
  - $\hookrightarrow$  Lift magnet is activated.

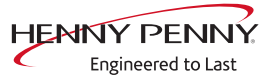

## Troubleshooting

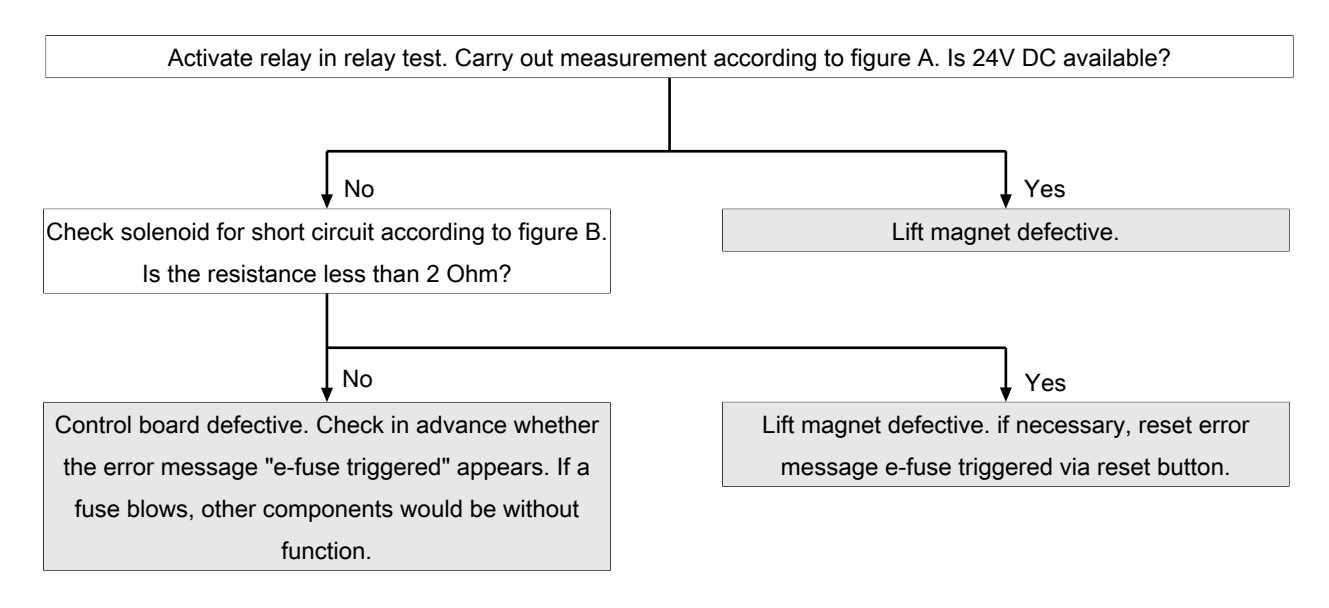

## 11.3 WaveClean circulation pump

## Overview

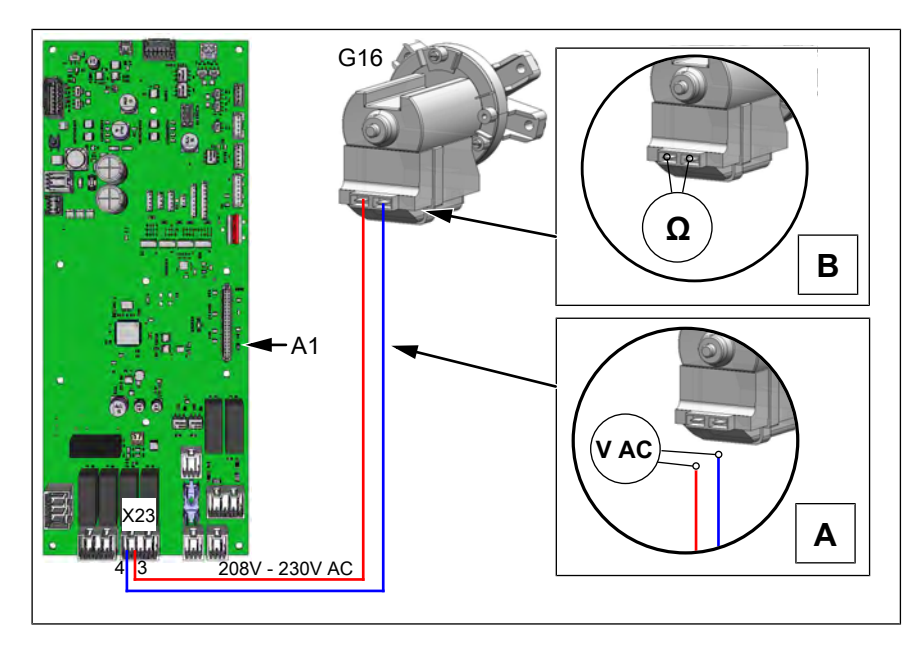

- A1 Control board
- A Voltage measurement
- G1 WaveClean circulation pump 6
- B Resistance measurement

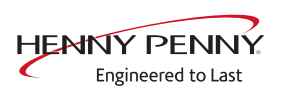

#### Switch on pump/ function check

| INFORMATION | The cooking chamber door must be closed to control the G16 circulation |
|-------------|------------------------------------------------------------------------|
|             | pump.                                                                  |

#### Prerequisite

The unit does not display any error messages. If error messages are displayed, carry out troubleshooting in advance. These have priority. The siphon is filled with water. If necessary, add approx. 2 liters (0.5 gal) of water to the cooking space.

Cooking chamber door closed or door contact switch bridged with magnet.

- 1. In the service menu -> Activate relay test pump relay K17-G16.
  - → Pump G16 is activated. Water is pumped into the cooking cabinet when it is in perfect condition.

#### Troubleshooting

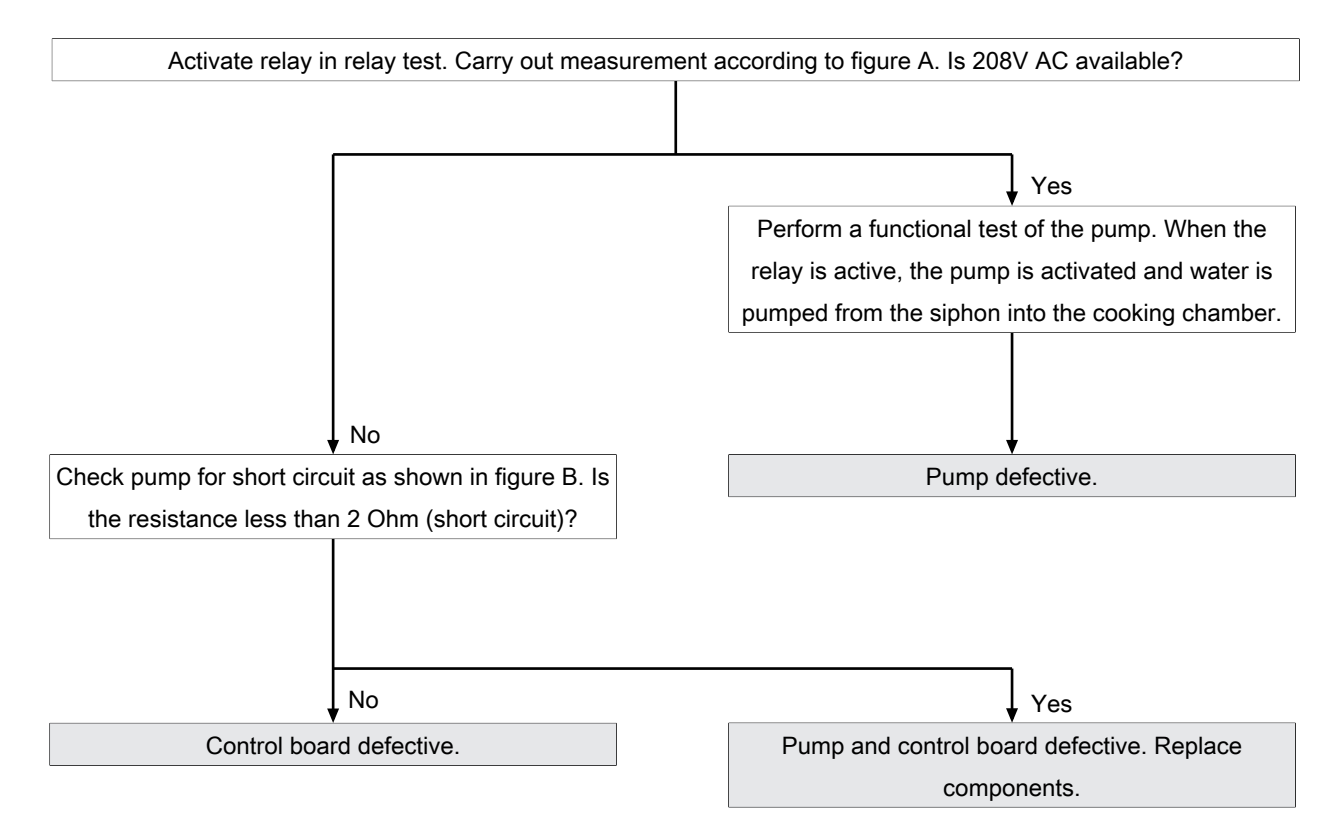

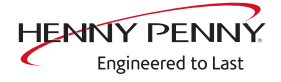

## 11.4 WaveClean siphon pump

## Overview

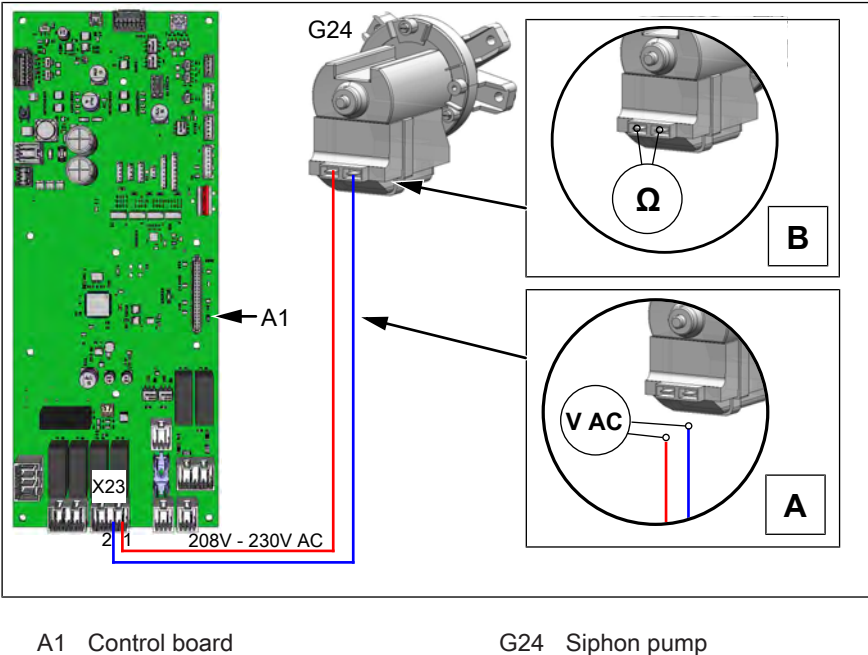

A Voltage measurement

B Resistance measurement

#### Switch on pump/ function check

#### Prerequisite

The unit does not display any error messages. If error messages are displayed, carry out troubleshooting in advance. These have priority. The siphon is filled with water. If necessary, add approx. 2 liters (0.5 gal) of water to the cooking space.

- 1. In the service menu -> Activate relay test pump relay K5-G24.
  - → Pump G24 is activated. In a fault-free state, water is pumped from the siphon into the drain.

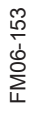

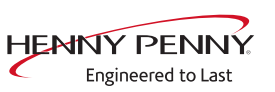

## Troubleshooting

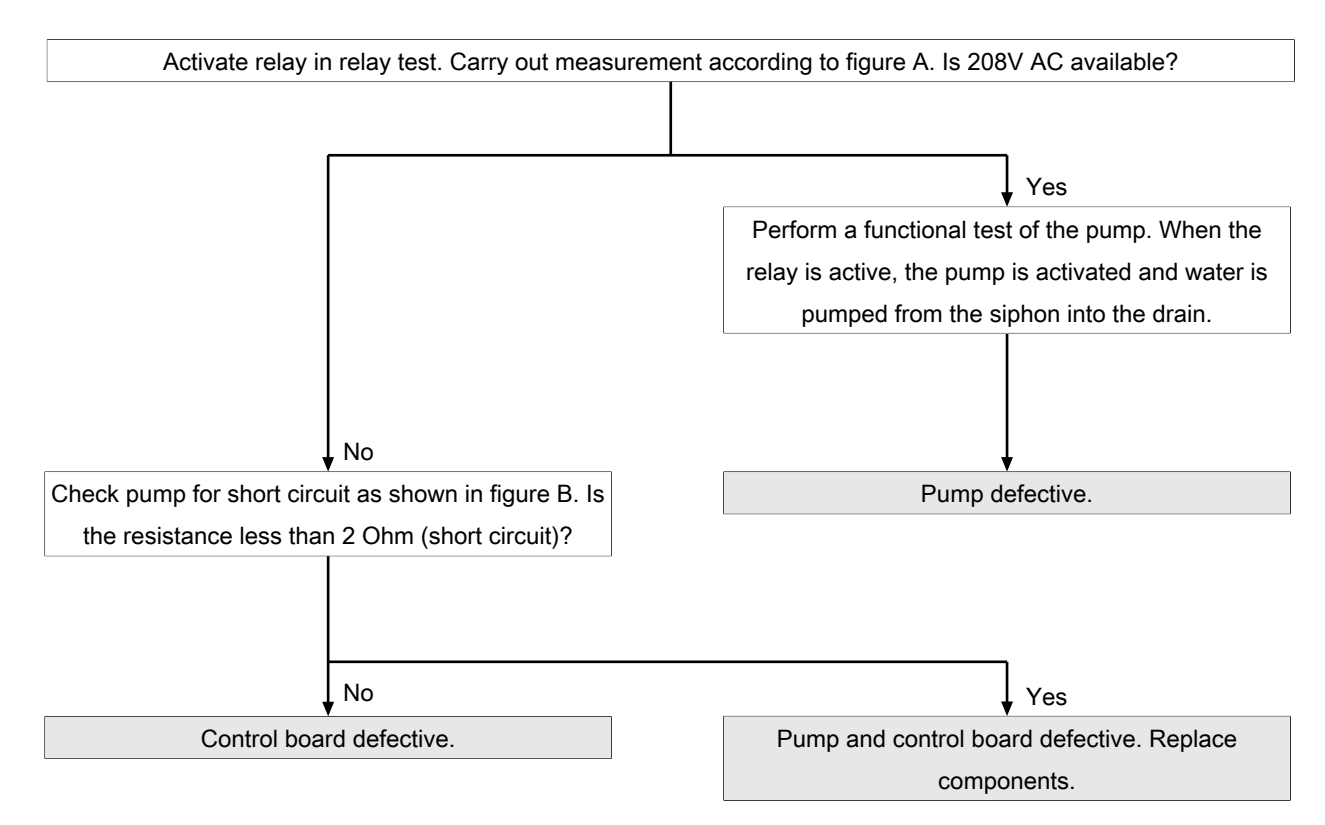

## 11.5 Solenoid valve for vapor quenching/ filling siphon

**Overview** 

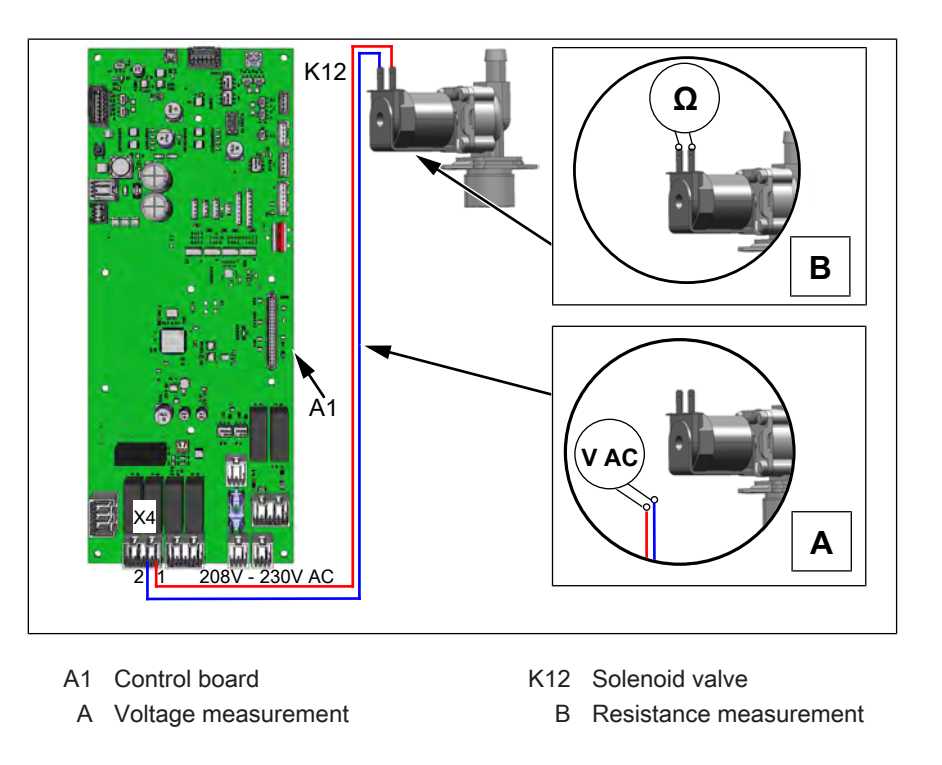

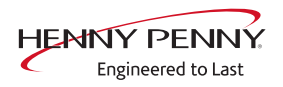

## Switch on solenoid valve/ function check

The solenoid valve has two functions:

- $\rightarrow$  Cooling down of the water in the siphon box (vapor removal).
- → Filling the siphon to provide clean water for automatic cleaning. To do this, the water in the siphon is pumped out in advance using the G24 siphon pump.

#### Prerequisite

The unit does not display any error messages. If error messages are displayed, carry out troubleshooting in advance. These have priority. Ensure that water is being supplied on-site.

- $\rightarrow$  In the service menu -> Activate relay test solenoid valve K12.
  - Solenoid valve K12 is activated. The siphon box is filled with water when it is in perfect condition. After filling, water runs out of the drain.

## Troubleshooting

If water flows through the solenoid valve even when the relay is switched off, it is defective. Ensure that the appliance is connected to cold water.

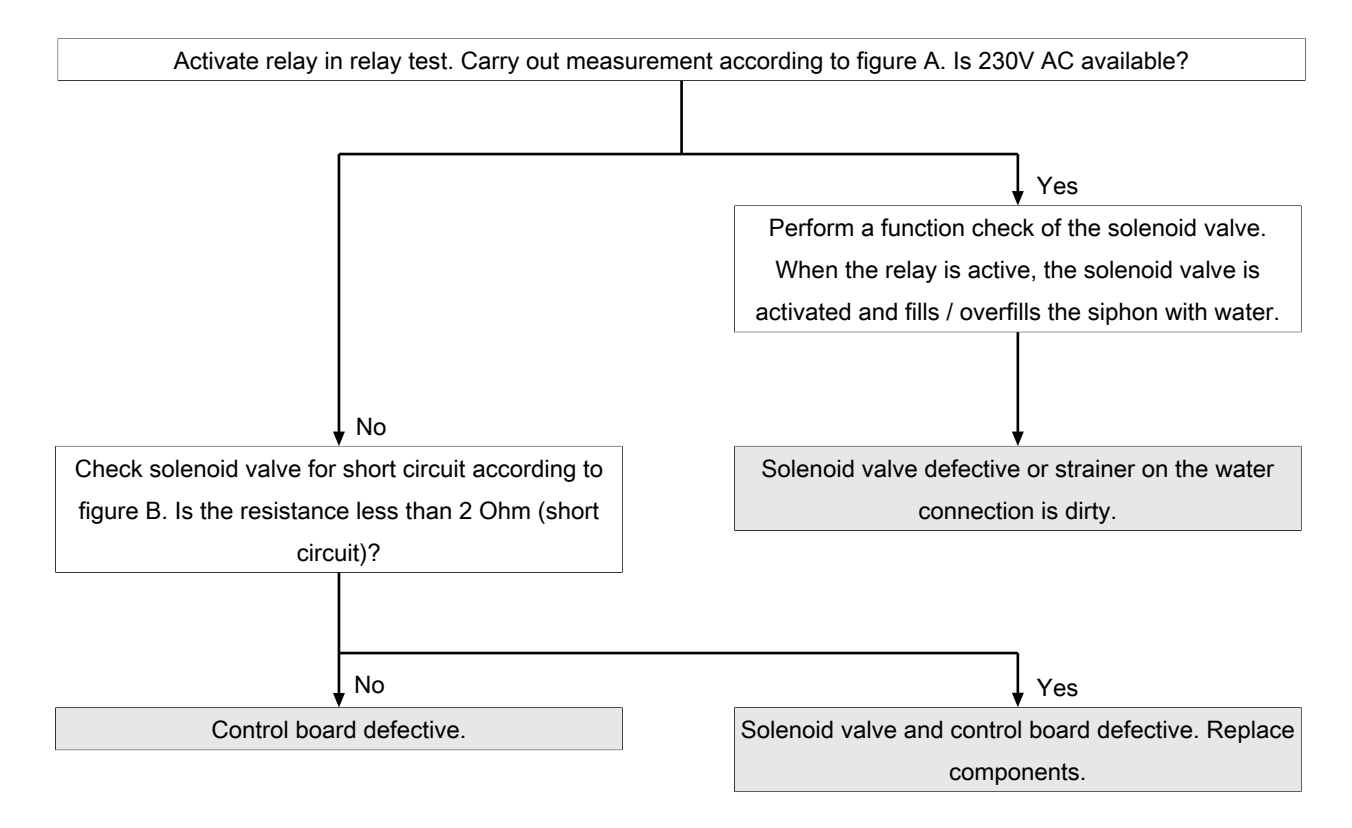

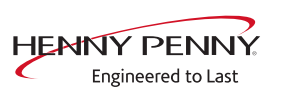

# 12 Circuit diagram 3PE 208V AC

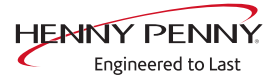

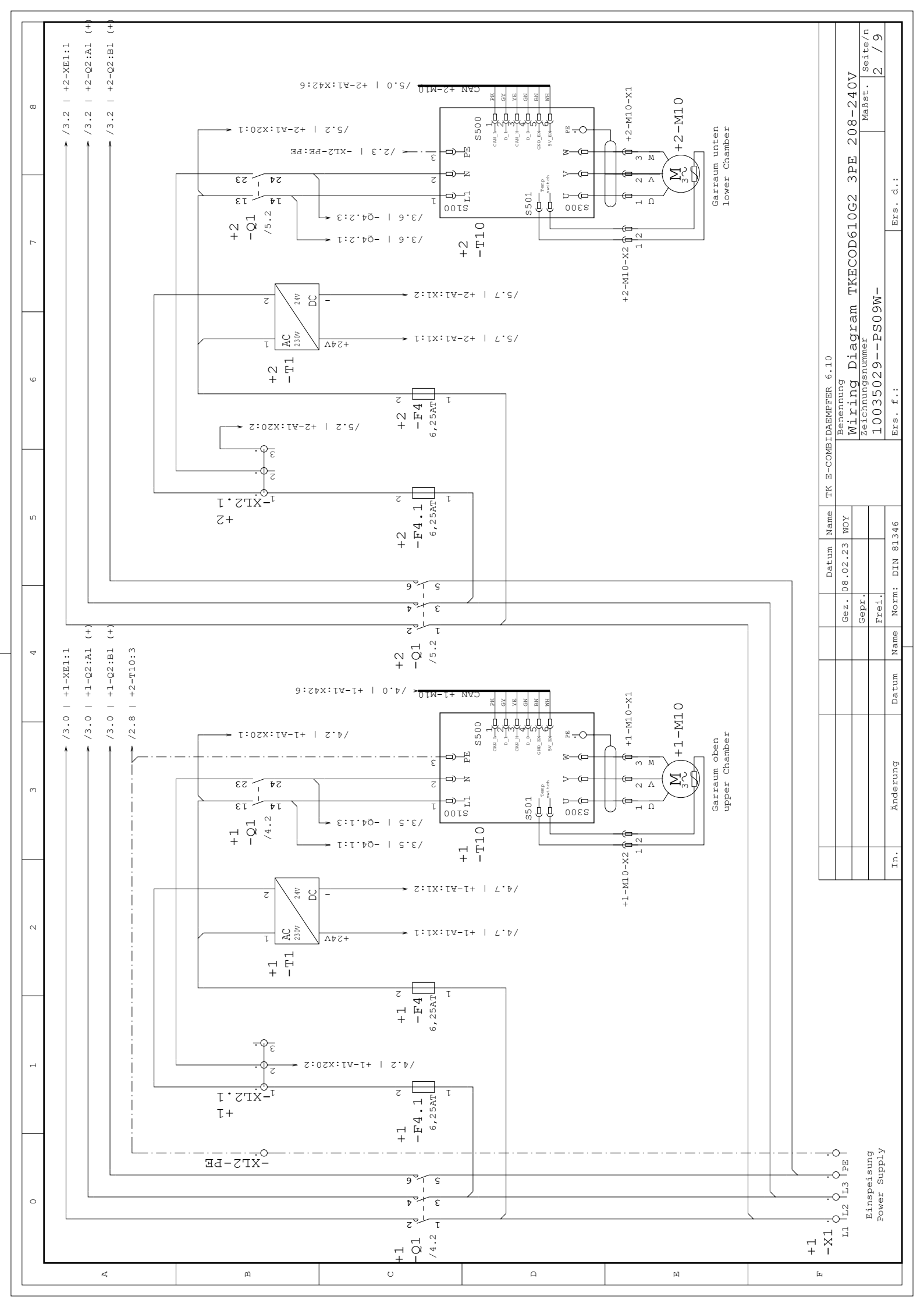

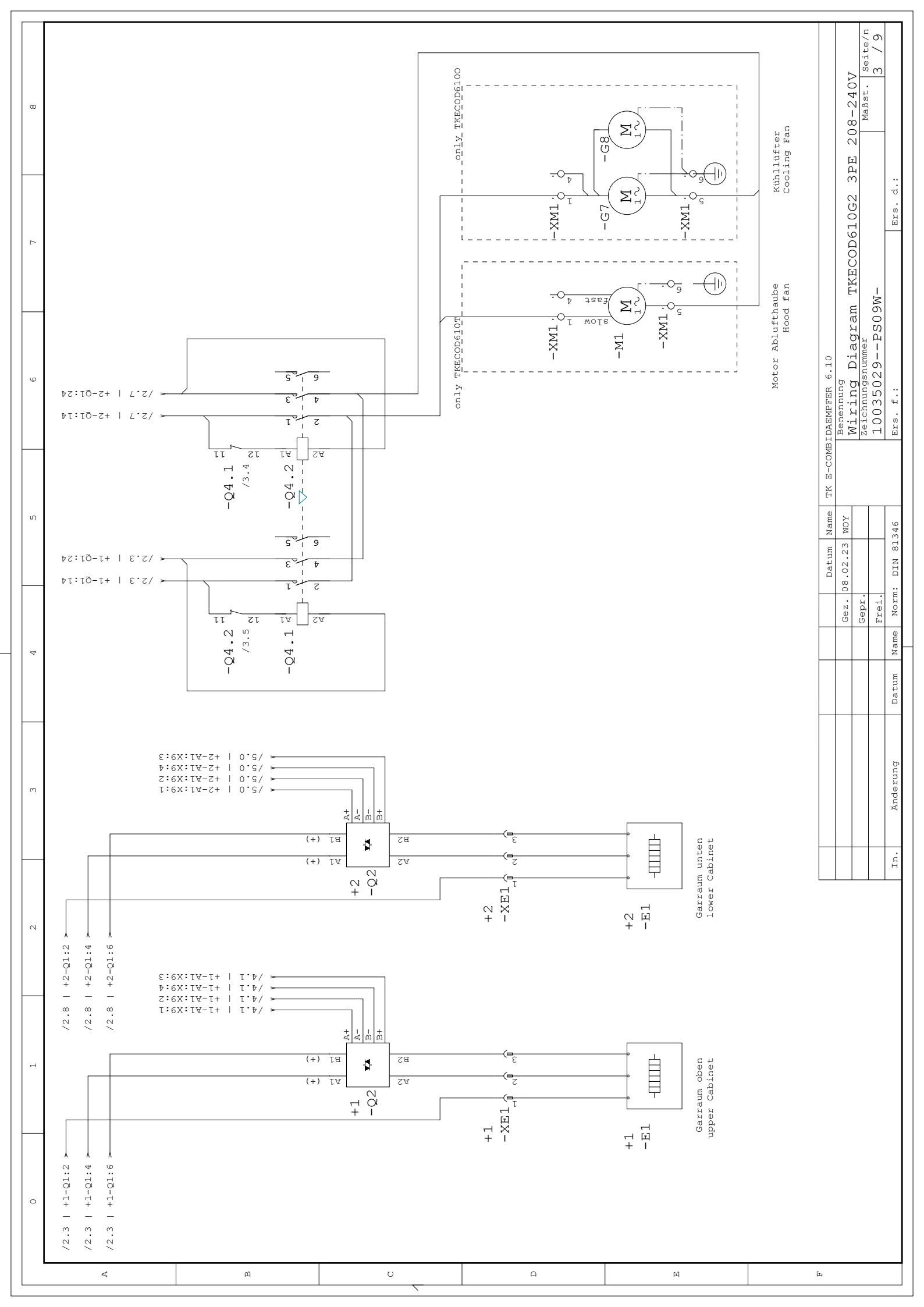

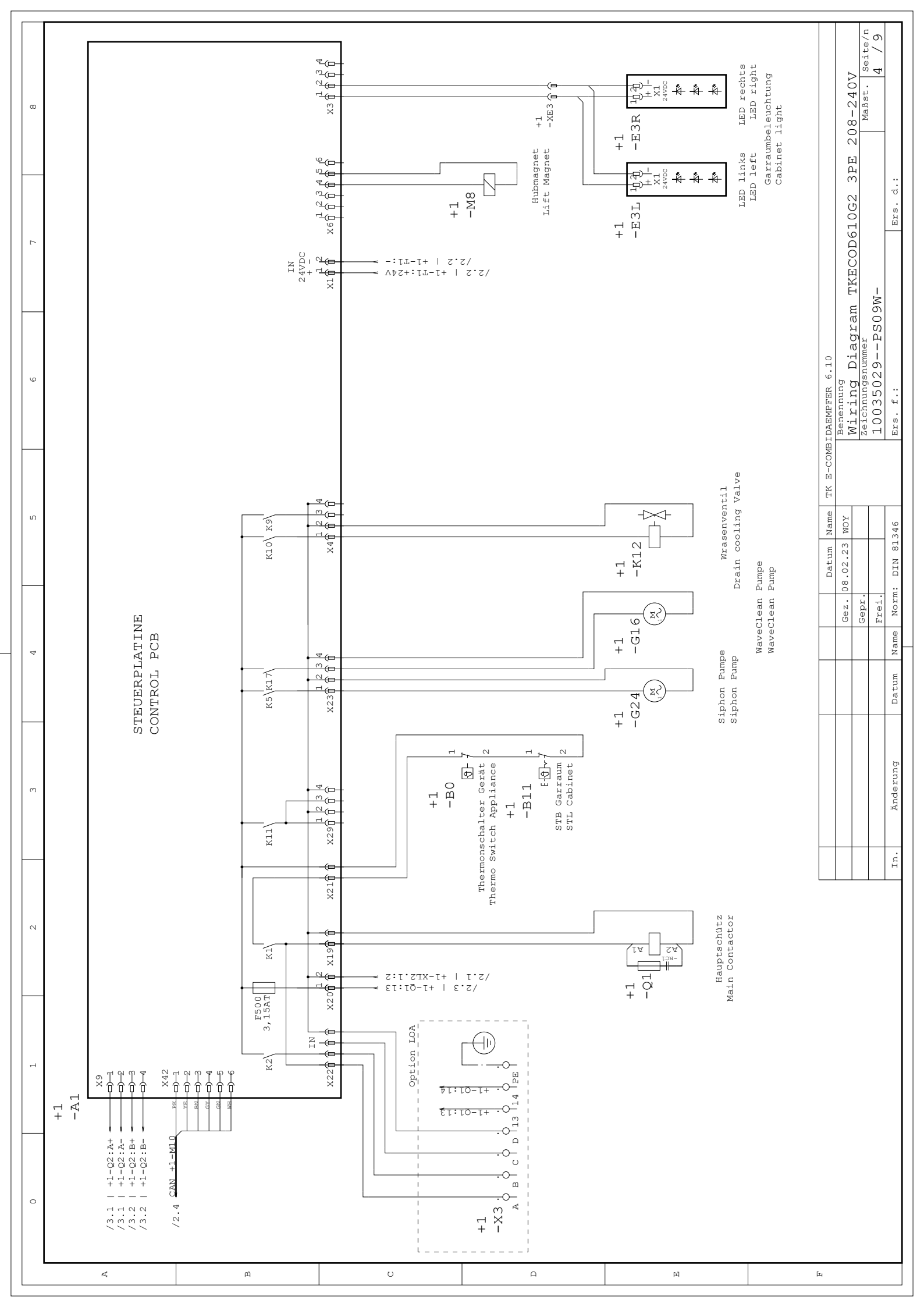

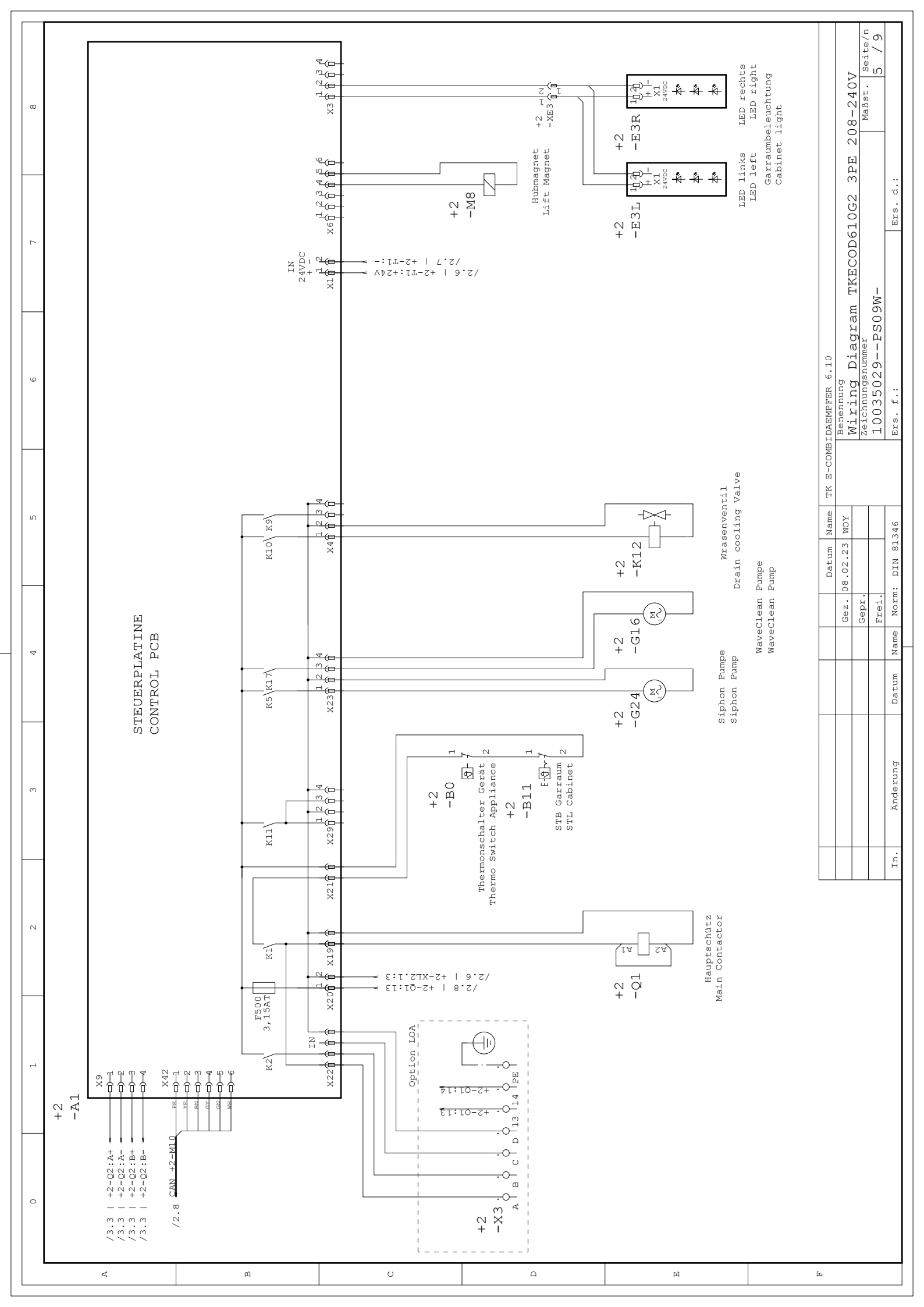

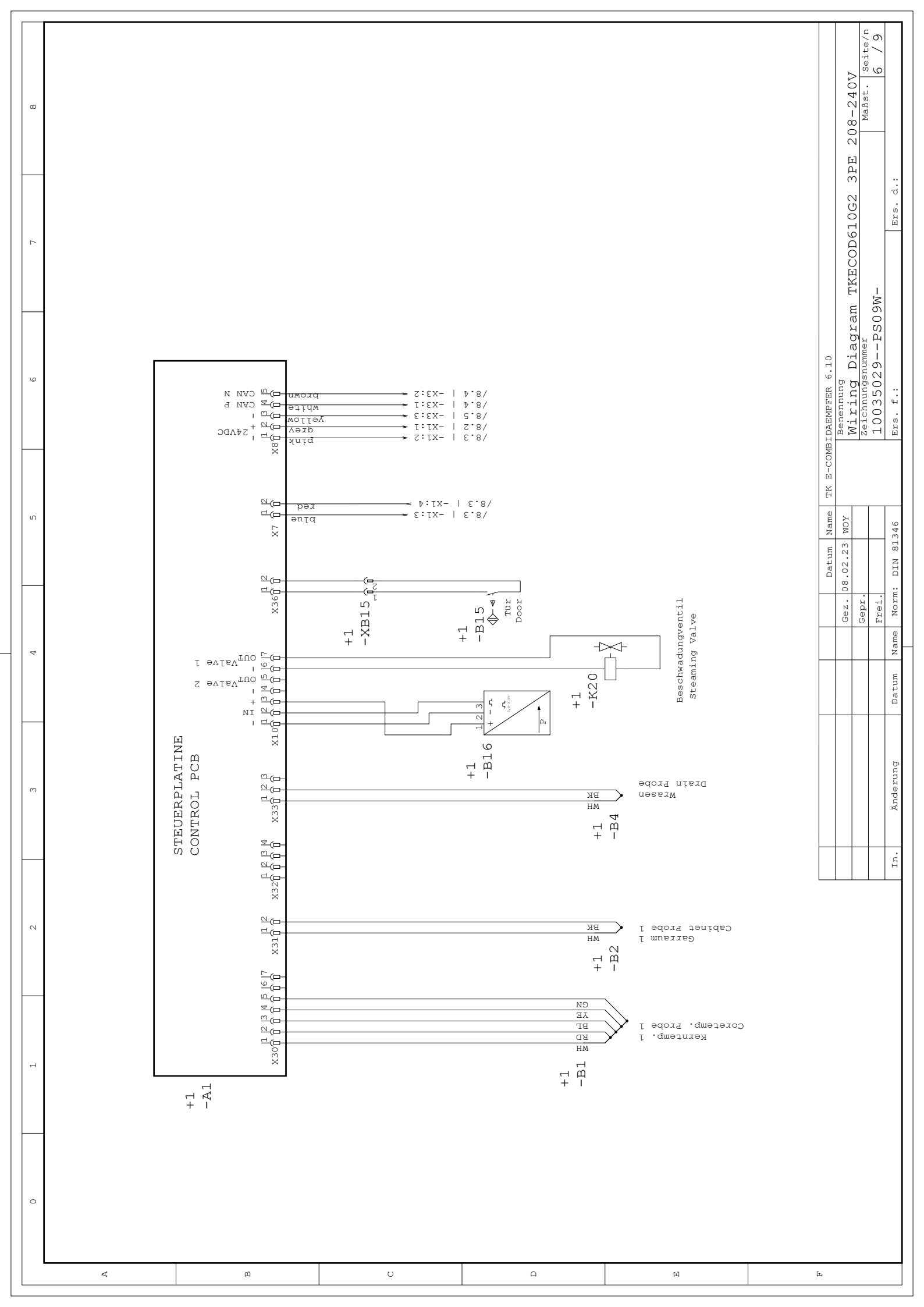

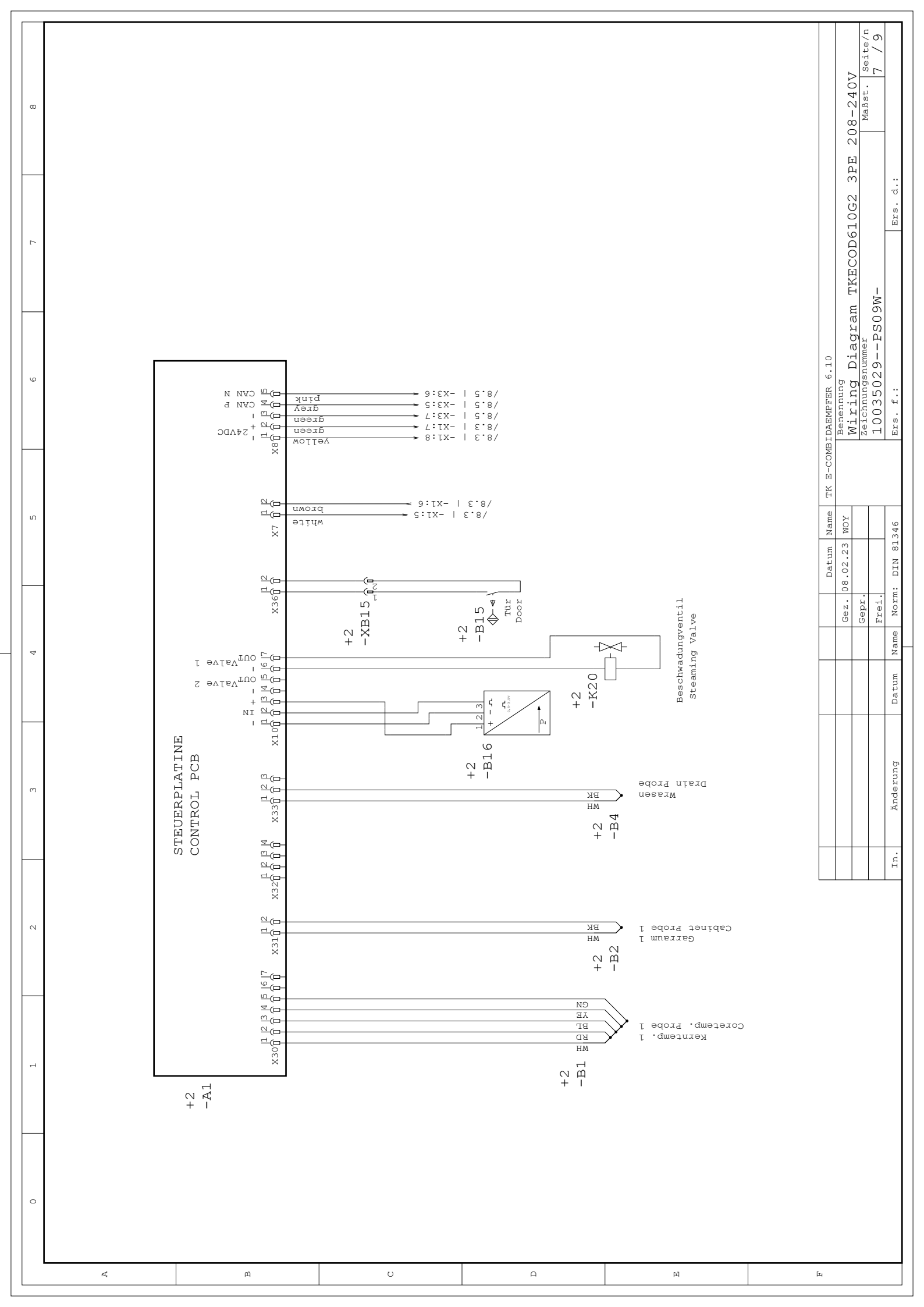

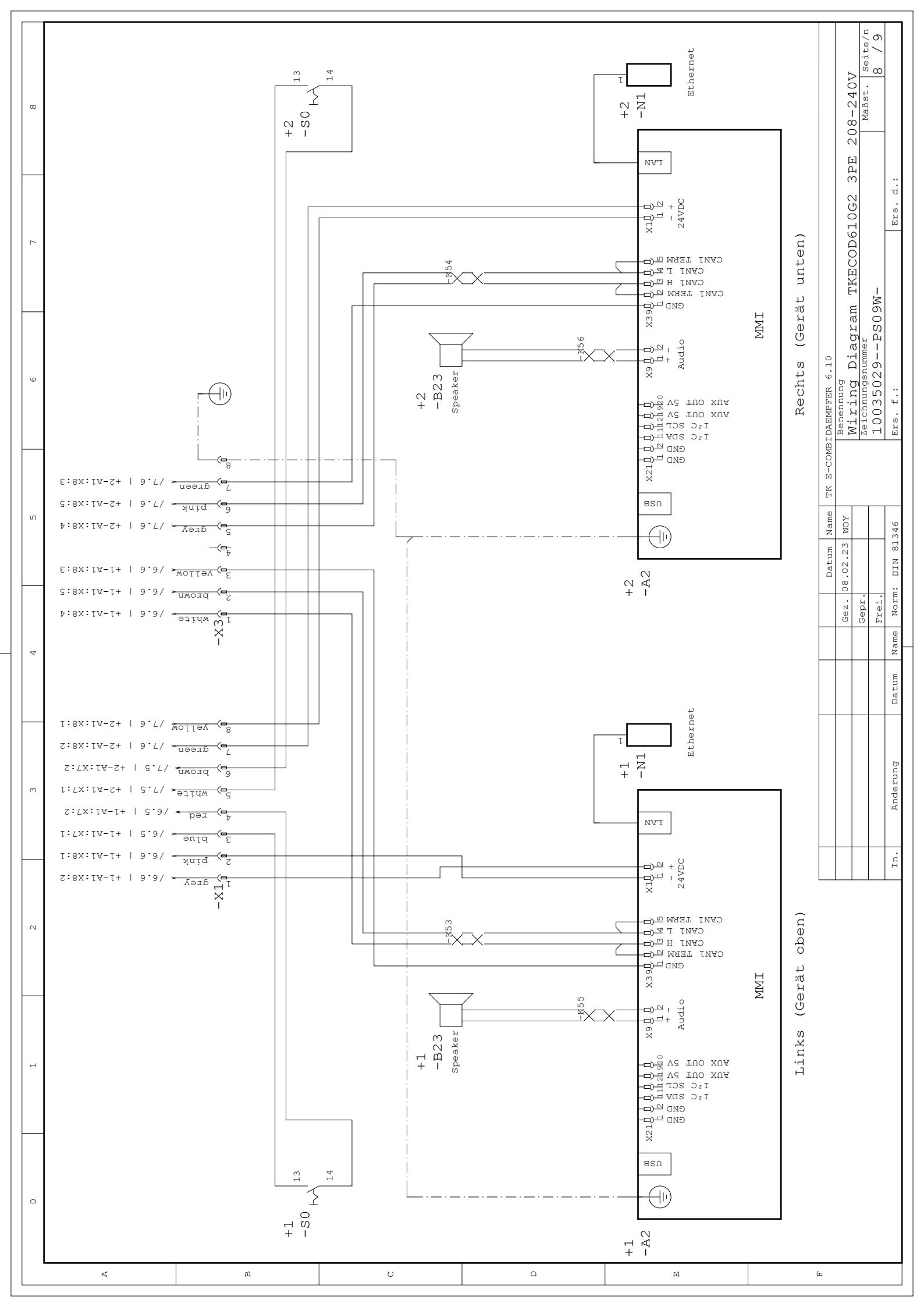

| Benennung    | MKN Nr. MKN | Bezeichnung                              | Description                                   | Sicherung auf Platine | Bemerkung Comment |
|--------------|-------------|------------------------------------------|-----------------------------------------------|-----------------------|-------------------|
| Denomination | no.         |                                          |                                               | Fuse on board         |                   |
| A1           | 10019108    | Steuerplatine                            | Control pcb                                   |                       |                   |
| A2           | 10036170    | Bedienpanel OEM                          | Operation panel OEM                           |                       |                   |
| A4           | 10023032    | Modul Speichertag NFC                    | Modul Speichertag NFC                         |                       |                   |
| BO           | 10010554    | Thermoschalter 85°C aus                  | Thermoswitch 85°C off                         |                       |                   |
| B1           | 10019993    | Kerntemperaturfühler                     | Core temperature probe                        |                       |                   |
| B2           | 10013520    | Garraumfühler                            | Cabinet probe                                 |                       |                   |
| B4           | 10019901    | Wrasen-Temperaturfühler                  | Drain probe                                   |                       |                   |
| B11          | 202807      | Sicherheitstemperaturbegrenzer 330 °C    | Safety limit switch 330 °C                    |                       |                   |
| B15          | 10013771    | Reedkontaktschalter                      | Reed contact switch                           |                       |                   |
| B16/K20      | 10020226    | Beschwadungseinheit mit Drucktransmitter | Water steaming unit with pressure transmitter |                       |                   |
| E1           | 10019578    | Rohrheizkörper 9,6 kW; 240V Steckverb.   | Heating element 9,6 kW; 240V with plug        |                       |                   |
| E3           | 10018561    | LED Garraum                              | LED Cabinet                                   |                       |                   |
| F4/F4.1      | 10016452    | Sicherung Fein 6,25A Träge               | Fuse Fine 6,25A Slow                          |                       |                   |
| A1-F500      | 203742      | Sicherung 3,15 A Träge; 20 x 5 mm        | Fuse 3,15 A ; 20 x 5 mm                       |                       |                   |
| G7/G8        | 203819      | Kühllüfter 230V, 119x119mm               | Cooling fan 230V, 119x119mm                   | A1-F500               | only TKECOD6100   |
| Cleicon      | 203825      | Pumpe 230 V; 50 Hz                       | Pump 230 V; 50 Hz                             | A1-F500               |                   |
| +70/010      | 203826      | Pumpe 230 V; 60 Hz                       | Pump 230 V; 60 Hz                             | A1-F500               |                   |
| K12          | 10018361    | Magnetventil                             | Solenoid valve                                | A1-F500               |                   |
| M1           | 10019597    | Ventilator Radial 355W 230V UL           | Ventilator Radial 355W 230V UL                |                       | only TKECOD610T   |
| M8           | 10022051    | Hubmagnet 24VDC                          | Lift magnet 24VDC                             |                       |                   |
| M10          | 10018537    | Motor                                    | Motor                                         |                       |                   |
| a1           | 10013970    | Schütz 32 A, 230 V                       | Contactor 32 A, 230 V                         | A1-F500               |                   |
| Q2           | 10033027    | Halbleiterrelais Dual 50 A; 4 - 32 V     | Solid state relay dual (SSR) 50 A; 4 - 32 V   |                       |                   |
| Q4.1/Q4.2    | 10019529    | Wendeschütz 18 A, 230V                   | Contactor 18 A, 230 V                         |                       |                   |
| RC1          | 10013671    | Schütz RC-Kombination                    | Contactor RC-Combination                      |                       |                   |
| S0           | 10020346    | Schalter Ein/Aus                         | Switch On/Off                                 |                       |                   |
| T1           | 10018991    | Netzteil 24V 100W                        | Power Supply 24V 100W                         |                       |                   |
| T10          | 10018463    | Leistungsplatine für Motor               | Power pcb for motor                           |                       |                   |

|     |          |       |      | Datum         | Name | TK E-COMBIDAEMPFER 6.10                 |                   |      |
|-----|----------|-------|------|---------------|------|-----------------------------------------|-------------------|------|
|     |          |       |      | Gez. 08.02.23 | лом  | Benennung<br>Wissing Discense mVBCOD61( |                   |      |
|     |          |       |      |               |      | MITITIG DIAGIAIN INFOUDDI               | 1067 3FE 400-440V |      |
|     |          |       |      | Gepr.         |      | Zeichnungsnummer                        | Maßst.  Seite     | te/n |
|     |          |       |      | Frei.         |      | 10035029PS09W-                          | 6                 | 6 /  |
| In. | Änderung | Datum | Name | Norm: DIN 81  | .346 | Ers. f.:                                | Ers. d.:          |      |

¢

œ

1-

9

ŝ

4

м

 $\sim$ 

Ч

0

\_ [

щ

\_\_\_\_\_

υ

Д

田

ſщ

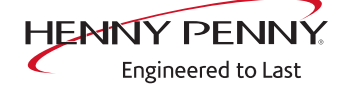

Henny Penny Corporation P.O.Box 60 Eaton,OH 45320 USA

Phone +1 937 456-8400 Fax +1 937 456-8402

Toll free in USA Phone +1 937 417-8417 Fax +1 937 417-8434

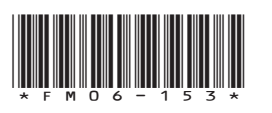

Henny Penny Corp., Eaton, Ohio 45320, Revised 7/11/2024

www.hennypenny.com